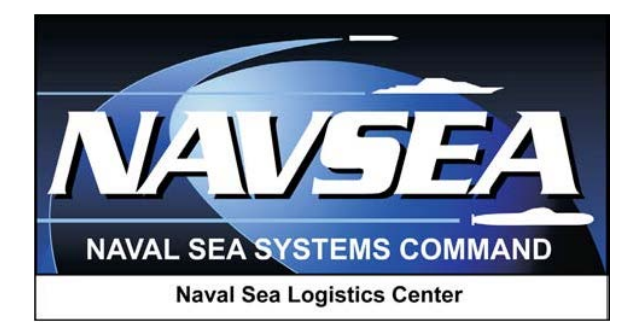

# **Product Data Reporting and Evaluation Program (PDREP)**

**PDREP Search Tool** 

29 OCT 2014

# TABLE OF CONTENTS

| TAI | BLE OF CONTENTS                   | 1  |
|-----|-----------------------------------|----|
| FOI | REWORD                            | 2  |
| INT | RODUCTION                         | 3  |
| 1   | THE PDREP SEARCH MODULE           | 4  |
| 2   | ACCESSING THE PDREP SEARCH MODULE | 4  |
| 3   | PDREP SEARCH PARAMETERS           | 5  |
| 4   | PDREP OUTPUT                      | 6  |
| 5   | DLA-CDCS OUTPUT                   | 44 |
| 6   | DLA-QEP OUTPUT                    | 48 |
| 7   | SUMMARY                           | 55 |

### FOREWORD

This guide does not replace or amend any Department of Defense (DoD) instructions, regulations, and/or policies. Its purpose is to assist users with Product Data Reporting and Evaluation Program (PDREP) – Automated Information System (AIS) generic search tool.

Refer to the appropriate PQDR instructions and manuals for information about DoD PQDR program requirements.

**REFERENCES:** 

**PDREP** Data Dictionary

### INTRODUCTION

This document is intended to guide DoD personnel in the use of Product Data Reporting and Evaluation Program – Automated Information System's (PDREP-AIS) generic search tools capabilities.

The PDREP-AIS is accessible via the Product Data Reporting and Evaluation Program home page: <u>https://www.pdrep.csd.disa.mil/</u>

User access and login procedures can be located in the PDREP User Access and Login Procedures guide. First time PDREP users will need to submit a User Access request form, available on the NSLC home page. Click on <u>User Access Request Form</u> to download the form. Follow the directions on the form to submit the request for access to PDREP.

Requests for changes or improvement to any PDREP application or any of the NSLC Portsmouth web pages should be submitted to:

### **Customer Support Desk**

Commercial Phone: (207) 438-1690 / DSN 684-1690 FAX: (207) 438-6535, DSN 684-6535 Email: <u>webptsmh@navy.mil</u>

### Mailing Address Naval Sea Logistics Center Portsmouth Bldg. 153, 2nd Floor, Portsmouth Naval Shipyard

Portsmouth, NH 03804-5000

### **Online in the PDREP Application**

If already a PDREP User, log into PDREP and click on "<u>Submit Feedback</u>" at the top of most web pages.

# 1 The PDREP Search Module

The PDREP Search webpages provide methods for finding PDREP-AIS and DLA records associated with a specified CAGE Code, Contract Number, DODAAC, FSC, NIIN, NSN, or STATE (NCIS Report), ultimately providing details for the records returned by the search. The Search module allows for the viewing of existing records only.

Please note that the data displayed in this user guide is not valid data and is used for testing and display purposes only.

# 2 Accessing the PDREP Search Module

Upon logging into PDREP, the Home page shown in Figure 2.1 will display. The options in the interface will vary depending on the user's level of access. Please refer to the PDREP User Access and Login Procedure Manual for greater detail.

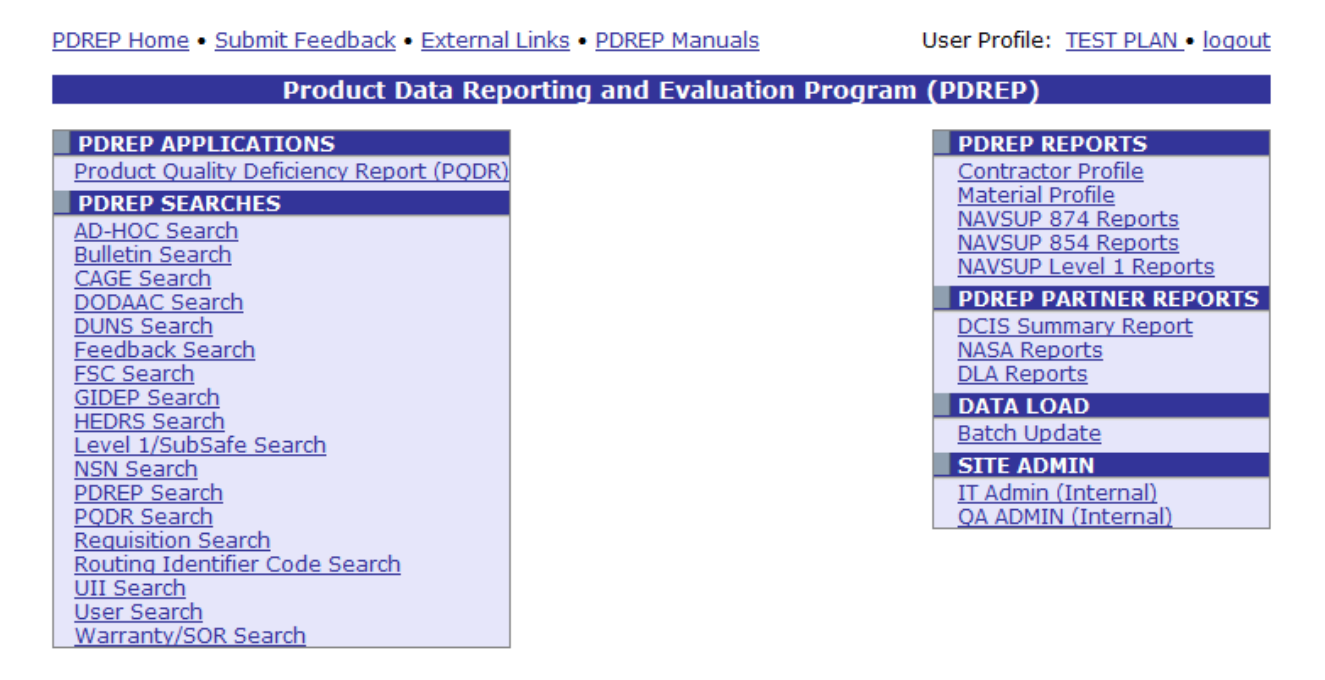

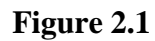

- a. Click the PDREP Search link under PDREP Searches heading.
- b. The PDREP Search form will display (Figure 3.1).

# **3 PDREP Search Parameters**

| PDREP Home • Submit Feedback                                                                                                    | External Links • PDREP Manuals     User Profile: <u>TEST PLAN</u> • <u>logout</u> |  |  |  |  |  |  |  |
|----------------------------------------------------------------------------------------------------|-----------------------------------------------------------------------------------|--|--|--|--|--|--|--|
| Product                                                                                                    | Data Reporting and Evaluation Program (PDREP)                                     |  |  |  |  |  |  |  |
|                                                                                                    | Search                                                                            |  |  |  |  |  |  |  |
| Instructions<br>Please follow these steps to perform PDREP Search<br>1. Enter or complete Start Date and End Date<br>a. Correct format for date fields is MM/DD/YYYY or use Calendar<br>2. Select the data element for Search By<br>3. Enter the value in Search For<br>4. Select the Application you wish to perform the search on<br>To limit the search result, enter all the values requested<br>Note: DLA Weapon System Data (EBS) can be searched by NIIN or NSN |                                                                                   |  |  |  |  |  |  |  |
| Date Range                                                                                                    |                                                                                   |  |  |  |  |  |  |  |
| (M) Start Date:                                                                                                    | 08/06/2013                                                                        |  |  |  |  |  |  |  |
| (M) End Date:                                                                                                    | 08/06/2014                                                                        |  |  |  |  |  |  |  |
| (M) Search By:                                                                                                    | CAGE CODE 🗸                                                                       |  |  |  |  |  |  |  |
| (M) Search For:                                                                                                    | Code Lookup                                                                       |  |  |  |  |  |  |  |
| Output                                                                                                    | ● PDREP ◎ DLA-CDCS ◎ DLA-QEP ◎ DLA-QNR                                            |  |  |  |  |  |  |  |
|                                                                                                    | Search                                                                            |  |  |  |  |  |  |  |

### Figure 3.1

- a. The Search settings default as shown above, with the End Date set to the current date, and the Start Date defaulted to one year prior. The search dates may be changed manually, or by using the calendar control to the right. The interface requires the date be formatted as mm/dd/yyyy.
- b. The Search By drop-down selector defaults to CAGE CODE. However other selections available are: Contract Number, DODAAC, FSC, NIIN, NSN, and State (NCIS Report).
- c. The Search For field qualifies the value entered in the Search By box. In this instance, because the default search is by CAGE Code, the user would enter the CAGE Code to search for in the Search For box.
- d. Select an Output Type by clicking one of the Output radio buttons.
- e. As an example, to search for an Output of type PDREP and a CAGE Code "TPLAN", accept the defaults, enter "TPLAN" into the Search For box, and Click the Search button. The results display in the table at the bottom of the page (Figure 3.2).
- f. The sections to follow will describe the result sets returned for each Output type.

| UKEP I                                                                                                    | Home • Submit Feedback • External Links • PDREP Manua                                                                                                    | als User Profile: <u>TEST PLAN</u> • logo |
|----------------------------------------------------------------------------------------------------|----------------------------------------------------------------------------------------------------|-------------------------------------------|
|                                                                                                    | Product Data Reporting and Evalu                                                                                                    | ation Program (PDREP)                     |
|                                                                                                    |                                                                                                    |                                           |
|                                                                                                    | Search Result - CAG                                                                                                    | ECODE                                     |
|                                                                                                    | Print Back                                                                                                    |                                           |
| I <b>nstruc</b><br>1. Click<br>2. Click                                                                                                  | tions<br>the '#' link for the record type to the detail listing<br>Cancel to modify the search qualifiers                                                                                                    |                                           |
|                                                                                                    | CAGE CODE: TPLAN<br>COMPANY NAME: TEST PLAN                                                                                                    | REPLACE CODE(If any):                     |
|                                                                                                    | CITY:                                                                                                    | STATE/ZIP:                                |
|                                                                                                    | Report Period 08/06/2013 t<br>Run 08/06/201                                                                                                    | o 08/06/2014<br>4                         |
|                                                                                                    | Report Period 08/06/2013 t<br>Run 08/06/201                                                                                                    | o 08/06/2014<br>4                         |
| Record                                                                                                    | Report Period 08/06/2013 t<br>Run 08/06/201<br>PDREP Records                                                                                                    | o 08/06/2014<br>4                         |
| Record                                                                                                    | Report Period 08/06/2013 t<br>Run 08/06/201<br>PDREP Records                                                                                                    | o 08/06/2014<br>4                         |
| Record                                                                                                    | Report Period 08/06/2013 t<br>Run 08/06/201           PDREP Records           Is           APL         BULLETINS                                                                                                    | o 08/06/2014<br>4                         |
| <b>Record</b><br>0<br>1                                                                                                    | Report Period 08/06/2013 t<br>Run 08/06/201<br>PDREP Records<br>APL<br>BULLETINS<br>CONTRACT AWARD AND DELIVERY DATA                                                                                                    | o 08/06/2014<br>4                         |
| <b>Record</b><br>0<br>0<br><u>1</u><br>0                                                                                                 | Report Period 08/06/2013 t<br>Run 08/06/201<br>PDREP Records<br>APL<br>BULLETINS<br>CONTRACT AWARD AND DELIVERY DATA<br>GIDEP ALERTS                                                                                                    | o 08/06/2014<br>4                         |
| Record<br>0<br>0<br><u>1</u><br>0                                                                                                    | Report Period 08/06/2013 t<br>Run 08/06/201<br>PDREP Records APL APL BULLETINS CONTRACT AWARD AND DELIVERY DATA GIDEP ALERTS LIMS                                                                                                    | o 08/06/2014<br>4                         |
| Record<br>0<br>0<br><u>1</u><br>0<br>0<br>0                                                                                              | Report Period 08/06/2013 to Run 08/06/2013         PDREP Records         Is         APL       BULLETINS         CONTRACT AWARD AND DELIVERY DATA       GIDEP ALERTS         LIMS       MATERIAL INSPECTION RECORDS                                                                                                    | o 08/06/2014<br>4                         |
| Record<br>0<br>0<br>1<br>0<br>0<br>0<br>8                                                                                                | Report Period 08/06/2013 to Run 08/06/2013         PDREP Records         Js         APL       BULLETINS         CONTRACT AWARD AND DELIVERY DATA       GIDEP ALERTS         LIMS       MATERIAL INSPECTION RECORDS         PRODUCT QUALITY DEFICIENCY REPORTS       PRODUCT QUALITY DEFICIENCY REPORTS                                                                                                    | o 08/06/2014<br>4                         |
| Record<br>0<br>0<br>1<br>0<br>0<br>0<br>0<br>8<br>0                                                                                      | Report Period 08/06/2013 to Run 08/06/2013         PDREP Records         Is         APL       BULLETINS         CONTRACT AWARD AND DELIVERY DATA       GIDEP ALERTS         LIMS       MATERIAL INSPECTION RECORDS         PRODUCT QUALITY DEFICIENCY REPORTS       QUALIFIED PRODUCTS LIST                                                                                                    | o 08/06/2014<br>4                         |
| Record<br>0<br>0<br>1<br>0<br>0<br>0<br>0<br>8<br>0<br>0<br>0                                                                            | Report Period 08/06/2013 to Run 08/06/2013         PDREP Records         is         APL       BULLETINS         CONTRACT AWARD AND DELIVERY DATA       GIDEP ALERTS         LIMS       MATERIAL INSPECTION RECORDS         PRODUCT QUALITY DEFICIENCY REPORTS       QUALIFIED PRODUCTS LIST         REQUISITION       REQUISITION                                                                                                    | o 08/06/2014<br>4                         |
| Record<br>0<br>1<br>0<br>0<br>0<br>0<br>8<br>0<br>0<br>0<br>1                                                                            | Report Period 08/06/2013 to Run 08/06/2013         PDREP Records         Is         APL       BULLETINS         CONTRACT AWARD AND DELIVERY DATA       GIDEP ALERTS         LIMS       MATERIAL INSPECTION RECORDS         PRODUCT QUALITY DEFICIENCY REPORTS       QUALIFIED PRODUCTS LIST         REQUISITION       SPECIAL QUALITY DATA                                                                                                    | o 08/06/2014<br>4                         |
| Record<br>0<br>1<br>0<br>0<br>0<br>0<br>8<br>0<br>0<br>0<br>1<br>2                                                                       | Report Period 08/06/2013 to Run 08/06/2013         PDREP Records         Is         APL       BULLETINS         CONTRACT AWARD AND DELIVERY DATA       GIDEP ALERTS         LIMS       MATERIAL INSPECTION RECORDS         PRODUCT QUALITY DEFICIENCY REPORTS       QUALIFIED PRODUCTS LIST         REQUISITION       SPECIAL QUALITY DATA         SUPPLIER AUDIT PROGRAM       SUPPLIER AUDIT PROGRAM                                                                       | o 08/06/2014<br>4                         |
| Record<br>0<br>1<br>0<br>0<br>0<br>0<br>8<br>0<br>0<br>0<br>1<br>1<br>2<br>0                                                             | Report Period 08/06/2013 to Run 08/06/2013         PDREP Records         Is         APL       APL         BULLETINS       CONTRACT AWARD AND DELIVERY DATA         GIDEP ALERTS       LIMS         MATERIAL INSPECTION RECORDS       PRODUCT QUALITY DEFICIENCY REPORTS         QUALIFIED PRODUCTS LIST       REQUISITION         SPECIAL QUALITY DATA       SUPPLIER AUDIT PROGRAM         SUPPLIER AUDIT PROGRAM       SUPPLY DISCREPANCY REPORT                           | o 08/06/2014<br>4                         |
| Record<br>0<br>1<br>0<br>0<br>0<br>0<br>8<br>0<br>0<br>0<br>1<br>1<br>2<br>0<br>0<br>0                                                   | Report Period 08/06/2013 to Run 08/06/2013         PDREP Records         Jacobia         Js       APL         BULLETINS       CONTRACT AWARD AND DELIVERY DATA         GIDEP ALERTS       LIMS         MATERIAL INSPECTION RECORDS       PRODUCT QUALITY DEFICIENCY REPORTS         QUALIFIED PRODUCTS LIST       REQUISITION         SPECIAL QUALITY DATA       SUPPLIER AUDIT PROGRAM         SUPPLY DISCREPANCY REPORT       SURVEYS                                      | o 08/06/2014<br>4                         |
| Record<br>0<br>1<br>0<br>0<br>0<br>8<br>0<br>0<br>0<br>1<br>2<br>0<br>0<br>0<br>0<br>0<br>0<br>0<br>0<br>0<br>0<br>0<br>0<br>0<br>0<br>0 | Report Period 08/06/2013 to Run 08/06/2013         PDREP Records         Jacobia         Js       APL         BULLETINS       BULLETINS         CONTRACT AWARD AND DELIVERY DATA       GIDEP ALERTS         LIMS       MATERIAL INSPECTION RECORDS         PRODUCT QUALITY DEFICIENCY REPORTS       QUALIFIED PRODUCTS LIST         REQUISITION       SPECIAL QUALITY DATA         SUPPLIER AUDIT PROGRAM       SUPPLY DISCREPANCY REPORT         SURVEYS       TEST REPORTS | o 08/06/2014<br>4                         |

Figure 3.2

# 4 PDREP Output

Whether the user chooses to search by CAGE CODE, Contract Number, DODAAC, FSC, NIIN, NSN, or State (NCIS Report), the same record types will be returned. For the PDREP output, these record types (shown in the screenshot above) are: Approved Parts List (APL), Bulletins, Contract Award and Delivery Data (CAD), GIDEP Alerts, Laboratory Information Management System (LIMS), Material Inspection Records (MIR), Product Quality Deficiency Reports (PQDR), Qualified Products List (QPL), Requisition, Special Quality Data (SQD), Supplier Audit Program (SAP), Supply Discrepancy Report (SDR), Surveys, Test Reports, and Warranty Tracking.

Please refer to the User Manual for the module of interest for more detailed information regarding using each module for originating, working with, and tracking specific records.

The numbers of records in each module, associated with the specified search parameter for the date range provided are displayed in the result set. A zero in the Records column indicates there are no records in that module associated with the search parameter within the specified date range. Results may be returned by expanding the date range, or selecting a different Search By parameter. Clicking the hyperlinked number in the result set will redirect the user to information about those records.

# 4.1 Approved Products List (APL)

In the example below, we have specified the Search By field as "NIIN" and provided a NIIN to search for in the Search For field. The results of the search parameters input return one APL record. To view this record, click the hyperlinked number associated with the APL line item in the PDREP Records result table (Figure 4.1).

| PDREP Ho                                 | ome • <u>Submit Feedback</u> • <u>Exte</u>                                                                                         | ernal Links • PDRE                    | P Manuals                        | User Profile: | TEST PLAN • logout |  |  |  |  |  |  |  |
|------------------------------------------|----------------------------------------------------------------------------------------------------|---------------------------------------|----------------------------------|---------------|--------------------|--|--|--|--|--|--|--|
|                                          | Product Data                                                                                                    | Reporting and                         | Evaluation Progra                | am (PDREP)    |                    |  |  |  |  |  |  |  |
|                                          |                                                                                                    |                                       |                                  |               |                    |  |  |  |  |  |  |  |
|                                          | Search Result - NIIN                                                                                                    |                                       |                                  |               |                    |  |  |  |  |  |  |  |
|                                          |                                                                                                    | Print                                 | Back                             |               |                    |  |  |  |  |  |  |  |
| Instruction<br>1. Click th<br>2. Click C | Instructions<br>1. Click the '#' link for the record type to the detail listing<br>2. Click Cancel to modify the search qualifiers |                                       |                                  |               |                    |  |  |  |  |  |  |  |
|                                          | FSC:<br>NSN:<br>Description:<br>Status:                                                                                            | 4730<br>1H47300088094<br>REDUCER,PIPE | NIIN:<br>478L1                   | 008809478     |                    |  |  |  |  |  |  |  |
|                                          | Re                                                                                                    | port Period 01/01<br>Run 08           | l/2013 to 01/01/2014<br>/19/2014 | ł             |                    |  |  |  |  |  |  |  |
|                                          | PDREP Records                                                                                                    |                                       |                                  |               |                    |  |  |  |  |  |  |  |
| Records                                  |                                                                                                    |                                       |                                  |               |                    |  |  |  |  |  |  |  |
| 1                                        | APL                                                                                                    |                                       |                                  |               |                    |  |  |  |  |  |  |  |
| 0                                        | BULLETINS                                                                                                    |                                       |                                  |               |                    |  |  |  |  |  |  |  |
| 0                                        | CONTRACT AWARD AND DEL                                                                                                    | IVERY DATA                            |                                  |               |                    |  |  |  |  |  |  |  |
| 0                                        | GIDEP ALERTS                                                                                                    |                                       |                                  |               |                    |  |  |  |  |  |  |  |
| 0                                        | LIMS                                                                                                    |                                       |                                  |               |                    |  |  |  |  |  |  |  |
| 0                                        | MATERIAL INSPECTION RECO                                                                                                    | ORDS                                  |                                  |               |                    |  |  |  |  |  |  |  |
| 0                                        | PRODUCT QUALITY DEFICIEN                                                                                                    | ICY REPORTS                           |                                  |               |                    |  |  |  |  |  |  |  |
| 0                                        | QUALIFIED PRODUCTS LIST                                                                                                    |                                       |                                  |               |                    |  |  |  |  |  |  |  |
| 0                                        | REQUISITION                                                                                                    |                                       |                                  |               |                    |  |  |  |  |  |  |  |
| 0                                        | SPECIAL QUALITY DATA                                                                                                    |                                       |                                  |               |                    |  |  |  |  |  |  |  |
| 0                                        | SUPPLIER AUDIT PROGRAM                                                                                                    |                                       |                                  |               |                    |  |  |  |  |  |  |  |
| 0                                        | SUPPLY DISCREPANCY REPO                                                                                                    | RT                                    |                                  |               |                    |  |  |  |  |  |  |  |
| 0                                        | SURVEYS                                                                                                    |                                       |                                  |               |                    |  |  |  |  |  |  |  |
| 0                                        | TEST REPORTS                                                                                                    |                                       |                                  |               |                    |  |  |  |  |  |  |  |
| 0                                        | WARRANTY TRACKING                                                                                                    |                                       |                                  |               |                    |  |  |  |  |  |  |  |
|                                          |                                                                                                    |                                       |                                  |               |                    |  |  |  |  |  |  |  |

# Figure 4.1

This will redirect to the Search Detail page shown in Figure 4.2.

| PDREP Home • Submit                                                                                                    | User Profile: TEST PLAN • logou           |                      |              |  |  |  |  |  |  |  |
|----------------------------------------------------------------------------------------------------|-------------------------------------------|----------------------|--------------|--|--|--|--|--|--|--|
| Product Data Reporting and Evaluation Program (PDREP)                                                                                                    |                                           |                      |              |  |  |  |  |  |  |  |
| Search Detail                                                                                                    |                                           |                      |              |  |  |  |  |  |  |  |
|                                                                                                    | Print Back                                |                      |              |  |  |  |  |  |  |  |
| Instructions<br>1. Click the link to view<br>2. Click Cancel to select                                                                                   | the record details<br>to ther record type |                      |              |  |  |  |  |  |  |  |
|                                                                                                    |                                           | Search Detail - NIIN |              |  |  |  |  |  |  |  |
| FSC:         4730         NIIN:         008809478           NSN:         1H4730008809478L1           Description:         REDUCER,PIPE           Status: |                                           |                      |              |  |  |  |  |  |  |  |
| Lines Items for APL                                                                                                    |                                           |                      |              |  |  |  |  |  |  |  |
| APL                                                                                                    | NIIN                                      | NOMENCLATURE         | END ITEM UIC |  |  |  |  |  |  |  |
| RCR000001                                                                                                    | 008809478                                 | LOCAL STOCK NUMBERS  |              |  |  |  |  |  |  |  |

Figure 4.2

- a. The Search Detail page returns a list of Approved Products List records for the part associated with the NIIN entered in the Search For field.
  - 1. The Search Detail NIIN section provides information about the part associated with the NIIN specified. If a different Search By parameter had been selected, this page would appear differently to reflect the parameter used (examples are provided in other sections).
  - 2. The "Lines Items for APL" table provides information on the APL, NIIN, Nomenclature, End Item, and UIC for each APL record associated with the search parameter used.
- b. To view the data associated with an APL listed in the results table, click the hyper-linked APL number associated with the NIIN listed. The PDREP APL page displays (Figure 4.3).

| PDREP Home | • <u>Subn</u>                                                                                                    | it Feedback • External Links • PDREP Manuals User Profile: TEST PLAN • [or | gout |  |  |  |  |  |  |  |
|------------|----------------------------------------------------------------------------------------------------|----------------------------------------------------------------------------|------|--|--|--|--|--|--|--|
|            | Product Data Reporting and Evaluation Program (PDREP)                                                                                            |                                                                            |      |  |  |  |  |  |  |  |
|            | Print Back                                                                                                    |                                                                            |      |  |  |  |  |  |  |  |
|            |                                                                                                    | PDREP - APL                                                                |      |  |  |  |  |  |  |  |
|            |                                                                                                    | Date: 08/19/2014                                                           |      |  |  |  |  |  |  |  |
|            | APL:         RCR000001           NIIN:         011374585           Nomenclature:         LOCAL STOCK NUMBERS           EI APL:         End Item: |                                                                            |      |  |  |  |  |  |  |  |
| APL        | Line<br>Item                                                                                                    | Record Data                                                                |      |  |  |  |  |  |  |  |
| RCR000001  | 0001                                                                                                    | MFR-VARIOUS                                                                |      |  |  |  |  |  |  |  |
| RCR000001  | 0002                                                                                                    | NAVCOM PLAN-N/A                                                            |      |  |  |  |  |  |  |  |
| RCR000001  | 0004                                                                                                    | MFR ID-VARIOUS                                                             |      |  |  |  |  |  |  |  |
| RCR000001  | 0005                                                                                                    | PATTERN NO-10                                                              |      |  |  |  |  |  |  |  |
| RCR000001  | 0006                                                                                                    | EQUIP SPEC-N/A                                                             |      |  |  |  |  |  |  |  |
| RCR000001  | 0009                                                                                                    | NOTE-THIS APL IS<br>ESTABLISHED ONLY FOR THE<br>PURPOSE OF NSN             |      |  |  |  |  |  |  |  |
| RCR000001  | 0010                                                                                                    | ASSIGNMENT. DO NOT<br>INCLUDE THIS APL IN ANY<br>SHIPS COSAL               |      |  |  |  |  |  |  |  |
| RCR000001  | 1195                                                                                                    | FSCM-03950                                                                 |      |  |  |  |  |  |  |  |
| RCR000001  | 1198                                                                                                    | CCF DATE - 05 87                                                           |      |  |  |  |  |  |  |  |

The PDREP - APL page displays information about the APL. The top portion of the page displays APL, NIIN, Nomenclature, EI APL, End Item, and UIC information for the selected APL. The table below provides information regarding specific APL line items.

- a. To print the APL Data, click the Print button and specify a printer.
- b. To return to the Search Detail page, click the Back button.
- c. To return to the Search Result NIIN page, click the Back button in the Search Detail page.

Full access to APL records is available through the HEDRS module in PDREP.

# 4.2 Bulletins

In the example below, we have specified the Search By field as "FSC" and provided an FSC to search for in the Search For field. The results of the search parameters input return three Bulletin records. To view Bulletin records, click the hyperlinked number associated with the Bulletins line item in the PDREP Records result table (Figure 4.4).

| PDREP Ho                                              | ome • Submit Feedback • External Links • PDR                                                                                       | EP Manuals               |            | User Profile: | TEST PLAN • logout |  |  |  |  |  |
|-------------------------------------------------------|----------------------------------------------------------------------------------------------------|--------------------------|------------|---------------|--------------------|--|--|--|--|--|
| Product Data Reporting and Evaluation Program (PDREP) |                                                                                                    |                          |            |               |                    |  |  |  |  |  |
|                                                       |                                                                                                    |                          |            |               |                    |  |  |  |  |  |
|                                                       | Search                                                                                                    | kesuit - FSC             |            |               |                    |  |  |  |  |  |
|                                                       | Print                                                                                                    | Back                     |            |               |                    |  |  |  |  |  |
| Instruction<br>1. Click th<br>2. Click C              | Instructions<br>1. Click the '#' link for the record type to the detail listing<br>2. Click Cancel to modify the search qualifiers |                          |            |               |                    |  |  |  |  |  |
|                                                       | FSC: 4820 DES                                                                                                    | SCRIPTION:               | VALVES NON | PWRD          |                    |  |  |  |  |  |
|                                                       | Report Period 08/0<br>Run 08                                                                                                    | 1/2011 to 0<br>3/20/2014 | 9/01/2011  |               |                    |  |  |  |  |  |
|                                                       | PDREP Records                                                                                                    |                          |            |               |                    |  |  |  |  |  |
| Records                                               |                                                                                                    |                          |            |               |                    |  |  |  |  |  |
| 0                                                     | APL                                                                                                    |                          |            |               |                    |  |  |  |  |  |
| 3                                                     | BULLETINS                                                                                                    |                          |            |               |                    |  |  |  |  |  |
| <u>42</u>                                             | CONTRACT AWARD AND DELIVERY DATA                                                                                                   |                          |            |               |                    |  |  |  |  |  |
| 0                                                     | GIDEP ALERTS                                                                                                    |                          |            |               |                    |  |  |  |  |  |
| 0                                                     | LIMS                                                                                                    |                          |            |               |                    |  |  |  |  |  |
| 0                                                     | MATERIAL INSPECTION RECORDS                                                                                                    |                          |            |               |                    |  |  |  |  |  |
| 1                                                     | PRODUCT QUALITY DEFICIENCY REPORTS                                                                                                 |                          |            |               |                    |  |  |  |  |  |
| 0                                                     | QUALIFIED PRODUCTS LIST                                                                                                    |                          |            |               |                    |  |  |  |  |  |
| 0                                                     | REQUISITION                                                                                                    |                          |            |               |                    |  |  |  |  |  |
| 0                                                     | SPECIAL QUALITY DATA                                                                                                    |                          |            |               |                    |  |  |  |  |  |
| 0                                                     | SUPPLIER AUDIT PROGRAM                                                                                                    |                          |            |               |                    |  |  |  |  |  |
| 0                                                     | SUPPLY DISCREPANCY REPORT                                                                                                    |                          |            |               |                    |  |  |  |  |  |
| 0                                                     | SURVEYS                                                                                                    |                          |            |               |                    |  |  |  |  |  |
| 0                                                     | TEST REPORTS                                                                                                    |                          |            |               |                    |  |  |  |  |  |
| 0                                                     | WARRANTY TRACKING                                                                                                    |                          |            |               |                    |  |  |  |  |  |
|                                                       |                                                                                                    |                          |            |               |                    |  |  |  |  |  |

# Figure 4.4

This will redirect to the Search Detail page shown in Figure 4.5.

| PDREP Home • Submit Feedback • External Links • PDREP Manuals User Profile: TEST PLAN. • |                                |     |            |  |  |  |  |  |  |
|------------------------------------------------------------------------------------------|--------------------------------|-----|------------|--|--|--|--|--|--|
| Product Data Reporting and Evaluation Program (PDREP)                                    |                                |     |            |  |  |  |  |  |  |
| Search Detail                                                                            |                                |     |            |  |  |  |  |  |  |
| Print Back                                                                               |                                |     |            |  |  |  |  |  |  |
| Instructions<br>1. Click the link to view the re<br>2. Click Cancel to select othe       | ecord details<br>r record type |     |            |  |  |  |  |  |  |
|                                                                                          | Search Detail - FSC            |     |            |  |  |  |  |  |  |
| FSC: 4820                                                                                | DESCRIPTION: VALVES N          | NON | I PWRD     |  |  |  |  |  |  |
| Lines Items for BULLETINS                                                                |                                |     |            |  |  |  |  |  |  |
| CAGE CODE SERIAL NUMBER ISSUE DATE                                                       |                                |     |            |  |  |  |  |  |  |
| 71905                                                                                    | B11-25                         |     | 08/24/2011 |  |  |  |  |  |  |
| 71905                                                                                    | B11-30                         |     | 08/24/2011 |  |  |  |  |  |  |
| 71905                                                                                    | B11-27                         |     | 08/24/2011 |  |  |  |  |  |  |

Figure 4.5

- a. The Search Detail page returns a list of Bulletins associated with the FSC specified in the Search For field.
  - 1. The Search Detail FSC section provides information about the part associated with the FSC specified. If a different Search By parameter had been selected, this page would appear differently to reflect the parameter used (examples are provided in other sections).
  - 2. The "Lines Items for BULLETINS" table provides information on the CAGE Code, Serial Number, and Issue Date for each Bulletin record associated with the search parameter used.
- b. To view the data associated with a Bulletin listed in the results table, click the hyperlinked CAGE Code associated with the Serial Number and Issue Date desired. The PDREP – BULLETINS page displays (Figure 4.6).

| PDREP Home • Submit Feed                              | back • External Links • | PDREP Manuals Use | r Profile: <u>TEST PLAN</u> • <u>loqout</u> |  |  |  |  |  |  |
|-------------------------------------------------------|-------------------------|-------------------|---------------------------------------------|--|--|--|--|--|--|
| Product Data Reporting and Evaluation Program (PDREP) |                         |                   |                                             |  |  |  |  |  |  |
| Print Back                                            |                         |                   |                                             |  |  |  |  |  |  |
|                                                       | PDR                     | EP - BULLETINS    |                                             |  |  |  |  |  |  |
|                                                       | Dat                     | e: 08/20/2014     |                                             |  |  |  |  |  |  |
| Serial Number:                                        | B11-25                  | Added Date:       | 08/24/2011                                  |  |  |  |  |  |  |
| CAGE Code:                                            | 71905                   | Added Activity:   | JMART                                       |  |  |  |  |  |  |
| Issue Date:                                           | 08/24/2011              | Update Date:      | 08/24/2011                                  |  |  |  |  |  |  |
| Completion Date:                                      |                         | Update Activity:  | JMART                                       |  |  |  |  |  |  |
| Corrective Action Date:                               |                         |                   |                                             |  |  |  |  |  |  |
| Classification:                                       | MINOR                   |                   |                                             |  |  |  |  |  |  |
| Color:                                                |                         |                   |                                             |  |  |  |  |  |  |
| Narrative:                                            | TEST                    |                   |                                             |  |  |  |  |  |  |
| FSC Com                                               | modity                  | SubC              | ontractor                                   |  |  |  |  |  |  |
| 4820 VALV                                             | ES NON PWRD             |                   |                                             |  |  |  |  |  |  |
|                                                       |                         |                   |                                             |  |  |  |  |  |  |

Figure 4.6

The PDREP - BULLETINS page displays information about the selected bulletin.

- a. To print the PDREP BULLETINS page, click the Print button and specify a printer.
- b. To return to the Search Detail page, click the Back button.
- c. To return to the Search Result FSC page, click the Back button in the Search Detail page.

Bulletins may also be searched by CAGE Code and Serial number in the Bulletin Search page in the PDREP application. Bulletins may only be generated by those with Admin and Bulletin access permissions.

# 4.3 Contract Award Data Results

In the example below, we have specified the Search By field as "CAGE" and provided a CAGE Code of "TPLAN" to search for in the Search For field. The results of the search parameters input return one Contract Award and Delivery Data record. To view the record, click the hyperlinked number associated with the Contract Award and Delivery Data line item in the PDREP Records result table (Figure 4.7).

| PDREP H                              | lome • Submit Feedback • External Links • PDI                                                                           | REP Manuals User Profile: TEST PLAN • logout |  |  |  |  |  |  |  |  |  |  |
|--------------------------------------|----------------------------------------------------------------------------------------------------|----------------------------------------------|--|--|--|--|--|--|--|--|--|--|
|                                      | Product Data Reporting an                                                                                               | d Evaluation Program (PDREP)                 |  |  |  |  |  |  |  |  |  |  |
|                                      |                                                                                                    | · · · · · · · · · · · · · · · · · · ·        |  |  |  |  |  |  |  |  |  |  |
|                                      | Search Result - CAGE CODE                                                                                               |                                              |  |  |  |  |  |  |  |  |  |  |
|                                      | Prin                                                                                                    | Back                                         |  |  |  |  |  |  |  |  |  |  |
| Instruct<br>1. Click t<br>2. Click ( | t <b>ions</b><br>the '#' link for the record type to the detail listi<br>C <b>ancel</b> to modify the search qualifiers | ing                                          |  |  |  |  |  |  |  |  |  |  |
|                                      | CAGE CODE: TPLAN<br>COMPANY NAME: TEST PLAN                                                                             | REPLACE CODE(If any):                        |  |  |  |  |  |  |  |  |  |  |
|                                      | CITY:                                                                                                    | STATE/ZIP:                                   |  |  |  |  |  |  |  |  |  |  |
|                                      | PDREP Records                                                                                                    |                                              |  |  |  |  |  |  |  |  |  |  |
|                                      | PDREP Records                                                                                                    |                                              |  |  |  |  |  |  |  |  |  |  |
| Record                               | 4.51                                                                                                    |                                              |  |  |  |  |  |  |  |  |  |  |
|                                      |                                                                                                    | _                                            |  |  |  |  |  |  |  |  |  |  |
| 1                                    |                                                                                                    | _                                            |  |  |  |  |  |  |  |  |  |  |
|                                      | GIDED ALERTS                                                                                                    | _                                            |  |  |  |  |  |  |  |  |  |  |
| 0                                    | LIMS                                                                                                    |                                              |  |  |  |  |  |  |  |  |  |  |
| 0                                    | MATERIAL INSPECTION RECORDS                                                                                             | _                                            |  |  |  |  |  |  |  |  |  |  |
| 8                                    | PRODUCT QUALITY DEFICIENCY REPORTS                                                                                      | -                                            |  |  |  |  |  |  |  |  |  |  |
| 0                                    | OUALIFIED PRODUCTS LIST                                                                                                 | -                                            |  |  |  |  |  |  |  |  |  |  |
| 0                                    | REOUISITION                                                                                                    | -                                            |  |  |  |  |  |  |  |  |  |  |
| 1                                    | SPECIAL QUALITY DATA                                                                                                    | -                                            |  |  |  |  |  |  |  |  |  |  |
| 2                                    | SUPPLIER AUDIT PROGRAM                                                                                                  |                                              |  |  |  |  |  |  |  |  |  |  |
| 0                                    | SUPPLY DISCREPANCY REPORT                                                                                               |                                              |  |  |  |  |  |  |  |  |  |  |
| 0                                    | SURVEYS                                                                                                    |                                              |  |  |  |  |  |  |  |  |  |  |
| 0                                    | TEST REPORTS                                                                                                    |                                              |  |  |  |  |  |  |  |  |  |  |
| 6                                    | WARRANTY TRACKING                                                                                                    |                                              |  |  |  |  |  |  |  |  |  |  |
|                                      |                                                                                                    | _                                            |  |  |  |  |  |  |  |  |  |  |

# Figure 4.7

This will redirect to the Search Detail page shown in Figure 4.8.

| PDREP Home • Submit Feedback • External Links • PDREP Manuals User Profile: TEST PLAN                              |                          |               |            |             |              |              |  |  |  |  |  |
|----------------------------------------------------------------------------------------------------|--------------------------|---------------|------------|-------------|--------------|--------------|--|--|--|--|--|
| Product Data Reporting and Evaluation Program (PDREP)                                                              |                          |               |            |             |              |              |  |  |  |  |  |
| Search Detail                                                                                                    |                          |               |            |             |              |              |  |  |  |  |  |
|                                                                                                    | Print Back               |               |            |             |              |              |  |  |  |  |  |
| Instructions<br>1. Click the link to view the record details<br>2. Click <b>Cancel</b> to select other record type |                          |               |            |             |              |              |  |  |  |  |  |
|                                                                                                    |                          | Search Detai  | I - CAGE   | CODE        |              |              |  |  |  |  |  |
|                                                                                                    | CAGE CODE:               | TPLAN         |            |             | REPLACE CO   | DDE(If any): |  |  |  |  |  |
|                                                                                                    | COMPANY NAME:            | TEST PLAN     |            |             |              |              |  |  |  |  |  |
|                                                                                                    | СПУ:                     |               | STATE/ZIP: |             |              |              |  |  |  |  |  |
| STATUS:                                                                                                    |                          |               |            |             |              |              |  |  |  |  |  |
| Lines Items for CONTRACT AWARD AND DELIVERY DATA                                                                   |                          |               |            |             |              |              |  |  |  |  |  |
| CAGE CODE                                                                                                    | CONTRACT ADMIN<br>OFFICE | CONTRACT N    | UMBER      | ORDER NUMBE | R /LINE ITEM | AWARD DATE   |  |  |  |  |  |
| TPLAN                                                                                                    | TPLANO                   | TPLAN00012345 |            |             |              |              |  |  |  |  |  |

Figure 4.8

- a. The Search Detail page provides a list of Contract Award and Delivery Data records for the company associated with the CAGE Code entered in the Search For field.
  - 1. The Search Detail CAGE CODE section provides information about the company associated with the CAGE Code specified. If a different Search By parameter had been selected, this page would appear differently to reflect the parameter used (examples are provided in other sections).
  - 2. The "Lines Items for CONTRACT AWARD AND DELIVERY DATA" table provides the Contract Admin Office, Contract Number, Order Number/Line Item, and Award Date information on the CAD record associated with the CAGE Code.
- b. To view the Contract Award Data for CAGE Code TPLAN shown in the example above, click the "TPLAN" CAGE CODE link. The resulting Contract Award Data – View Record screen displays as shown in Figure 4.9

|                         | PDREP Home • Submit Feedback • External Links • PDREP Manuals User Profile: <u>TEST PLAN</u> • logout |             |         |                  |                  |                  |                    |           |             |              | but         |          |       |               |
|-------------------------|----------------------------------------------------------------------------------------------------|-------------|---------|------------------|------------------|------------------|--------------------|-----------|-------------|--------------|-------------|----------|-------|---------------|
|                         | Product Data Reporting and Evaluation Program (PDREP)                                                 |             |         |                  |                  |                  |                    |           |             |              |             |          |       |               |
|                         | Print Back                                                                                            |             |         |                  |                  |                  |                    |           |             |              |             |          |       |               |
|                         |                                                                                                    |             |         |                  | Contract         | Award Da         | ta - View Re       | ecord     |             |              |             |          |       |               |
|                         | Date: 08/06/2014<br>Contract Number: TPLAN00012345 -                                                  |             |         |                  |                  |                  |                    |           |             |              |             |          |       |               |
|                         |                                                                                                    | CAGE        | Code:   | TPLAN            |                  | Added Date       | e: 09/09/20        | 13        |             |              |             |          |       |               |
|                         | Con                                                                                                   | tract Admin | Office: | TPLAN0           | Ad               | ded Activity     | /:                 |           |             |              |             |          |       |               |
|                         |                                                                                                    | Award       | d Date: |                  | line             | Jpdate Date      | 2:                 |           |             |              |             |          |       |               |
|                         |                                                                                                    |             |         |                  | υρι              |                  | •                  |           |             |              |             |          |       |               |
| ntract<br>ítem<br>imber | FSC                                                                                                   | NIIN        | SMIC    | Required<br>Date | Delivery<br>Date | Shipment<br>Date | Acceptance<br>Date | Shipment# | Mat<br>Code | Mat-<br>JOKO | Mat<br>Desc | Quantity | Units | Unit<br>Price |
| 01                      | 4444                                                                                                  | 44444444    | E4      | 09/09/2013       | 09/09/2013       |                  |                    |           |             |              |             | 100      |       | \$20.00       |

The Contract Award Data – View Record page displays information about the contract as it pertains to the CAGE Code. The top portion of the page displays contract information, and the table below provides information regarding specific contract line items.

- a. To print the Contract Award Data, click the Print button and specify a printer.
- b. To return to the Search Detail page, click the Back button.
- c. To return to the Search Result CAGE CODE page, click the Back button in the Search Detail page.

Full access to CAD records is available through the Contract Award and Delivery module in the PDREP application.

# 4.4 GIDEP Alerts

In the example below, we have specified the Search By field as "CAGE" and provided a CAGE Code to search for in the Search For field. The results of the search parameters input return seven GIDEP Alert Records associated with the specified CAGE Code. To view these records, click the hyperlinked number associated with the GIDEP Alerts line item in the PDREP Records result table (Figure 4.10).

| PDREP H    | ome • <u>Submit Fee</u> | dback • External Links • PDRE    | <u>P Manuals</u>      | Jser Profil    | e: <u>TEST PLAN</u> • <u>loqout</u> |
|------------|-------------------------|----------------------------------|-----------------------|----------------|-------------------------------------|
|            | Dro                     | duct Data Reporting and          | Evaluation Drogram    |                | ١                                   |
|            | FIU                     | duct Data Reporting and          |                       | TOKEP          | )                                   |
|            |                         | Search Resul                     | t - CAGE CODE         |                |                                     |
|            |                         |                                  |                       |                |                                     |
|            |                         | Print                            | Back                  |                |                                     |
|            |                         |                                  |                       |                |                                     |
| Instructi  | ions                    | record two to the detail listing | _                     |                |                                     |
| 2. Click C | Cancel to modify t      | he search qualifiers             | J                     |                |                                     |
|            |                         | ·                                |                       |                |                                     |
|            | CAGE CODE:              |                                  | REPLACE CODE(If a     | ny):           |                                     |
|            | COMPANY NAME:           |                                  | CTATE                 | 710. 04        | 10144 1722                          |
|            | CITY:                   |                                  | SIAIE/                | <b>ZIP:</b> PA | 19144-1/33                          |
|            | 51A105.                 | ACTIVE (COMPANY IN OPERA         | (2000 ba 05 (01 (2000 |                |                                     |
|            |                         | Run 08                           | /19/2014              |                |                                     |
|            |                         |                                  |                       |                |                                     |
|            | PDREI                   | P Records                        |                       |                |                                     |
| Records    | 5                       |                                  |                       |                |                                     |
| 0          | APL                     |                                  |                       |                |                                     |
| 0          | BULLETINS               |                                  |                       |                |                                     |
| <u>163</u> | CONTRACT AWA            | RD AND DELIVERY DATA             |                       |                |                                     |
| <u>Z</u>   | GIDEP ALERTS            |                                  |                       |                |                                     |
| 0          | LIMS                    |                                  |                       |                |                                     |
| 1          | MATERIAL INSPE          | ECTION RECORDS                   |                       |                |                                     |
| 5          | PRODUCT QUAL            | ITY DEFICIENCY REPORTS           |                       |                |                                     |
| 0          | QUALIFIED PRO           | DUCTS LIST                       |                       |                |                                     |
| 0          | REQUISITION             |                                  |                       |                |                                     |
| 0          | SPECIAL QUALI           | IY DATA                          |                       |                |                                     |
| 3          | SUPPLIER AUDI           | [ PROGRAM                        |                       |                |                                     |
| 0          | SUPPLY DISCRE           | PANCY REPORT                     |                       |                |                                     |
| 0          | SURVEYS                 |                                  |                       |                |                                     |
| 0          | TEST REPORTS            |                                  |                       |                |                                     |
| 0          | WARRANTY TRAC           | CKING                            |                       |                |                                     |
|            |                         |                                  |                       |                |                                     |

# Figure 4.10

This will redirect to the Search Detail page shown in Figure 4.11.

| Product Data Reporting and Evaluation Program (PDREP)                                       |                                   |                |              |                     |     |  |
|---------------------------------------------------------------------------------------------|-----------------------------------|----------------|--------------|---------------------|-----|--|
| Search Detail                                                                               |                                   |                |              |                     |     |  |
|                                                                                             |                                   | Search Deta    |              |                     |     |  |
|                                                                                             |                                   | Print Back     |              |                     |     |  |
|                                                                                             |                                   |                | _            |                     |     |  |
| <b>Instructions</b><br>1. Click the link to view the<br>2. Click <b>Cancel</b> to select ot | record details<br>her record type |                |              |                     |     |  |
|                                                                                             | Soard                             | h Dotail - CA( |              |                     |     |  |
| 0105 0005                                                                                   | Searci                            | n Detail - CAG |              | (76 )               |     |  |
| CAGE CODE:                                                                                  |                                   |                | REPLACE CODE | (If any):           |     |  |
| COMPANY NAME:                                                                               | COMPANY NAME:                     |                |              |                     |     |  |
| CITY:                                                                                       | PHILADELPHIA                      |                | 51/          | ATE/ZIP: PA 19144-1 | /33 |  |
| STATUS:                                                                                     | ACTIVE (COMPANY IN C              | OPERATION)     |              |                     |     |  |
| Lines Items for GIDEP ALER                                                                  | TS                                |                |              |                     |     |  |
| CAGE CODE                                                                                   | SERIA                             | AL NUMBER      |              | ISSUE DA            | TE  |  |
|                                                                                             | 1234567777                        |                |              | 04/28/2009          |     |  |
|                                                                                             | 1243156788                        |                |              | 04/28/2009          |     |  |
|                                                                                             | 12345699                          |                |              | 04/28/2009          |     |  |
|                                                                                             | 1234567888                        |                |              | 04/28/2009          |     |  |
|                                                                                             | 2090                              |                |              | 07/30/2008          |     |  |
|                                                                                             | D123456789                        |                |              | 07/28/2008          |     |  |
|                                                                                             | B123456789                        |                |              | 07/24/2008          |     |  |

- a. The Search Detail page returns a list of GIDEP Alert records for the company associated with the search parameter entered in the Search For field.
  - 1. The Search Detail CAGE CODE section provides information about the company associated with the CAGE Code specified. If a different Search By parameter had been selected, this page would appear differently to reflect the parameter used (examples are provided in other sections).
  - 2. The "Lines Items for GIDEP ALERTS" table provides information on the CAGE Code, Serial Number, and Issue Date for each GIDEP Alert record associated with the search parameter used.
- b. Note that although the application data used for display purposes herein is not valid data, the CAGE code links are not displayed in the screenshot above for security purposes. To view a GIDEP Alert record listed in the results table, click the hyper-linked CAGE Code associated with the record. The PDREP GIDEP Alerts page displays (Figure 4.20).

PDREP Home • Submit Feedback • External Links • PDREP Manuals

User Profile: TEST PLAN • logout

#### Product Data Reporting and Evaluation Program (PDREP)

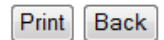

|                  | Date           | : 08/19/2014        |                 |
|------------------|----------------|---------------------|-----------------|
| Serial Number:   | 1234567777     | Added Date:         | 04/28/2009      |
| Issue Date:      | 04/28/2009     | Added Activity:     | JMART           |
| CAGE Code:       |                | Update Date:        |                 |
| Completion Date: |                | Update Activity:    |                 |
| Alert Class:     | 1 CRITICAL     | MFR Part #:         |                 |
| NSN:             | 4820-004772210 | Commodity:          | VALVES NON PWRD |
| Title:           |                | Submitting Agency [ | OODAAC:         |
| Narrative: TEST  |                |                     |                 |

#### Figure 4.12

The PDREP – GIDEP Alerts page displays information about the alert.

- a. To print the GIDEP Alert, click the Print button and specify a printer.
- b. To return to the Search Detail page, click the Back button.
- c. To return to the Search Result CAGE CODE page, click the Back button in the Search Detail page.

Full access to GIDEP Alerts is available through the GIDEP module of the PDREP application.

# 4.5 Laboratory Information Management System (LIMS)

In the example below, we have specified the Search By field as "DODAAC" and provided a DODAAC to search for in the Search For field. The results of the search parameters input return fifty five LIMS records. To view these records, click the hyperlinked number associated with the LIMS line item in the PDREP Records result table (Figure 4.13).

| PDREP Ho                                  | me • <u>Su</u>                 | <u>ibmit Feedback</u> • <u>Exterr</u>              | nal Links • PDRE             | <sup>o</sup> Manuals | U         | ser Profile: | TEST PLAN • logout |
|-------------------------------------------|--------------------------------|----------------------------------------------------|------------------------------|----------------------|-----------|--------------|--------------------|
|                                           |                                | Product Data R                                     | eporting and                 | Evaluation F         | Program ( | PDREP)       |                    |
|                                           |                                |                                                    | Search Resu                  | ilt - DODAAC         |           |              |                    |
|                                           |                                |                                                    | Print                        | Back                 |           |              |                    |
| Instruction<br>1. Click th<br>2. Click Ca | ons<br>ie '#' link<br>ancel to | c for the record type to<br>modify the search qual | the detail listing<br>ifiers |                      |           |              |                    |
| DC<br>Adc<br>Adc                          | DDAAC:<br>dress 1:<br>dress 2: | N00102                                             | ACTIVI                       | TY NAME: POR         | TSMOUTH N | AVAL SHIP    | YARD               |
|                                           | City:                          | PORTSMOUTH                                         | s                            | state/Zip: NH        | 03801-500 | 00           |                    |
| Docende                                   |                                | PDREP Records                                      |                              |                      |           |              |                    |
| Records                                   |                                |                                                    |                              |                      |           |              |                    |
| 0                                         | APL                            | TNC                                                |                              |                      |           |              |                    |
| 0                                         | CONTR                          |                                                    |                              |                      |           |              |                    |
| 0                                         | GIDEP                          |                                                    | ENTDATA                      |                      |           |              |                    |
| 55                                        | LIMS                           | ALENTO                                             |                              |                      |           |              |                    |
| 0                                         | MATERI                         | AL INSPECTION RECOR                                | DS                           |                      |           |              |                    |
| 0                                         | PRODU                          | CT QUALITY DEFICIENC                               | Y REPORTS                    |                      |           |              |                    |
| 0                                         | QUALIF                         | TED PRODUCTS LIST                                  |                              |                      |           |              |                    |
| 0                                         | REQUIS                         | SITION                                             |                              |                      |           |              |                    |
| 0                                         | SPECIA                         | L QUALITY DATA                                     |                              |                      |           |              |                    |
| 0                                         | SUPPLI                         | ER AUDIT PROGRAM                                   |                              |                      |           |              |                    |
| 0                                         | SUPPLY                         | DISCREPANCY REPORT                                 |                              |                      |           |              |                    |
| 0                                         | SURVEY                         | ſS                                                 |                              |                      |           |              |                    |
| 0                                         | TEST RE                        | EPORTS                                             |                              |                      |           |              |                    |
|                                           |                                |                                                    |                              |                      |           |              |                    |

# Figure 4.13

This will redirect to the Search Detail - DODAAC page shown in Figure 4.14.

#### PDREP Home • Submit Feedback • External Links • PDREP Manuals

| Product Data Reporting and Evaluation Program (PDREP)                    |                                                       |                                       |                   |               |  |  |  |
|--------------------------------------------------------------------------|-------------------------------------------------------|---------------------------------------|-------------------|---------------|--|--|--|
|                                                                          |                                                       | Search Detail                         |                   |               |  |  |  |
|                                                                          |                                                       | Print Back                            |                   |               |  |  |  |
| <b>Instructions</b><br>1. Click the link to<br>2. Click <b>Cancel</b> to | o view the record detail<br>o select other record typ | s<br>De                               |                   |               |  |  |  |
|                                                                          |                                                       | Search Detail - DODAAC                |                   |               |  |  |  |
| DODAAC:                                                                  | N00102                                                | ACTIVITY NAME: PORTSMOU               | TH NAVAL SHIPYARD |               |  |  |  |
| Address 1:                                                               |                                                       |                                       |                   |               |  |  |  |
| Address 2:                                                               |                                                       |                                       |                   |               |  |  |  |
| City:                                                                    | PORTSMOUTH                                            | State/Zip: NH 0380                    | 1-5000            |               |  |  |  |
| Lines Items for LI                                                       | MS                                                    | · · · · · · · · · · · · · · · · · · · |                   |               |  |  |  |
| REPORTING<br>ACTIVITY                                                    | G SERIAL<br>NUMBER                                    | SPECIFICATION                         | NSN               | ADDED<br>DATE |  |  |  |
| N00102                                                                   | 06191C02                                              | DOD-E-24607                           | 80100057747389Q   | 04/04/2007    |  |  |  |
| N00102                                                                   | T0093759                                              | MIL-DTL-24441                         | 80100138023439Q   | 04/04/2007    |  |  |  |
| N00102                                                                   | T0093762                                              | DTNSRDC 2844                          | QA80100122449071H | 04/04/2007    |  |  |  |
| <u>N00102</u>                                                            | T0093733                                              | MIL-DTL-24441                         | 80100138023439Q   | 04/04/2007    |  |  |  |
| <u>N00102</u>                                                            | T0093732                                              | MIL-DTL-24441                         | 80100138023439Q   | 04/04/2007    |  |  |  |
| N00102                                                                   | T0093734                                              | MIL-PRF-23236C                        | 8B8010LLDM10349LN | 04/04/2007    |  |  |  |
| <u>N00102</u>                                                            | T0093737                                              | SHERWIN WILLIAMS NOVAPLATE<br>UHS     | 80100147081129Q   | 04/04/2007    |  |  |  |
| <u>N00102</u>                                                            | T0093738                                              | SHERWIN WILLIAMS NOVAPLATE<br>UHS     | 80100147070989Q   | 04/04/2007    |  |  |  |
| N00102                                                                   | 06125C02                                              | MIL-E-1115                            | 8B8010LLRM13002LN | 04/04/2007    |  |  |  |
| <u>N00102</u>                                                            | T0093719                                              | MIL-PRF-23236C                        | 8B8010LLDM10347LN | 04/04/2007    |  |  |  |
| <u>N00102</u>                                                            | T0093715                                              | MIL-PRF-23236C                        | 8B8010LLDM10349LN | 04/04/2007    |  |  |  |
| <u>N00102</u>                                                            | T0093696                                              | MIL-DTL-24441                         | 80100138024569Q   | 04/04/2007    |  |  |  |
| <u>N00102</u>                                                            | T0093697                                              | MIL-DTL-24441                         | 80100138024569Q   | 04/04/2007    |  |  |  |
| <u>N00102</u>                                                            | 06074C03                                              | DOD-E-24607                           | 3B8010LLRM13007LN | 04/04/2007    |  |  |  |
| <u>N00102</u>                                                            | T0093691                                              | MIL-DTL-24441                         | 80100130268389Q   | 04/04/2007    |  |  |  |
| <u>N00102</u>                                                            | T0093693                                              | SPECIAL HULL TREATMENT - PAINTS       | QA80300122516391H | 04/04/2007    |  |  |  |
| N00102                                                                   | T0093681                                              | MIL-DTL-24441                         | 80100138023839Q   | 04/04/2007    |  |  |  |
| <u>N00102</u>                                                            | T0093661                                              | MIL-PRF-24647                         | 80100133987079Q   | 04/04/2007    |  |  |  |
| N00102                                                                   | T0093655                                              | MIL-PRF-24647                         | 80100133987079Q   | 04/04/2007    |  |  |  |
| N00102                                                                   | 05123C05                                              | TT-P-645                              | 8B8010LLRM13004LN | 04/04/2007    |  |  |  |
| N00102                                                                   | 06193C06                                              | MIL-E-1115                            | 8B8010LLRM13002LN | 04/04/2007    |  |  |  |
| N00102                                                                   | T0093659                                              | MIL-PRF-24647                         | 80100133987079Q   | 04/04/2007    |  |  |  |
| N00102                                                                   | 05340C09                                              | TPD-24607                             | 80100057747389Q   | 04/04/2007    |  |  |  |
| N00102                                                                   | T0093618                                              | MIL-PRE-24647 REV C                   | 801001339870890   | 04/04/2007    |  |  |  |

#### Figure 4.14

- a. The Search Detail page returns a list of LIMS records for the DODAAC specified in the Search For field.
  - The Search Detail DODAAC section provides information about the DODAAC specified. If a different Search By parameter had been selected, this page would appear differently to reflect the parameter used (examples are provided in other sections).
  - 2. The "Lines Items for LIMS" table provides information on the Reporting Activity, Serial Number, Specification, NSN, and Added Date for each LIM record associated with the search parameter used.

- b. To view the data associated with an LIM listed in the results table, click the hyper-linked Reporting Activity associated with the Serial Number of interest. A Material Inspection Report View page displays (Figure 4.15).
- c. The Laboratory Information Management System Report displays at the bottom of the page.

| PDREP Home                                                                                                    | Submit Feedback • Extern                                                                                                    | al Links • P                                                                                                   | DREP Manuals                                                                                                    |                                                                                                    | User Profile                                                                                                    | : TEST PLAN • logout             |
|----------------------------------------------------------------------------------------------------|----------------------------------------------------------------------------------------------------|----------------------------------------------------------------------------------------------------|----------------------------------------------------------------------------------------------------|----------------------------------------------------------------------------------------------------|----------------------------------------------------------------------------------------------------|----------------------------------|
|                                                                                                    | Product Data Re                                                                                                    | eporting a                                                                                                    | nd Evaluati                                                                                                    | on Progr                                                                                                    | am (PDRFP)                                                                                                    |                                  |
|                                                                                                    |                                                                                                    | _                                                                                                    |                                                                                                    |                                                                                                    |                                                                                                    |                                  |
|                                                                                                    |                                                                                                    | P                                                                                                    | rint Back                                                                                                    |                                                                                                    |                                                                                                    |                                  |
|                                                                                                    | м                                                                                                    | aterial Insp                                                                                                   | ection Report                                                                                                    | t - View                                                                                                    |                                                                                                    |                                  |
|                                                                                                    |                                                                                                    | Date                                                                                                    | : 08/19/2014                                                                                                    |                                                                                                    |                                                                                                    |                                  |
| Repor<br>S<br>Low S<br>Materia<br>Certi<br>Insp. Con<br>Contract<br>Produc<br>Cont<br>Contract U<br>Inspec<br>Dollar Va<br>Prod. Ur<br>Dollar Va                                                                                                    | rting Activity: N00102<br>errial Number: 06191C02<br>errial Number:<br>al Designator:<br>poly Activity<br>poly activity<br>poly activity<br>poly activity<br>poly activity<br>poly activity<br>poly activity<br>not activity<br>NSN: 9Q - 8010 - C<br>NSN: 9Q - 8010 - C<br>NSN: 9Q - 8010 | 005774738<br>EL, SOFT                                                                                          | Mat<br>Fabrica<br>Shi<br>Manufa<br>Re<br>J<br>Process In<br>Contr                                                                                                    | erial Specific<br>tion Specific<br>Drawing Nu<br>p Project Nu<br>cuture CAGE<br>equisition Nu<br>bob Order Nu<br>Loc<br>struction Nu<br>act Delivery<br>Status<br>aterial Level<br>PQDI<br>Added<br>Added | ation: DODE24<br>ation:<br>imber:<br>imber: SS-59<br>Code: 6F266<br>imber:<br>ation:<br>imber:<br>ation:<br>imber:<br>o Date:<br>Code:<br>Code:<br>Code: QA-C, NG<br>R RCN: -<br>I Date: 11/13/20<br>Livity: N39040                                                                                                    | 607<br>DN-LEVEL 1 NUCLEAR<br>006 |
| Defective Ma<br>Rej<br>DoD Uniqu                                                                                                    | sed in PPIRS: YES<br>t'l Report No: 2<br>ect Indicator: NO<br>ue Item Id(s):                                                                                                    |                                                                                                    |                                                                                                    | Update<br>Update Ad                                                                                                    | e Date: 12/01/20<br>ctivity: N39040                                                                                                    | 006                              |
| U<br>U<br>Defective Ma<br>Rej<br>DoD Uniqu                                                                                                    | ecting DCMA: NO<br>sed in PPIRS: YES<br>t'l Report No: 2<br>ect Indicator: NO<br>ue Item Id(s):<br>Remarks:                                                                                                    |                                                                                                    |                                                                                                    | Update<br>Update Ad                                                                                                    | e Date: 12/01/20<br>ctivity: N39040                                                                                                    | 006                              |
| Defective Ma<br>Rej<br>DoD Uniqu                                                                                                    | ecting DCHA: NO<br>sed in PPIRS: YES<br>t'l Report No: 2<br>ect Indicator: NO<br>ue Item Id(s):<br>Remarks:<br>nsp Attribute                                                                                                    | Units Insp                                                                                                    | Insp Type No                                                                                                    | Update<br>Update Ad                                                                                                    | Date: 12/01/20                                                                                                    | 006                              |
| Insp<br>U<br>Defective Ma<br>Rej<br>DoD Uniqu<br>In<br>(2) DAMAGE                                                                                                    | ecting DCHA: NO<br>sed in PDIRS: YES<br>t'l Report No: 2<br>ect Indicator: NO<br>ue Item Id(s):<br>Remarks:<br>nsp Attribute                                                                                                    | Units Insp<br>2                                                                                                | Insp Type No                                                                                                    | Update<br>Update Ad                                                                                                    | s Defect Class                                                                                                    | 006                              |
| U<br>Defective Ma<br>Rej<br>DoD Uniqu<br>(2) DAMAGE<br>(3) PRESERVAT                                                                                                    | ecting DCHA: NO<br>sed in PDIRS: YES<br>t'l Report No: 2<br>ect Indicator: NO<br>ue Item Id(s):<br>Remarks:<br>nsp Attribute                                                                                                    | Units Insp<br>2<br>8                                                                                           | <b>Insp Туре No</b><br>Р 0<br>Р 8                                                                                                    | Update<br>Update Ad                                                                                                    | s Defect Class                                                                                                    | 006                              |
| U<br>Defective Ma<br>Rej<br>DoD Uniqu<br>(2) DAMAGE<br>(3) PRESERVAT<br>(4) VISUAL                                                                                                    | ecting DCHA: NO<br>sed in PDIRS: YES<br>t'l Report No: 2<br>ect Indicator: NO<br>ue Item Id(s):<br>Remarks:<br>nsp Attribute<br>ION/PACKING/LABELING                                                                                                    | Units Insp<br>2<br>8<br>2                                                                                      | <b>Insp Туре No</b><br>Р 0<br>Р 8<br>Р 0                                                                                                    | Update<br>Update Ad                                                                                                    | s Defect Class                                                                                                    |                                  |
| (2) DAMAGE<br>(3) PRESERVAT<br>(4) VISUAL<br>(5) MATERIAL I                                                                                                    | ecting DCHA: NO<br>sed in PDIRS: YES<br>t'l Report No: 2<br>ect Indicator: NO<br>ue Item Id(s):<br>Remarks:<br>nsp Attribute<br>ION/PACKING/LABELING<br>DENTIFICATION (MARKING)                                                                                                    | Units Insp<br>2<br>8<br>2<br>2<br>2                                                                            | Insp Type         Nd           P         0           P         8           P         0           P         0                                                                                                    | Update<br>Update Ad                                                                                                    | s Defect Class                                                                                                    |                                  |
| Insp<br>U<br>Defective Ma<br>Rej<br>DoD Uniqu<br>(2) DAMAGE<br>(3) PRESERVAT<br>(4) VISUAL<br>(5) MATERIAL I<br>(20) SHELF LIF                                                                                                    | ecting DCHA: NO<br>sed in PDIRS: YES<br>t'l Report No: 2<br>ect Indicator: NO<br>ue Item Id(s):<br>Remarks:<br>nsp Attribute<br>ION/PACKING/LABELING<br>DENTIFICATION (MARKING)<br>E                                                                                                    | Units Insp<br>2<br>8<br>2<br>2<br>8<br>8                                                                       | <b>Insp Type</b> Nd<br>Р 0<br>Р 8<br>Р 0<br>Р 0<br>Р 0<br>Р 0                                                                                                    | Update<br>Update Ad                                                                                                    | Date: 12/01/20     tivity: N39040      Defect Class     MINOR                                                                                                    |                                  |
| Insp<br>U<br>Defective Ma<br>Rej<br>DoD Uniqu<br>(2) DAMAGE<br>(3) PRESERVAT<br>(4) VISUAL<br>(5) MATERIAL I<br>(20) SHELF LIF<br>(61) QUANTITA                                                                                                    | ecting DCHA: NO<br>sed in PDRS: YES<br>t'l Report No: 2<br>ect Indicator: NO<br>ue Item Id(s):<br>Remarks:<br>nsp Attribute<br>ION/PACKING/LABELING<br>DENTIFICATION (MARKING)<br>E<br>TIVE CHEMICAL ANALYSIS                                                                                                    | Units Insp<br>2<br>8<br>2<br>2<br>8<br>8<br>8<br>8                                                             | Insp Type         Nd           P         0           P         8           P         0           P         0           P         0           P         0           P         8                                                                                                    | Update<br>Update Ad                                                                                                    | Date: 12/01/20     tivity: N39040      Defect Class      MINOR      MINOR                                                                                                    |                                  |
| IIISP<br>U<br>Defective Ma<br>Rej<br>DoD Uniqu<br>(2) DAMAGE<br>(3) PRESERVAT<br>(4) VISUAL<br>(5) MATERIAL II<br>(20) SHELF LIF<br>(61) QUANTITA<br>Batch/Lot/He<br>HEAT NONE<br>LOT NONE                                                                                                    | ecting DCHA: NO<br>sed in PDIRS: YES<br>t'l Report No: 2<br>ect Indicator: NO<br>ue Item Id(s):<br><u>Remarks:</u><br>nsp Attribute<br>ION/PACKING/LABELING<br>DENTIFICATION (MARKING)<br>E<br>TIVE CHEMICAL ANALYSIS<br>at<br>                                                                                                    | Units Insp<br>2<br>8<br>2<br>2<br>8<br>8<br>8<br>8<br><b>Informatio</b>                                        | Insp Type         No           P         0           P         8           P         0           P         0           P         0           P         8           P         8           Name         8                                                                                                    | Update<br>Update Ad                                                                                                    | Date: 12/01/20     tivity: N39040      Defect Class      MINOR      MINOR      MINOR      Report                                                                                                    |                                  |
| IIISP<br>U<br>Defective Ma<br>Rej<br>DoD Uniqu<br>(2) DAMAGE<br>(3) PRESERVAT<br>(4) VISUAL<br>(5) MATERIAL I<br>(20) SHELF LIF<br>(61) QUANTITA<br>Batch/Lot/He<br>HEAT NONE<br>LOT NONE                                                                                                    | ecting DCHA: NO<br>sed in PDIRS: YES<br>t'l Report No: 2<br>ect Indicator: NO<br>ue Item Id(s):<br>Remarks:<br>nsp Attribute<br>ION/PACKING/LABELING<br>DENTIFICATION (MARKING)<br>E<br>TIVE CHEMICAL ANALYSIS<br>at<br>                                                                                                    | Units Insp<br>2<br>8<br>2<br>2<br>8<br>8<br>8<br>8                                                             | Insp Type         No           P         0           P         0           P         0           P         0           P         0           P         0           P         0           P         0           P         0           P         0           P         8                                                                                                    | Update<br>Update Ad                                                                                                    | Date: 12/01/20     tivity: N39040      Defect Class     MINOR     MINOR     MINOR     Report                                                                                                    | 006                              |
| UDEfective Ma<br>Rej<br>DoD Uniqu<br>(2) DAMAGE<br>(3) PRESERVAT<br>(4) VISUAL<br>(5) MATERIAL I<br>(20) SHELF LIF<br>(61) QUANTITA<br>Batch/Lot/He<br>HEAT NONE<br>LOT NONE                                                                                                    | ecting DCHA: NO<br>sed in PDRS: YES<br>t'l Report No: 2<br>ect Indicator: NO<br>ue Item Id(s):<br>Remarks:<br>nsp Attribute<br>ION/PACKING/LABELING<br>DENTIFICATION (MARKING)<br>E<br>TIVE CHEMICAL ANALYSIS<br>at<br>Laboratory<br>Report Number: 20<br>ipecification for Testine: DC                                                                                                    | Units Insp<br>2<br>8<br>2<br>2<br>8<br>8<br>8<br>8<br>1nformatio<br>06PT01910<br>0-E-24607                     | Insp Type         No           P         0           P         0           P         0           P         0           P         0           P         0           P         0           P         0           P         0           P         0           P         0           P         0           Namagement         8                                                                                                    | Update<br>Update Ad                                                                                                    | Date: 12/01/20     tivity: N39040      Defect Class     MINOR     MINOR     MINOR     MINOR     Batch Numbe                                                                                                    | ber:<br>r C:                     |
| UDEfective Ma<br>Rej<br>DoD Uniqu<br>(2) DAMAGE<br>(3) PRESERVAT<br>(4) VISUAL<br>(5) MATERIAL I<br>(20) SHELF LIF<br>(61) QUANTITA<br>Batch/Lot/He<br>HEAT NONE<br>LOT NONE                                                                                                    | ecting DCHA: NO<br>seed in PDRS: YES<br>t'l Report No: 2<br>ect Indicator: NO<br>ue Item Id(s):<br>Remarks:<br>ION/PACKING/LABELING<br>DENTIFICATION (MARKING)<br>E<br>TIVE CHEMICAL ANALYSIS<br>at<br>                                                                                                    | Units Insp<br>2<br>8<br>2<br>2<br>8<br>8<br>8<br>1nformatic<br>06PT01910<br>D-E-24607<br>TERIAL CON            | Insp Type     Nc       P     0       P     0       P     0       P     0       P     8                                                                                                    | Update<br>Update Ad                                                                                                    | Date: 12/01/20     tivity: N39040      S Defect Class     MINOR      MINOR      MINOR      Report      Batch Numbe Batch Numbe                                                                                                    | ber:<br>er C:<br>ar B:           |
| IIISP<br>U<br>Defective Ma<br>Rej<br>DoD Uniqu<br>(2) DAMAGE<br>(3) PRESERVAT<br>(4) VISUAL<br>(5) MATERIAL I<br>(20) SHELF LIF<br>(61) QUANTITA<br>Batch/Lot/He<br>HEAT NONE<br>LOT NONE<br>S<br>S<br>Anal<br>Sample Numl                                                                                                    | ecting DCHA: NO<br>sed in PDRS: YES<br>t'l Report No: 2<br>ect Indicator: NO<br>ue Item Id(s):<br>Remarks:<br>ION/PACKING/LABELING<br>DENTIFICATION (MARKING)<br>E<br>DENTIFICATION (MARKING)<br>E<br>Laboratory<br>Report Number: 20<br>pecification for Testing: DC<br>ysis/Service Requested: MA                                                                                                    | Units Insp<br>2<br>2<br>2<br>8<br>8<br>8<br>06PT01910<br>D-E-24607<br>TERIAL CON                               | Insp Type     Nd       P     0       P     0 | Update<br>Update Ad                                                                                                    | Date: 12/01/20     s Defect Class     MINOR     MINOR     MINOR     Batch Numbe Batch Numbe Batch | ber:<br>ar C:<br>ar B:<br>tted   |
| Insp<br>U<br>Defective Ma<br>Rej<br>DoD Uniqu<br>(2) DAMAGE<br>(3) PRESERVAT<br>(4) VISUAL<br>(5) MATERIAL I<br>(20) SHELF LIF<br>(61) QUANTITA<br>Batch/Lot/He<br>HEAT NONE<br>LOT NONE                                                                                                    | Report Number: 20 Service Requested: MASS PERLITER                                                                                                    | Units Insp<br>2<br>8<br>8<br>8<br>8<br>1nformatic<br>D6PT01910<br>D-E-24607<br>TERIAL CON                      | Insp Type         No           P         0           P         0           P         8                                                                                                    | Update<br>Update Ad<br>b. of Defect<br>at System -                                                                                                    | Date: 12/01/20     tivity: N39040      Defect Class     MINOR     MINOR     MINOR     Batch Numb     Batch Numbe     Batch Numbe     Batch Numbe     Batch Numbe     Batch Numbe     Batch Numbe     Submit     [08/24/2006                                                                                                    | ber:<br>sr C:<br>sr B:<br>tted   |
| Insp<br>U<br>Defective Ma<br>Rej<br>DoD Uniqu<br>(2) DAMAGE<br>(3) PRESERVAT<br>(4) VISUAL<br>(5) MATERIAL I<br>(20) SHELF LIF<br>(61) QUANTITA<br>Batch/Lot/He<br>HEAT NONE<br>LOT NONE<br>LOT NONE                                                                                                    | ecting DCHA: NO sed in PDIRS: YES t'l Report No: 2 ect Indicator: NO ue Item Id(s): Remarks: nsp Attribute ION/PACKING/LABELING DENTIFICATION (MARKING) E TIVE CHEMICAL ANALYSIS at Laboratory Report Number: 20 pecification for Testing: DC ysis/Service Requested: MA per LIMS Test / Attribute (34) MASS PER LITER (36) VISCOSITY                                                                                                    | Units Insp<br>2<br>8<br>8<br>8<br>8<br>1nformatio<br>06PT01910<br>D-E-24607<br>TERIAL CON                      | Insp Type         No           P         0           P         0           P         0           P         0           P         0           P         0           P         0           P         0           P         0           P         0           P         0           P         8                                                                                                    | Update<br>Update Ad<br>b. of Defect<br>tt System -<br>FAIL<br>2 PASS                                                                                                    | Date: 12/01/20     tivity: N39040      Defect Class     MINOR     MINOR     MINOR     Batch Numbe Batch Numbe | ber:<br>ar C:<br>ar B:<br>tted   |
| Insp           U           Defective Ma           Rej           DoD Uniqi           (2) DAMAGE           (3) PRESERVAT           (4) VISUAL           (5) MATERIAL I           (20) SHELF LIF           (61) QUANTITA           Batch/Lot/He           HEAT NONE           LOT NONE           Sample Numl           P001           P001           P001           P001 | Report Number: 20 pecification for Testing: DCPA: NO pecification for Testing: DCPA: NO pecification for Testing: DC pecification for Testing: DC pecification fo                                                                                                    | Units Insp<br>2<br>8<br>2<br>2<br>8<br>8<br>8<br>1nformatio<br>06PT01910<br>D-E-24607<br>TERIAL CON<br>Compone | Insp Type         No           P         0           P         0           P         0           P         0           P         0           P         0           P         0           P         0           P         0           P         0           P         0           P         8                                                                                                    | Update<br>Update Ad<br>D. of Defect<br>It System -<br>FAIL<br>2 PASS<br>10 PASS                                                                                                    | Date: 12/01/20     tivity: N39040      Defect Class     MINOR     MINOR     MINOR     Batch Numbe Batch Numbe Batch Numb  | ber:<br>ar C:<br>ar B:<br>tted   |

Figure 4.15

- d. To print the Material Inspection Report page, click the Print button and specify a printer.
- e. To return to the Search Detail page, click the Back button.
- f. To return to the Search Result DODAAC page, click the Back button in the Search Detail page.

# 4.6 Material Inspection Reports

In the example below, we have specified the Search By field as "CAGE" and provided a CAGE to search for in the Search For field. The results of the search parameters input return twelve Material Inspection Reports (MIRs) associated with the specified CAGE Code. To view these records, click the hyperlinked number associated with the Material Inspection Reports line item in the PDREP Records result table (Figure 4.16).

| PDREP H    | ome • <u>Submit Feedback</u> • <u>External Links</u> • <u>PDR</u> | EP Manuals User          | Profil | e: TEST PLAN • logout |
|------------|-------------------------------------------------------------------|--------------------------|--------|-----------------------|
|            | Product Data Reporting an                                         | d Evaluation Program (PD | REP    | )                     |
|            |                                                                   |                          |        |                       |
|            | Search Res                                                        | ult - CAGE CODE          |        |                       |
|            |                                                                   |                          |        |                       |
|            | Pin                                                               | Васк                     |        |                       |
| Instructi  | one                                                               |                          |        |                       |
| 1. Click t | he '#' link for the record type to the detail listir              | ng                       |        |                       |
| 2. Click C | ancel to modify the search qualifiers                             |                          |        |                       |
|            | CAGE CODE:                                                        | REPLACE CODE(If any):    |        |                       |
|            | COMPANY NAME:                                                     |                          |        |                       |
|            | CITY: PHILADELPHIA                                                | STATE/ZIP:               | PA     | 19144-1733            |
|            | STATUS: ACTIVE (COMPANY IN OPER                                   | ATION)                   |        |                       |
|            | Report Period 06/0                                                | 1/2011 to 08/01/2014     |        |                       |
|            | Run 0                                                             | 8/18/2014                |        |                       |
|            | PDREP Records                                                     |                          |        |                       |
| Record     |                                                                   |                          |        |                       |
| 0          | APL                                                               |                          |        |                       |
| 5          | BULLETINS                                                         |                          |        |                       |
| 476        | CONTRACT AWARD AND DELIVERY DATA                                  |                          |        |                       |
| 0          | GIDEP ALERTS                                                      |                          |        |                       |
| 0          | LIMS                                                              | ]                        |        |                       |
| <u>12</u>  | MATERIAL INSPECTION RECORDS                                       | ]                        |        |                       |
| 12         | PRODUCT QUALITY DEFICIENCY REPORTS                                |                          |        |                       |
| 0          | QUALIFIED PRODUCTS LIST                                           |                          |        |                       |
| 0          | REQUISITION                                                       | _                        |        |                       |
| 1          | SPECIAL QUALITY DATA                                              | _                        |        |                       |
| 1          | SUPPLIER AUDIT PROGRAM                                            | -                        |        |                       |
| 0          | SUPPLY DISCREPANCY REPORT                                         | -                        |        |                       |
| 3          | SURVEYS                                                           | -                        |        |                       |
| 2          |                                                                   | -                        |        |                       |
|            | WARKANTY TRACKING                                                 | ]                        |        |                       |
|            |                                                                   |                          |        |                       |

# Figure 4.16

This will redirect to the Search Detail page shown in Figure 4.17.

| Pro                                                                                                    | Product Data Reporting and Evaluation Program (PDREP) |               |        |                      |                 |  |  |
|----------------------------------------------------------------------------------------------------|-------------------------------------------------------|---------------|--------|----------------------|-----------------|--|--|
|                                                                                                    |                                                       | Search        | Detail |                      |                 |  |  |
|                                                                                                    |                                                       |               |        |                      |                 |  |  |
|                                                                                                    |                                                       | Print         | Back   |                      |                 |  |  |
|                                                                                                    |                                                       |               |        |                      |                 |  |  |
| Instructions<br>1. Click the link to view the record details<br>2. Click Cancel to select other record type |                                                       |               |        |                      |                 |  |  |
|                                                                                                    | S                                                     | Search Detail | - CAGE | CODE                 |                 |  |  |
| CAGE CODE:                                                                                                  |                                                       |               | R      | EPLACE CODE(If any): |                 |  |  |
| COMPANY NAME:                                                                                               |                                                       |               |        |                      |                 |  |  |
| CITY:                                                                                                    | PHILADELPHIA                                          |               |        | STATE/ZIP:           | PA 19144-1733   |  |  |
| STATUS:                                                                                                    | ACTIVE (COMPAN)                                       | Y IN OPERATIO | ON)    |                      |                 |  |  |
| Lines Items for MATERIAL                                                                                    | INSPECTION RECO                                       | RDS           |        |                      |                 |  |  |
| REPORTING ACTIVITY                                                                                          | CAGE CODE                                             | SERIAL NUM    | IBER L | OW SERIAL NUMBER     | INSPECTION DATE |  |  |
| <u>N45112</u>                                                                                               | 1                                                     | 2345678       |        |                      | 03/31/2014      |  |  |
| <u>N32253</u>                                                                                               | 1                                                     | 4003001       |        |                      | 03/25/2014      |  |  |
| <u>N45112</u>                                                                                               | 9                                                     | 9999998       |        |                      | 03/19/2014      |  |  |
| <u>N39040</u>                                                                                               | 1                                                     | 3151001       |        |                      | 08/09/2013      |  |  |
| <u>N45112</u>                                                                                               | . 8                                                   | 9898989       |        |                      | 11/28/2012      |  |  |
| <u>N45112</u>                                                                                               | 3                                                     | 3333333       |        |                      | 11/27/2012      |  |  |
| N00104                                                                                                    | . 0                                                   | 0000005       |        |                      | 06/20/2012      |  |  |
| N00104                                                                                                    | 0                                                     | 0000004       |        |                      | 06/20/2012      |  |  |
| N00104                                                                                                    | . 0                                                   | 0000002       |        |                      | 06/20/2012      |  |  |
| N00104                                                                                                    | . 0                                                   | 0000001       |        |                      | 06/20/2012      |  |  |
| N00104                                                                                                    | 0                                                     | 0000003       |        |                      | 06/20/2012      |  |  |
| <u>N45112</u>                                                                                               | 1                                                     | 2098765       |        |                      | 01/10/2012      |  |  |

- a. The Search Detail page returns a list of MIR records for the company associated with the search parameter entered in the Search For field.
  - 1. The Search Detail CAGE CODE section provides information about the company associated with the CAGE Code specified. If a different Search By parameter had been selected, this page would appear differently to reflect the parameter used (examples are provided in other sections).
  - 2. The "Lines Items for MATERIAL INSPECTION RECORDS" table provides information on the Reporting Activity, CAGE Code, Serial Number, Low Serial Number, and Inspection Date for each MIR record associated with the search parameter used.
- b. To view the data associated with a MIR listed in the results table, click the hyper-linked Reporting Activity associated with the CAGE Code and Serial Number listed. A Material Inspection Report – View page displays (Figure 4.18).

| PDREP Home • Submit                  | Feedback • External Links • PDREP Ma | anuals User Profile: <u>TEST PLAN</u> • <u>logou</u> |
|--------------------------------------|--------------------------------------|------------------------------------------------------|
|                                      | Product Data Reporting and Eva       | aluation Program (PDREP)                             |
|                                      |                                      |                                                      |
|                                      | Print Ba                             | ack                                                  |
|                                      |                                      |                                                      |
|                                      | Material Inspection F                | Report - View                                        |
|                                      | Date: 08/18/                         | 2014                                                 |
|                                      |                                      |                                                      |
| Reporting Activity: N45112           | Material Specification:              |                                                      |
| Serial Number: 12345678              | Fabrication Specification:           |                                                      |
| Low Serial Number:                   | Drawing Number:                      |                                                      |
| Material Designator:                 | Ship Project Number:                 |                                                      |
| Certifying Activity<br>Designator:   | Manufacture CAGE Code:               |                                                      |
| Insp. Completion Date: 03/31/2014    | Requisition Number:                  |                                                      |
| Contractor CAGE Code: 71905          | Job Order Number:                    |                                                      |
| NSN: - 4820                          | Location:                            |                                                      |
| Product Description: VALVES NON PWRD | Process Instruction Number:          |                                                      |
| Contract Number: N45112-23-3-4451    | Contract Delivery Date:              |                                                      |
| Contract Units Received: 1           |                                      |                                                      |
| Inspection Lot Size: 1               | Status Code:                         |                                                      |
| Dollar Value Received: \$ 1          | Material Level Code: FLIG            | HT CRITICAL (NAVAIR)                                 |
| Prod. Units Defective: 1             | PQDR RCN: N45                        | 112 - 108010                                         |
| Dollar Value Defective: \$ 1         | Added Date: 03/3                     | 31/2014                                              |
| Inspecting DCMA: NO                  | Added Activity: JMAR                 | RT                                                   |
| Used in PPIRS: YES                   | Update Date:                         |                                                      |
| Defective Mat'l Report No: TEST      | Update Activity:                     |                                                      |
| Reject Indicator: YES                |                                      |                                                      |
| DoD Unique Item Id(s):               |                                      |                                                      |
| Remarks:                             |                                      |                                                      |

- c. To print the MIR, click the Print button and specify a printer.
- d. To return to the Search Detail page, click the Back button.
- e. To return to the Search Result CAGE CODE page, click the Back button in the Search Detail page.

Full access to MIR records is available through the Material Inspection Records module of the PDREP application.

# 4.7 Product Quality Deficiency Reports Results

In the example below, we have specified the Search By field as "CAGE" and provided the CAGE Code "TPLAN" to search for in the Search For field. The results of the search parameters input return eight Product Quality Deficiency Report (PQDR) records. To view these records, click the hyperlinked number associated with the Product Quality Deficiency Reports line item in the PDREP Records result table (Figure 4.19).

| PDREP H                                      | Iome • Submit Feedback • External Links • PDREP Manua                                                                     | als User Profile: <u>TEST PLAN</u> • <u>loqou</u> |
|----------------------------------------------|----------------------------------------------------------------------------------------------------|---------------------------------------------------|
|                                              | Product Data Reporting and Evalua                                                                                         | ation Program (PDREP)                             |
|                                              | Search Result - CAG                                                                                                    | E CODE                                            |
|                                              | Print Back                                                                                                    |                                                   |
| i <b>nstruct</b><br>L. Click t<br>2. Click ( | t <b>ions</b><br>the '#' link for the record type to the detail listing<br>C <b>ancel</b> to modify the search qualifiers |                                                   |
|                                              | CAGE CODE: TPLAN                                                                                                    | REPLACE CODE(If any):                             |
|                                              | COMPANY NAME: TEST PLAN                                                                                                   |                                                   |
|                                              | CITY:                                                                                                    | STATE/ZIP:                                        |
|                                              | STATUS:                                                                                                    |                                                   |
|                                              | PDREP Records                                                                                                    |                                                   |
| Record                                       | 5                                                                                                    |                                                   |
| 0                                            | APL                                                                                                    |                                                   |
| 0                                            | BULLETINS                                                                                                    |                                                   |
| 1                                            | CONTRACT AWARD AND DELIVERY DATA                                                                                          |                                                   |
| 0                                            | GIDEP ALERTS                                                                                                    |                                                   |
| 0                                            |                                                                                                    |                                                   |
| 0                                            |                                                                                                    |                                                   |
| 0                                            |                                                                                                    |                                                   |
| 0                                            | REQUISITION                                                                                                    |                                                   |
| 1                                            | SPECIAL QUALITY DATA                                                                                                    |                                                   |
| 2                                            | SUPPLIER AUDIT PROGRAM                                                                                                    |                                                   |
|                                              | CUDDLY DISCREDANCY REPORT                                                                                                 |                                                   |
| 0                                            | SUPPLY DISCREPANCY REPORT                                                                                                 |                                                   |
| 0                                            | SURVEYS                                                                                                    |                                                   |
| 0<br>0<br>0                                  | SURVEYS<br>TEST REPORTS                                                                                                   |                                                   |

# Figure 4.19

This will redirect to the Search Detail page shown in Figure 4.20.

a. The Search Detail page provides a list of PQDR records for the company associated with the search parameter entered in the Search For field.

- 1. The Search Detail CAGE CODE section provides information about the company associated with the CAGE Code specified. If a different Search By parameter had been selected, this page would appear differently to reflect the parameter used (examples are provided in other sections).
- 2. The "Lines Items for PRODUCT QUALITY DEFICIENCY REPORTS" table provides information on the SYSCOM, Activity, Serial Number, Sequence Code and Preparation date for each PQDR record associated with the search parameter used.

| PDREP Home • Sub       | mit Feedback • Exte  | ernal Links • PDR | EP M    | anuals U           | ser Profile: TEST PLAN • logout |
|------------------------|----------------------|-------------------|---------|--------------------|---------------------------------|
|                        | Product Data         | Reporting an      | d Ev    | aluation Program ( | PDREP)                          |
|                        |                      |                   |         |                    |                                 |
|                        |                      | Sear              | ch D    | etail              |                                 |
|                        |                      |                   |         | 1-                 |                                 |
|                        |                      | Prin              | Б       | вск                |                                 |
| Instructions           |                      |                   |         |                    |                                 |
| 1. Click the link to v | view the record deta | ails              |         |                    |                                 |
| 2. Click Cancel to s   | elect other record t | ype               |         |                    |                                 |
|                        |                      | Search Det        | ail - ( | CAGE CODE          |                                 |
|                        | CAGE CODE:           | TPLAN             |         |                    | REPLACE CODE(If any):           |
|                        | COMPANY NAME:        | TEST PLAN         |         |                    |                                 |
|                        | СПУ:                 |                   |         |                    | STATE/ZIP:                      |
|                        | STATUS:              |                   |         |                    |                                 |
| Lines Items for PRO    | DUCT QUALITY DEFI    | CIENCY REPORTS    |         |                    |                                 |
| SYSCOM CODE            | ACTIVITY             | SERIAL NUME       | ER      | SEQUENCE CODE      | PREPARATION DATE                |
| Navy                   | TPLAN0               | 140074            |         |                    | 05/21/2014                      |
| Navy                   | TPLAN0               | 140065            |         |                    | 04/02/2014                      |
| Navy                   | TPLAN0               | 140051            |         |                    | 03/31/2014                      |
| Navy                   | TPLAN0               | 140056            |         |                    | 03/31/2014                      |
| Navy                   | TPLAN0               | 140057            |         |                    | 03/31/2014                      |
| Navy                   | TPLAN0               | 140054            |         |                    | 03/31/2014                      |
| Navy                   | TPLAN0               | 140053            |         |                    | 03/31/2014                      |
| Navy                   | TPLAN0               | 140055            |         |                    | 03/31/2014                      |

To view the data associated with a PQDR listed in the results table, click the hyper-linked SYSCOM code associated with the PQDR Activity and Serial Number listed. A non-editable PQDR form displays (Figure 4.21).

- a. To print the PQDR, click the Print button and specify a printer.
- b. To return to the Search Detail page, click the Back button.
- c. To return to the Search Result CAGE CODE page, click the Back button in the Search Detail page.

Full access to PQDR records is available through the Product Quality Deficiency Reporting module.

| PDREP Home • Submit Feedback • External Links • PDREP Manuals | User Profile: |
|---------------------------------------------------------------|---------------|
| Product Data Reporting and Evaluation Program                 | n (PDREP)     |

#### Print Back

| District indegratesSPSCOMJAMANEE TARECase CittleSPSCOMSPSCOMJAMANEEOriginator:NetworkSPSCOMSPSCOMCase CittleNetworkSPSCOMSPSCOMSPSCOMCase CittleNetworkSPSCOMSPSCOMSPSCOMCase CittleNetworkSPSCOMSPSCOMSPSCOMCase CittleNetworkSPSCOMSPSCOMSupport Pic:SPSCOMSPSCOMSPSCOMSupport Pic:SPSCOMSPSCOMSupport Pic: <th></th> <th></th> <th>PDREP - PRODU</th> <th>ICT QUA</th> <th>LITY DE</th> <th>FICIENCY REPORTS</th> <th></th>                                                                                                    |                                                                   |             | PDREP - PRODU                           | ICT QUA  | LITY DE      | FICIENCY REPORTS        |                    |
|----------------------------------------------------------------------------------------------------|-------------------------------------------------------------------|-------------|-----------------------------------------|----------|--------------|-------------------------|--------------------|
| RCINCTOUNDO - 1400/74Category 2:SPSOCON:1 - 1400/82.Originator:(TPLANO ) TEST PLANModate Date:0.921/2014Screening Pt:(TPLANO ) TEST PLANAdd Date:0.921/2014Screening Pt:(TMETERA QUALTYPage Date:0.921/2014Screening Pt:(TMETERA QUALTYPage Date:0.921/2014Streening Pt:(D. Controllering)Action to Screen Date:                                                                                                    |                                                                   |             |                                         | Date: (  | 08/06/2      | 014                     |                    |
| Gae drive in proper second proper second pro                                                                                                    | RCN: TPLAN0 - 14                                                  | 40074       | Cate                                    | gory: 2  |              | SYSCOM:                 | 1-NAVSEA           |
| Originator:         (PPUAD)         (PET PLAN)         Add Data:         (Dynamic Data:         (Dynamic Data:                                                                                                    | Case Cntrl:                                                       |             |                                         |          |              | Update Date:            | 01/00/2012         |
| OUNDERSINGUITH     Notice     000000000000000000000000000000000000                                                                                                    | Originator                                                        | (т          |                                         | NN NN    |              | Add Date:               | 01/09/2012         |
| <form>Nor base:Pice base:Pice base:Pic</form>                                                                                                    | onginacon                                                         | PO          | RTSMOUTH NH                             | 03801    |              |                         | 00,21,201          |
| Soreening PE:                                                                                                    |                                                                   |             |                                         |          |              | Prep Date:              | 05/21/2014         |
|                                                                                                    | Screening Pt:                                                     | ( N         | 45112 ) NAVSEAU                         | DET NAVA | AL.          | Rel Date:               |                    |
|                                                                                                    | -                                                                 | PO          | RTSMOUTH NH                             | 03801-3  | 3884         |                         |                    |
| Support PieceAction to Support Date:Support PieceO/ Image:PiecePieceSupport PieceCUTUAN / TEST PLANMing bate:PieceShipping Activity:(Normal PieceShipping Activity:PieceShipping Activity:(Normal PieceShipping Activity:PieceShipping Activity:(Normal PieceShipping Activity:PieceShipping Activity:(Normal PieceShipping Activity:AdMO, HUGE CALLBERShipping Activity:(Normal PieceShipping Activity:AdMO, HUGE CALLBERShipping Activity:(Shipping Activity:AdMO, HUGE CALLBERShipping Activity:(Shipping Activity:AdMO, HUGE CALLBERShipping Activity:(Shipping Activity:AdMO, HUGE CALLBERShipping Activity:(Shipping Activity:AdMO, HUGE CALLBERShipping Activity:(Shipping Activity:AdMO, HUGE CALLBERShipping Activity:(Goot Formale:UNKOWNWarranty Cop:(Shipping Activity:AdMO, HUGE CALLBERShipping Activity:(Shipping Activity:AdMO, HUGE CALLBERShipping Activity:(Shipping Activity:AdMO, HUGE CALLBERShipping Activity:(Shipping Activity:AdMO, HUGE CALLBERShipping Activity:(Shipping Activity:AdMO, HUGE CALLBERShipping Activity:(Shipping Activity:Shipping Activity:Shipping Activity:(Shipping Activity:                                                                                                    | Action Pt:                                                        | 0           |                                         | 05001.   | 5004         | Action to Screen Date:  |                    |
| <form>Support PI: I()Rel Date:Rel Date:Statu:CANCELLEDSo bate:0,21/2014Shopeng Active()Statu:0,21/2014Shopeng Active()Statu:Statu:Shopeng Active()Statu:Statu:Shopeng Active()Statu:Statu:Def Mati Loc:()Statu:Statu:PO Inte:()Statu:Statu:Port No:()Statu:Statu:Port No:()Statu:NoRei Ho:()NoPO Inte:Port No:()NoStatu:Rei Ho:()NoStatu:Waranty:()NoStatu:Port No:()Statu:NoWaranty:()NoStatu:Port No:()NoStatu:Statu:()NoStatu:Statu:()NoStatu:Statu:()NoStatu:Statu:()NoStatu:Statu:()NoStatu:Statu:()NoStatu:Statu:()NoStatu:Statu:()NoStatu:Statu:()NoStatu:Statu:()NoStatu:Statu:()NoStatu:Statu:()NoStatu:Statu:()NoStatu:Statu:()()Statu:Statu:</form>                                                                                                    |                                                                   |             |                                         |          |              | Action to Support Date: |                    |
| Shitu::: CANCELLED NB Date: 0,2,2,20,14   Ship Date: () Ship Date: Ship Date:   Ship Date: () Ship Date: Ship Date:   Ship Date: () Ship Date: Ship Date:   Daf Matlo:: () Ship Date: Ship Date:   Daf Matlo:: () Ship Date: Ship Date:   Daf Matlo:: () Ship Date: Ship Date:   Daf Matlo:: () Ship Date: Ship Date:   Daf Matlo:: () Ship Date: Ship Date:   Ship Date: () Ship Date: Ship Date:   Ship Date: () Ship Date: Ship Date:   Ship Date: () Ship Date: Ship Date:   Ship Date: () Ship Date: Ship Date:   Ship Date: () Ship Date: Ship Date:   Ship Date: () Ship Date: Ship Date:   Waranty Eye: () Ship Date: Ship Date:   Waranty Eye: () () Ship Date:   Yope: () Ship Date: ()   Yope: () Ship Date: ()   Ship Date: () Ship Date: ()   Yope: () Ship Date: ()   Yope: () Ship Date: ()   Yope: () Ship Date: ()   Yope: () Ship Date: ()   Yope: () Ship Date: ()   Yope: () Ship Date: () <td>Support Pt:</td> <td>()</td> <td></td> <td></td> <td></td> <td>Rel Date:</td> <td></td>                                                                                                    | Support Pt:                                                       | ()          |                                         |          |              | Rel Date:               |                    |
| Status:     CANCELLED     O Bote:     05/21/2014       Hr:     (PLAN) TEST PLAN     Hip Date:       Shipping Activity:     ()     Ship pate:       Shipping Activity:     ()     Ship pate:       Shipping Activity:     ()     Ship pate:     AMMO, HUGE CALLER       Name:     Ship Pate:     Ship Pate:     AMMO, HUGE CALLER       Name:     Serial Pate:     O Bote:     AMMO, HUGE CALLER       Reg fix:     INFO:     GBL No:     URKNOWN     Govt Owned:       Warranty Exp:     INFO:     INFO:     INFO:     INFO:       Warranty Exp:     INFO:     No:     Serial:     INFO:       Them:     URKNOWN     Govt Owned:     INFO:     INFO:       Warranty Exp:     INFO:     No:     INFO:     INFO:       Them:     INFO:     INFO:     INFO:     INFO:       Serial #:     INFO:     INFO:     INFO:     INFO:       Serial #:     INFO:     INFO:     INFO:     INFO:       Galdtional Information:     INFO:     INFO:     INFO:       Contactor:     INFO:     INFO:     INFO:     INFO:       Serial #:     INFO:     INFO:     INFO:     INFO:       Serial #:     INFO:     INFO:                                                                                                    |                                                                   |             |                                         |          |              |                         |                    |
| Mm: () PLOAN Mrg bate:   Shipping Activity: () Ship Date:   Shipping Activity: () Ship Date:   Last Rework: () Ship Date:   Def Mati Loc: () Ship Date:   Base Rework: () Serial/Batch:   Part Ro: IMARCONN Serial/Batch:   Part Ro: IMARCONN Govt Furnehed:   UNKOWN Govt Furnehed: UNKNOWN   Warranty Exp: UNKNOWN Govt Furnehed:   Warranty Exp: UNKNOWN Govt Furnehed:   Warranty Exp: UNKNOWN Govt Furnehed:   Warranty Exp: UNKNOWN Govt Furnehed:   Warranty Exp: UNKNOWN Govt Furnehed:   Warranty Exp: UNKNOWN Govt Furnehed:   Warranty Exp: UNKNOWN Govt Furnehed:   Strip E IMARCON INSK:   Serial #                                                                                                    | Status:                                                           | CA          | NCELLED                                 |          |              | Cls Date:               | 05/21/2014         |
| Ship Activity: () Ship Date: Each Rework: Contract: Contract: Contra                                                                                                    | MIL:                                                              | 0           | PLAN ) TEST PLAN                        |          |              | Mig Date:               |                    |
| Last Rework: ()  Last Rework: ()  Def Mati Loc: ()  Def Mati Loc: ()  Edit Shipped: Annow Anno Anno Anno Anno Anno Anno Ann                                                                                                    | Shipping Activity:                                                | 0           |                                         |          |              | Ship Date:              |                    |
| Last Rework: () Def Val Loc: () Def Val Loc: () Serial/Batch: AMMO, HUGE CALLEER Not: () Serial/Batch: () Serial/Batch: () S                                                                                                    |                                                                   |             |                                         |          |              |                         |                    |
| Manue:       Ch Shipped:       AAMAO, HUGE CALLEER         Normate:       H4-777-777777777774       Name:       AAMAO, HUGE CALLEER         Contract:       PO Mo:       GBL No:       Hame:       Normate:         Normate:       UNKOWN       GBL No:       HAMO, HUGE CALLEER         Warranty:       UNKOWN       GOV furnished:       UNKOWN         Warranty:       UNKOWN       FORO Word:       UNKOWN         Warranty:       UNKOWN       Norma:       Norma:         Warranty:       UNKOWN       Serial:                                                                                                    | Last Rework:                                                      | ()          |                                         |          |              |                         |                    |
| Def Mat Loc( )EA ShipeCMNN, MUGE CALIEERAMMO, HUGE CALIEERPart No:Serial/BatCh:Contract:Serial/BatCh:Req No:Gov Tormshed:Req No:UNKOWNWaranty S:UNKOWNWaranty S:UNKOWNWaranty S:UNKOWNWaranty S:UNKOWNWaranty S:IN Mane:Namat:IN Mane:Serial #:IN Mane:Namat:IN Mane:Serial #:IN Mane:Namat:IN Mane:Serial #:IN Mane:Namat:IN Mane:Serial #:IN Mane:Serial #:IN Mane:Serial #:IN Mane:Serial #:IN Mane:Matti M:IN Mane:Serial #:IN Mane:Serial #:IN Ma                                                                                                    |                                                                   |             |                                         |          |              |                         |                    |
| MNE HI                                                                                                    | Def Matl Loc:                                                     | ()          |                                         |          |              | Exh Shipped:            |                    |
| marin monine in the second of the second of                                                                                                    | NSN:<br>Dart Nor                                                  | нн          | -////-///////////////////////////////// | 7-H7     |              | Name:                   | AMMO, HUGE CALIBER |
| Reg lio::       GBL No:         WIC/EIC::       PQA Doc:         WIC/EIC::       PQA Doc:         Waranty Sy::       Govt Cwnned::         Waranty Sy::       Ison Conned::         Waranty Sy::       Ison Conned::         Find Tenn::       Ison Conned::         Waranty Sy::       Ison King Conned::         Find Tenn::       Ison King Conned::         Waranty Sy::       Ison King Conned::         Serial #:       Ison Conned::         Waranty Sy::       Serial:         "Yoe:       Ison Conned::         Recc::       100       Ing::         Gantty::       FS       Serial:         Recc::       100       Ing::         Gantty::       Serial:       Serial:         Recd::       100       Ing::         Gantty::       Serial:       Serial:         Recd::       100       Ing::         Case Reopende:       Serial:       Serial:         Case Reopende::       Serial:       Serial:         Case Reopende::       Serial:       Serial:         Case Reopende::       Serial:       Serial:         Case Reopende::       Serial:       Serial:                                                                                                    | Contract:                                                         |             |                                         |          |              | PO No:                  |                    |
| WUC/EIC:       UNNOWN       Gov furmisher:       UNNOWN         Barnet:       UNNOWN       Gov furmisher:       UNNOWN         Warnahy:       UNNOWN       Hat Higher Assembly         Warnahy:       Hext Higher Assembly       Intermised assembly         Type:       Intermised assembly       Intermised assembly       Intermised assembly         Type:       Intermised assembly       Intermised assembly       Intermised assembly         Bosciption Of Information:       S75       Est Repair Cost:       S0         Description Of Report MIR TEST - For S - For S - For                                                                                                    | Req No:                                                           |             |                                         |          |              | GBL No:                 |                    |
| Tene UNK COWN Govt Gownel: UNK NOWN   Warranty Exp: UNK KNOWN Govt Gownel: IN   Warranty Exp: UNK KNOWN Name: Govt Gownel: IN   Type: Intermited States States                                                                                                    | WUC/EIC:                                                          |             |                                         |          |              | PQA Doc:                |                    |
| Warnany Karnely Karnel                                                                                                    | Item:                                                             | UN          | KOWN                                    |          |              | Govt Furnished:         | UNKNOWN            |
| Waranzy Lop:       Ivane:       Ivane:         Ind Teen::       Ivane:       Ivane:         NSR::        Serial:       Ivane:         Ivan::       Ivane:       Ivane:       Ivane:       Ivane:         Berait #:       Ivane:       Ivane:       Ivane:       Ivane:         Gambie:       Ivane:       Ivane:       Ivane:       Ivane:       Ivane:         Gambie:       Ivane:       Ivane:                                                                                                    | Warranty:                                                         | UN          | KNOWN                                   |          |              | Govt Owned:             |                    |
| Type:       IPECL TRUIT POSETING         NYDE:       INST:          Serial #:        IST:          Guantity:        BSR:          Reci:       100       Insp:       0       Deficient:       100       Insp:       0         Unit Cost:       \$75       Est Repair Cost:       \$0         Description of<br>Description of<br>Description of<br>Description of<br>Description of<br>Description of<br>Description of<br>Description of<br>Description of<br>Description action:       \$0       Insp:       \$0         Additional Information:       -       -       -       -       -       -       -       -       -       -       -       -       -       -       -       -       -       -       -       -       -       -       -       -       -       -       -       -       -       -       -       -       -       -       -       -       -       -       -       -       -       -       -       -       -       -       -       -       -       -       -       -       -       -       -       -       -       -       -       -       -       -       -                                                                                                    | warranty Exp:<br>End Item:                                        |             |                                         |          |              | Next Higher Accomb      |                    |
| Note: Note: Serial:   Serial #: Serial: Serial:   Quantity: Part #:   Quantity: exact in the part #:   Quantity: stock:   Quantity: exact in the part #:   Quantity: stock:   Consection: stock:   Consection:   Consection:   Consection:   Consection:                                                                                                    | Type:                                                             |             |                                         |          |              | Name:                   |                    |
| Serial:<br>Serial:<br>                                                                                                    | NSN:                                                              |             | -                                       |          |              | NSN:                    |                    |
| Part #:         Part #:         Quantity:         Reci:       100       Insertion:         State pair Cost:       \$0         Description Of       Description Of         Description Of       Description Of         Description OF       State pair Cost:       \$0         Description OF       State pair Cost:       \$0         Officient:       State pair Cost:       \$0         Officient:       State pair Cost:       State pair Cost:       State pair                                                                                                    | Serial #:                                                         |             |                                         |          |              | Serial:                 |                    |
| Quantity:         Reci:         100         Insp:         0         Deficient:         100         Insp:         0         Deficient:         100         Insp:         0         Deficient:         100         Insp:         0         Deficient:         0           Unit Cost:         \$75         Est Repair Cost:         \$0         Est Repair Cost:         \$0           Decorption Oresults:         Cost:         \$0         Est Repair Cost:         \$0           CACIN ROM MIR TEST         Cost:         \$0         Est Repair Cost:         \$0           CACIN ROM:         -         -         -         -         -         -         -         -         -         -         -         -         -         -         -         -         -         -         -         -         -         -         -         -         -         -         -         -         -         -         -         -         -         -         -         -         -         -         -         -         -         -         -         -         -         -         -         -         -         -         -         -         -         -         -         -         <                                                                                                    |                                                                   |             |                                         |          |              | Part #:                 |                    |
| Red:       100       Insp:       0       Deficient:       100       Insp:       0         Unit Cost:       \$75       Est Repair Cost:       \$0         Decipition Or       Est Repair Cost:       \$0         Deficiency:       CREATE COR FROM MIR TEST       S0         Investigation Results:       Insp:       S0         Additional Information:       Action RON:       S0         Action RON:       S       S0         Gase Reopened:       S0       S0         Case Reopened:       S0       S0         Const Code:       S0       S0         Const Code:       S0       S0         Const Code:       S0       S0         Cost Code:       S0       S0         Defect Kersp:       S0       S0         Defect Kersp:       S0       S0         Defect Kersp:       S1       S0         Partype:       S0       S0         Partype:       S0       S0         S0       S0       S0         Partype:       S0       S0         S0       S0       S0         S0       S0       S0         S0       S0 <t< td=""><td>Quantity:</td><td></td><td></td><td></td><td></td><td></td><td></td></t<>                                                                                                    | Quantity:                                                         |             |                                         |          |              |                         |                    |
| unit Cost:     \$75     Est Repair Cost:     \$0       Description Of<br>Deficiency:     S     S     S       CREATE QOR FROM MIR TEST<br>Investigation Results:     -     -     -       Additional Information:     -     -     -       Action RCN:     -     -     -       Base Item Type:     -     -     -       Cause:     -     -     -       Cause:     -     -     -       Cause:     -     -     -       Cause:     -     -     -       Cost Code:     -     -     -       Cost Code:     -     -     -       Cost Code:     -     -     -       Cost Code:     -     -     -       Defect Attr:     10/2-BONDING<br>1/2-CLEAN ROOM     -     -       Tinal Dispositon:     -     -     -       Partyce:     1/2-CLEAN ROOM     -     -       Previous ROI:     21-NOT APPLICABUE     -     -       Previous ROI:     -     -     -       Previous ROI:     -     -     -       Update Indicator:     -     -     -       Update Indicator:     -     -     -       Streening Point                                                                                                    | Recd: 100 In                                                      | nsp: 0      | Deficient:                              | 100      | In<br>Stock: | 0                       |                    |
| Description Of Deficiency:<br>CREATE QDR FROM MIR TEST<br>Investigation Results:<br>Additional Information:<br>Action RCI:                                                                                                    | Unit Cost:                                                        | \$7         | 5                                       |          |              | Est Repair Cost:        | \$0                |
| Dericiency:<br>CREATE QOR FROM MIR TEST<br>Investigation Results:<br>Additional Information:<br>Additional Information:<br>Additional Information:<br>Additional Information:<br>Additional Information:<br>Additional Information:<br>Additional Information:<br>Additional Information:<br>Additional Information:<br>Case Reopened:<br>Case Reopened:<br>Additional Information:<br>Final Disposition:<br>Final Disposition:<br>Final Dispos                                                                                                    | Description Of                                                    |             |                                         |          |              |                         |                    |
| Check e Que Prior Hun Hest Travestigation Results:         Additional Information:         Action ROI: <ul> <li>Exhibit Disposition:</li> <li>Construction:</li> <li>Case Reopened:</li> <li>Case Reopened:</li> <li>Corrective Action:</li> <li>Corrective Action:</li> <li>Construction:</li> <li>Constructi</li></ul>                                                                                                    | Deficiency:                                                       | MID TECT    |                                         |          |              |                         |                    |
| Additional Information:<br>Additional Information:<br>Action RCII:<br>Exhibit Disposition: -<br>Eshibit Disposition: -<br>Eshibit Disposition: -<br>Eshibit Disposition: -<br>Esse Tean Type: -<br>Case Reopened: -<br>Case Reopened: -<br>Defect Attr: -<br>Defect Verfied: -<br>Defect Verfied: -<br>Defect Verfied: -<br>Defect Verfied: -<br>Defect Verfied: -<br>Defect Verfied: -<br>Defect Verfied: -<br>Defect Verfied: -<br>Defect Verfied: -<br>Defect Verfied: -<br>Defect Nerrore: -<br>Previous RCI: -<br>Previous RCI: -<br>Update Indicator: -<br>Update Reference: -<br>Update Reference: -<br>Update Reference: -<br>Update Reference: -<br>Update Reference: -<br>Update Reference: -<br>Update Reference: -<br>Previous RCI: -<br>Screening Point: -<br>Screening Point: -<br>Screening Point: -<br>Screening Point: -<br>Screening Point: -<br>Support Survellance -<br>Results: -<br>Support Survellance -<br>Results: -<br>Support Survellance -<br>Results: -<br>Support Survellance -<br>Results: -<br>Start Date End Date Literal<br>Reference 2 Im Bit Literal                                                                                                    | Investigation Results                                             | e.          |                                         |          |              |                         |                    |
| Action ROI: <ul> <li>Action ROI:</li> <li>Base Item Yope:</li> <li>Case Reopend:</li> <li>Case Reopend:</li></ul>                                                                                                    | Investigation results                                             |             |                                         |          |              |                         |                    |
| Action ROI:                                                                                                    | Additional Tafamatic                                              |             |                                         |          |              |                         |                    |
| Action ROI: <ul> <li>i</li> <li>i</li> <lii< li=""> <li>i<td>Additional Informatio</td><td><b>UII.</b></td><td></td><td></td><td></td><td></td><td></td></li></lii<></ul>                                                                                                    | Additional Informatio                                             | <b>UII.</b> |                                         |          |              |                         |                    |
| Exhibit Disposition:                                                                                                    | Action RCN:                                                       | -           |                                         |          |              |                         |                    |
| Base item Type:<br>Gase Reopend:<br>Case Reopend:<br>Case Roopend:<br>Case Roopen                                                                                                    | Exhibit Disposition:                                              | -           |                                         |          |              |                         |                    |
| Lase respinence:<br>Guesc:                                                                                                    | Base Item Type:                                                   |             |                                         |          |              |                         |                    |
| Consciue Action:                                                                                                    | Cause Reopeneo.                                                   | -           |                                         |          |              |                         |                    |
| Cost Code:     -       Credit Code:     -       Credit Code:     -       Defect Resp:     -       Defect Verified:     -       Defect Attr:     IAQ-BONDING<br>IAZ-CLEAN ROOM       Final Disposition:     -       Haterial Level:     21-NOT APPLICABLE       Material Level:     21-NOT APPLICABLE       MIR Number(s):     0       Previous Failures:     0       Update Indicator:     -       Update Reference:     -       Update Reference:     -       Vere Discovered:     -       Screening Point:     -       Screening Point:     -       Screening Point:     -       Screening Point:     -       Screening Point:     -       Screening Point:     -       Screening Point:     -       Supporting:     -       Supporting:     -       Supporting:     -       Supporting:     -       Supporting:     -       Supporting:     -       Supporting:     -       Supporting:     -       Supporting:     -       Supporting:     -       Supporting:     -       Supporting:     -       Supporting                                                                                                    | Corrective Action:                                                | -           |                                         |          |              |                         |                    |
| Credit Code:     -       Defect Resp:     -       Defect Resp:     -       Defect Varifie:     -       Defect Varifie:     1AQ-BONDING<br>IAC-BONDONG       Bread Defect Attr:     IAQ-BONDING<br>IAC-BONDONG       Tinal Disposition:     -       Waterial Level:     21-NOT APPLICABLE       Material Level:     21-NOT APPLICABLE       Previous RCI:     0       Previous RCI:     -       Update Reference:     -       Update Reference:     -       Update Reference:     -       Store Information:     -       Screening Point:     YES       Screening Point:     -       Screening Point:     -       Screening Point:     -       Support Point:     -       Support Surveillance<br>Results:     -       Support Surveillance<br>Results:     -       Support Surveillance<br>Results:     -       Support Surveillance<br>Results:     -       Support Surveillance<br>Results:     -       Support Surveillance<br>Results:     -       Support Surveillance<br>Results:     -       Support Surveillance<br>Results:     -       Support Surveillance<br>Results:     -       Surveillance<br>Results:     -       Surveillance<br>Results:     -                                                                                                    | Cost Code:                                                        | -           |                                         |          |              |                         |                    |
| Defect Verified: - Defect Verified: - Defect Verified: - Defect Verified: - Defect Verified: - Defect Verified: - Defect Verified: - Defect Verified: - Defect Verified: - TPLANO-20140000 - TPLAN020140000 - TPLANO-20140000 - TPLANO-2014000 - TPLANO-2014000 - TPLANO-2014000 - TPLANO-2014000 - TPLANO-2014000 - TPLANO-2014000 - TPLANO-2014000 - TPLANO-2014000 - TPLANO-2014000 - TPLANO-2014000 - TPLANO-2014000 - TPLANO-2014000 - TPLANO-201400 - TPLANO-201400 - TPLANO-201400 - TPLANO-201400 - TPLANO-201400 - TPLANO-201400 - TPLANO-20140 - TPLANO-201400 - TPLANO-201400 - TPLA                                                                                                    | Credit Code:                                                      | -           |                                         |          |              |                         |                    |
| betect verines:                                                                                                    | Defect Resp:                                                      | -           |                                         |          |              |                         |                    |
| Ind Execution in Are-continues in Are-continues in Are-c                                                                                                    | Defect Verified:                                                  | -           |                                         |          |              |                         |                    |
| Final Disposition:     21-NOT APPLICABLE       Material Level:     21-NOT APPLICABLE       MRR NumberQ:     TPLAN0-20140000 - TPLAN020140000       PAType:     0       Parvious RAII:     0       Previous RAII:     0       Previous RAII:     0       Update Reference:     U       Usdate Reference:     U       Usdate Reference:     VES       Store Information:     Secreting Parking       Screening Point:     Amme       Action Point:     VES       Screening Point:     Secreting Point:       Action Point:     VES       Support Point:     Secreting Point:       Screening Point:     Secreting Point:       Screening Point:     Secreting Point:       Soupport Point:     VES       Support Point:     VES       Support Point:     VES       Support Point:     VES       Support Point:     VES       Support Point:     VES       Support Point:     VES       Support Point:     VES       Support Point:     VES       Support Point:     VES       Support Point:     VES       Support Point:     VES       Support Point:     VES       Support Point:     VES   <                                                                                                    | Defect ALC:                                                       | 14          | Z-CLEAN ROOM                            |          |              |                         |                    |
| Material Level:     21-NOT APPLICABLE       MIR Number(s):     TPLANO-20140000 - TPLANO20140000       Partype:     0       Partype:     0       Previous Rail     0       Update Indikator:     -       Update Indikator:     -       Ubdate Indikator:     -       Ubdate Indikator:     -       Ubdate Indikator:     -       Ubdate Indikator:     -       Ubdate Indikator:     -       Ubdate Indikator:     -       Ubdate Indikator:     -       Ubdate Indikator:     -       Ubdate Indikator:     -       Stopen Indikator:     -       Screening Point:     -       Screening Point:     -       Screening Point:     -       Support Surveillance<br>Results:     -       Support Surveillance<br>Information:     -       Support Surveillance<br>Results:     -       Support Surveillance<br>Resenson:     -       Support Surveillance<br>Reference Date     End Date     Literal                                                                                                    | Final Disposition:                                                |             |                                         |          |              |                         |                    |
| MIR Rumber(s): TPLAN0-20140000 - TPLAN020140000<br>PA Type: -<br>PA Type: -<br>Pervious falures: 0<br>Update Indicator: -<br>Update Indicator: -<br>Update Reference: -<br>Usda in PJRS: YES<br>Where Discovered: -<br>Vote Info:<br>Too Type Info: -<br>POC Info: -<br>POC I | Material Level:                                                   | 21          | -NOT APPLICABLE                         | -        |              |                         |                    |
| rx rype: -<br>Previous RCN: -<br>Update Reference: -<br>Update Reference: -<br>Update Reference: -<br>Update Reference: -<br>Update Reference: -<br>Ver Discovered: -<br>POC Info: -<br>Reme Phone Email<br>Reference Data RCM: -<br>Results: -<br>Support Point: -<br>Support Point: -<br>Support Surveillance<br>Results: -<br>Support Surveillance<br>Results: -<br>Support Surveillance<br>Support Surveillance<br>Su                                                                                                    | MIR Number(s):                                                    | TP          | LAN0-20140000 -                         | - TPLANO | 2014000      | U                       |                    |
| Previous RCI:                                                                                                    | PA Type:<br>Previous Failurer                                     | -           |                                         |          |              |                         |                    |
| update Indicator: <ul> <li>Update Reference:</li> <li>Update Reference:</li> <li>VES</li> </ul> Ubde In PIR's:         YES             Where Discovered:         -           POC Info: <ul> <li>Secreting Points:</li> <li>Secreting Point:</li> <li>Cat1J Justification:</li> </ul> Depot Surveillance Results: <ul> <li>Support Indit:</li> <li>Support Surveillance Results:</li> <li>Support Surveillance Results:</li> <li>Support Surveillance Results:</li> <li>Support Indit:</li> <li>Support Indit:</li> <li>Support Indit:</li> <li>Support Surveillance Results:</li> <li>Support Surveillance Results:</li> <li>Support Indit:</li> <li>Support Indit:</li> <li>Support Indit:</li> <li>Support Indit:</li> <li>Support Surveillance Results:</li> <li>Support Surveillance Results:</li> <li>Support Indit:</li> <li>Support Indit:<td>Previous RCN:</td><td>-</td><td></td><td></td><td></td><td></td><td></td></li></ul>                                                                                                    | Previous RCN:                                                     | -           |                                         |          |              |                         |                    |
| Update Reference:<br>Used in PPTRS: YES<br>Where Discovered: o<br>POC Info:<br>Totiginator:<br>Screening Point:<br>Screening Point:<br>Action Point:<br>Screening Point:<br>Screening Point:<br>Scre                                                                                                    | Update Indicator:                                                 |             |                                         |          |              |                         |                    |
| Used in PPRRS:     YES       Where Discovere-is     -       POC Info:     -       Originator:     Image: Margine Phone       Screening Point:     -       Screening Point:     -       Support Point:     -       Cat1 Justification:     -       Bopot Surveillance<br>Results:     -       Support Surveillance<br>Results:     -       Support Surveillance<br>Information:     -       Support Surveillance<br>Results:     -       Support Surveillance<br>Results:     -       Su                                                                                                    | Update Reference:                                                 |             |                                         |          |              |                         |                    |
| Where Obscovered:     -       POC Info:     -       Originator:     -       Screening Point:     -       Action Point:     -       Catl Justification:     -       Depot Surveillance<br>Results:     -       Support Point:     -       Support Surveillance<br>Results:     -       Support Surveillance<br>Results:     -       Support Surveillance<br>Results:     -       Support Surveillance<br>Results:     -       Support Surveillance<br>Results:     -       Support Surveillance<br>Results:     -       Support Surveillance<br>Results:     -       Support Surveillance<br>Results:     -       Support Surveillance<br>Results:     -       Support Surveillance<br>Results:     -       Support Surveillance<br>Results:     -       Support Surveillance<br>Results:     -       Support Surveillance<br>Reference Information:     -       Reference Information:     -       Reference Information:     -                                                                                                    | Used in PPIRS:                                                    | YE          | S                                       |          |              |                         |                    |
| Support       Name       Phone       Email         Originator:                                                                                                    | Where Discovered:                                                 | -           |                                         |          |              |                         |                    |
| name         Priorie         Email           Originator:                                                                                                    | POC Info:                                                         |             | ma                                      | DL -     |              | Famil                   |                    |
| Screening Point: Action Point: Action Point: Cat1 Justification: Depot Surveillance Results: Supporting Documentation: FABRICATION SPECIFICATION: ABC MATERIAL SPECIFICATION: 123 DRAWING NUMBER: 123ABC GOVERNMENT SOURCE INSPECIFICATION: REDECT INDICATOR: Y Suspension Information: Start Date End Date Literal Reference Date Brief Literal                                                                                                    | Originator:                                                       | Na          | me                                      | Pho      | me           | Email                   |                    |
| Action Point: Support Point: Cat1 Justification: Depot Surveillance Results: Supporting Documentation: FABRICATION SPECIFICATION: ABC MATERIAL SPECIFICATION: 123 DRAWING NUMBER: 123ABC GOVERNMENT SOURCE INSPECTON: N REJECT INDICATOR: Y Suspension Information: Start Date End Date Literal Reference Date Brief Literal                                                                                                    | Screening Point:                                                  |             |                                         |          |              |                         |                    |
| Support rom:         Cat1 Justification:         Depot Surveillance<br>Results:         Supporting<br>Documentation:         Supporting Experimentation:         Supporting Experimentation:         Supporting Experimentation:         Supporting Experimentation:         Supporting Experimentation:         Reference Information:         Reference Enformation:         Reference Enformation:         Reference Enformation:                                                                                                    | Action Point:                                                     |             |                                         |          |              |                         |                    |
| LatL Justimation:<br>Depot Surveillance<br>Results:<br>Supporting<br>Documentation:<br>FABRICATION SPECIFICATION: ABC MATERIAL SPECIFICATION: 123 DRAWING NUMBER: 123ABC GOVERNMENT<br>SOURCE INSPECTION: N REJECT INDICATOR: Y<br>Supportion<br>Information:<br>Start Date End Date Literal<br>Reference Date Brief Literal                                                                                                    | Support Point:                                                    |             |                                         |          |              |                         |                    |
| Depot Surveillance Results: Supporting Documentation: FABRICATION SPECIFICATION: ABC MATERIAL SPECIFICATION: 123 DRAWING NUMBER: 123ABC GOVERNMENT SUDRE: INSPECITION: N REJECT INDICATOR: Y Suspension Information: Start Date End Date Literal Reference Date Brief Literal                                                                                                    | cat1 Justification:                                               |             |                                         |          |              |                         |                    |
| Results:<br>Supporting<br>Documentation:<br>FABRICATION SPECIFICATION: ABC MATERIAL SPECIFICATION: 123 DRAWING NUMBER: 123ABC GOVERNMENT<br>SUBCE INSPECTION: N REJECT INDICATOR: Y<br>Suspension<br>Information:<br>Start Date End Date Literal<br>Reference Information:<br>Reference Date Brief Literal                                                                                                    | Depot Surveillance                                                |             |                                         |          |              |                         |                    |
| Supporting           Documentation:           FABRICATION SPECIFICATION: ABC MATERIAL SPECIFICATION: 123 DRAWING NUMBER: 123ABC GOVERNMENT           SOURCE INSPECTION: N REJECT INDICATOR: Y           Suppension           Information:           Start Date         End Date           Literal           Reference Information:           Reference Information:                                                                                                    | Results:                                                          |             |                                         |          |              |                         |                    |
| Documentation:<br>FABRICATION SPECIFICATION: ABC MATERIAL SPECIFICATION: 123 DRAWING NUMBER: 123ABC GOVERNMENT<br>SOURCE INSPECTION: N REJECT INDICATOR: Y<br>Supersion<br>Information:<br>Start Date End Date Literal<br>Reference Information:<br>Reference Date Brief Literal                                                                                                    | Supporting                                                        |             |                                         |          |              |                         |                    |
| SUBJECTION OF RECTORY AND AND CONTRACT OF CONTRACT OF                                                                                                    | Documentation:                                                    | FICATION    |                                         | SDECTER  | ATION        | 122 DRAWING NUMPER-     | 122ARC COVERNMENT  |
| Suspension<br>Information:<br>Start Date End Date Literal<br>Reference Information:<br>Reference Date Brief Literal                                                                                                    | SOURCE INSPECTION                                                 | A LOATION   | ADC MATERIAL                            | SPECIFIC | LATION:      | 120 DRAWING NUMBER:     | 123ADC GOVERINMENT |
| Start Date End Date Literal<br>Reference Information:<br>Reference Date Brief Literal                                                                                                    |                                                                   | IN. IN REJE | CT INDICATOR: Y                         |          |              |                         |                    |
| Reference Information:<br>Reference Date Brief Literal                                                                                                    | Suspension                                                        | N. N KEJE   | CT INDICATOR: Y                         |          |              |                         |                    |
| Reference Date Brief Literal                                                                                                    | Suspension<br>Information:<br>Start Date                          | End Date    | CT INDICATOR: Y                         |          | iteral       |                         |                    |
|                                                                                                    | Suspension<br>Information:<br>Start Date<br>Reference Information | End Date    | CT INDICATOR: Y                         | u        | iteral       |                         |                    |

Figure 4.21

# 4.8 Qualified Products List

In the example below, the results of the search parameters input return three Qualified Products List (QPL) records associated with the specified CAGE Code. To view these records, click the hyperlinked number associated with the Qualified Products List line item in the PDREP Records result table (Figure 4.22).

| PDREP Ho                  | me • Submit Feedback • External Links • PDR                                                                                                    | EP Manuals User                   | Profile: TEST PLAN • logout |
|---------------------------|----------------------------------------------------------------------------------------------------|-----------------------------------|-----------------------------|
|                           | Product Data Reporting an                                                                                                    | d Evaluation Program (PD          | REP)                        |
|                           |                                                                                                    | 2                                 |                             |
|                           | Search Res                                                                                                    | ilt - CAGE CODE                   |                             |
| Instructio                | Prin                                                                                                    | Back                              |                             |
| 1. Click th<br>2. Click C | ie '#' link for the record type to the detail listinate in the interval of the search qualifiers is a search qualifier in the search qualifier is a search qualifier in the search qualifier in the search qualifier is a search qualifier in the search qualifier in the search qualifier is a search qualifier in the search qualifier in the search qualifier is a search qualifier in the search qualifier in the search qualifier in t | ng                                |                             |
|                           | CAGE CODE:<br>COMPANY NAME:                                                                                                    | REPLACE CODE(If any):             |                             |
|                           | CITY: TIMMONSVILLE<br>STATUS: ACTIVE (COMPANY IN OPER                                                                                                    | STATE/ZIP:                        | SC 29161-1823               |
|                           | Report Period 01/0<br>Run 0                                                                                                    | 1/2006 to 01/01/2007<br>3/19/2014 |                             |
|                           | PDREP Records                                                                                                    |                                   |                             |
| Records                   |                                                                                                    |                                   |                             |
| 0                         | APL                                                                                                    |                                   |                             |
| 0                         | BULLETINS                                                                                                    | ]                                 |                             |
| 0                         | CONTRACT AWARD AND DELIVERY DATA                                                                                                    |                                   |                             |
| 0                         | GIDEP ALERTS                                                                                                    | ]                                 |                             |
| 0                         | LIMS                                                                                                    |                                   |                             |
| 0                         | MATERIAL INSPECTION RECORDS                                                                                                    |                                   |                             |
| 0                         | PRODUCT QUALITY DEFICIENCY REPORTS                                                                                                    |                                   |                             |
| <u>3</u>                  | QUALIFIED PRODUCTS LIST                                                                                                    |                                   |                             |
| 0                         | REQUISITION                                                                                                    |                                   |                             |
| 0                         | SPECIAL QUALITY DATA                                                                                                    | ]                                 |                             |
| 0                         | SUPPLIER AUDIT PROGRAM                                                                                                    | ]                                 |                             |
| 0                         | SUPPLY DISCREPANCY REPORT                                                                                                    | ]                                 |                             |
| 0                         | SURVEYS                                                                                                    |                                   |                             |
| 0                         | TEST REPORTS                                                                                                    | 1                                 |                             |
| 0                         | WARRANTY TRACKING                                                                                                    | 1                                 |                             |
|                           |                                                                                                    |                                   |                             |

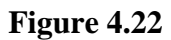

This will redirect to the Search Detail page shown in Figure 4.23.

| PDREP Home • Submit Fee                                                       | dback • Extern                       | al Links • | PDREP Manuals          | User Profile: TEST PLAN • logout |
|-------------------------------------------------------------------------------|--------------------------------------|------------|------------------------|----------------------------------|
| Pro                                                                           | duct Data Re                         | porting    | and Evaluation Program | m (PDREP)                        |
|                                                                               |                                      |            | Search Detail          |                                  |
|                                                                               |                                      |            | Print Back             |                                  |
| Instructions<br>1. Click the link to view the<br>2. Click Cancel to select of | e record details<br>ther record type | 2          |                        |                                  |
|                                                                               |                                      | Search     | Detail - CAGE CODE     |                                  |
| CAGE CODE:                                                                    |                                      |            | REPLACE CODE(          | If any):                         |
| COMPANY NAME:                                                                 |                                      |            |                        |                                  |
| CITY:                                                                         | TIMMONSVILLE                         |            | STA                    | TE/ZIP: SC 29161-1823            |
| STATUS:                                                                       | ACTIVE (COMPA                        | ANY IN OF  | PERATION)              |                                  |
| Lines Items for QUALIFIED                                                     | PRODUCTS LIST                        |            |                        |                                  |
| CAGE CODE                                                                     | FSC                                  |            | SERIAL NUMBER          | ISSUE DATE                       |
|                                                                               | 5945                                 | 002641     |                        | 12/27/2006                       |
|                                                                               | 5945                                 | 000681     |                        | 02/15/2006                       |
| ,                                                                             | 5945                                 | 000666     |                        | 02/08/2006                       |

- a. The Search Detail page returns a list of QPL records for the CAGE specified in the Search For field.
  - 1. The Search Detail CAGE CODE section provides information about the company associated with the CAGE Code specified. If a different Search By parameter had been selected, this page would appear differently to reflect the parameter used (examples are provided in other sections).
  - 2. The "Lines Items for QUALIFIED PRODUCTS LIST" table provides information on the CAGE Code, FSC, Serial Number, and Issue Date for each QPL record associated with the search parameter used.
- b. Note that although the application data used for display purposes herein is not valid data, the CAGE code links are not displayed in the screenshots for security purposes. To view a QPL record listed in the results table, click the hyper-linked CAGE Code associated with the record. The PDREP Qualified Products List page displays (Figure 4.24).

| Product Data Reporting and Evaluation Program (PDREP) |  |
|-------------------------------------------------------|--|
| Print] Back                                           |  |
|                                                       |  |
| PDREP - QUALIFIED PRODUCTS LIST                       |  |
| Date: 08/19/2014                                      |  |
| Serial Number: 002641 Added Date: 01/31/2007          |  |
| Issue Date: 12/27/2006 Update Date:                   |  |
| CAGE Code:                                            |  |
| FSC: 5945                                             |  |
| Commodity: RELAY CONTACT SOL                          |  |
| Specification: QPL/QML83536                           |  |

- c. To print the QPL Record, click the Print button and specify a printer.
- d. To return to the Search Detail page, click the Back button.
- e. To return to the Search Result CAGE CODE page, click the Back button in the Search Detail page.

Products may only be added to the Qualified Product Lists by those with Admin access permissions.

# 4.9 Requisition

In the example below, we have specified the Search By field as "NIIN" and provided a NIIN to search for in the Search For field. The results of the search parameters input return forty eight Requisition records. To view these records, click the hyperlinked number associated with the Requisition line item in the PDREP Records result table (Figure 4.25).

| PDREP Ho    | ome • Submit Feedback      | <ul> <li>External Links</li> <li>PDR</li> </ul> | EP Manuals      | User Profile          | e: TEST PLAN • logout |
|-------------|----------------------------|-------------------------------------------------|-----------------|-----------------------|-----------------------|
|             | Product D                  | oata Reporting and                              | d Evaluation P  | rogram (PDREP)        |                       |
|             |                            |                                                 |                 |                       |                       |
|             |                            | Search R                                        | tesult - NIIN   |                       |                       |
|             |                            | Drint                                           | Rock            |                       |                       |
|             |                            |                                                 | Dack            |                       |                       |
| Instructi   | ons                        |                                                 |                 |                       |                       |
| 1. Click th | he '#' link for the record | type to the detail listir                       | Ig              |                       |                       |
| 2. Click C  | ancel to modify the sear   | ch qualifiers                                   |                 |                       |                       |
|             | FSC:                       | 2540                                            | N               | <b>IIN:</b> 014199830 |                       |
|             | NSN:                       | 1R2540014199830S                                | <               |                       |                       |
|             | Description:               | HEATER, VEHICULAR, O                            | COMPARTM        |                       |                       |
|             | Status:                    |                                                 |                 |                       |                       |
|             |                            | Report Period 01/0                              | 1/2008 to 01/01 | /2009                 |                       |
|             |                            | Run 08                                          | 8/19/2014       |                       |                       |
|             | DDPED Pacor                | vdc                                             |                 |                       |                       |
| Records     |                            | <u>us</u>                                       |                 |                       |                       |
| 0           | APL                        |                                                 |                 |                       |                       |
| 0           | BULLETINS                  |                                                 | -               |                       |                       |
| 0           | CONTRACT AWARD AND         | DELIVERY DATA                                   |                 |                       |                       |
| 0           | GIDEP ALERTS               |                                                 |                 |                       |                       |
| 0           | LIMS                       |                                                 | 1               |                       |                       |
| 0           | MATERIAL INSPECTION        | RECORDS                                         | 1               |                       |                       |
| 0           | PRODUCT QUALITY DEF        | ICIENCY REPORTS                                 |                 |                       |                       |
| 0           | QUALIFIED PRODUCTS         | LIST                                            |                 |                       |                       |
| <u>48</u>   | REQUISITION                |                                                 |                 |                       |                       |
| 0           | SPECIAL QUALITY DATA       | 1                                               |                 |                       |                       |
| 0           | SUPPLIER AUDIT PROG        | RAM                                             |                 |                       |                       |
| 0           | SUPPLY DISCREPANCY         | REPORT                                          |                 |                       |                       |
| 0           | SURVEYS                    |                                                 |                 |                       |                       |
| 0           | TEST REPORTS               |                                                 |                 |                       |                       |
| 0           | WARRANTY TRACKING          |                                                 | ]               |                       |                       |
|             |                            |                                                 |                 |                       |                       |

# Figure 4.25

This will redirect to the Search Detail page shown in Figure 4.26.

#### Product Data Reporting and Evaluation Program (PDREP)

|                                                                                                    |                                                     | Search D                                                                                                    | etail                                                                                                    |                                                                                                    |
|----------------------------------------------------------------------------------------------------|-----------------------------------------------------|----------------------------------------------------------------------------------------------------|----------------------------------------------------------------------------------------------------|----------------------------------------------------------------------------------------------------|
| Instructions                                                                                                    | accord data ile                                     | Print Ba                                                                                                    | ack                                                                                                    |                                                                                                    |
| 2. Click Cancel to select othe                                                                                                    | ecord decais<br>er record typ                       | e                                                                                                    |                                                                                                    |                                                                                                    |
|                                                                                                    |                                                     | Coarch Data                                                                                                    |                                                                                                    |                                                                                                    |
|                                                                                                    |                                                     | Search Detai                                                                                                    |                                                                                                    |                                                                                                    |
|                                                                                                    |                                                     | FSC: 2540 N                                                                                                    | IIN: 014199830                                                                                                    |                                                                                                    |
|                                                                                                    |                                                     | NSN: 1R25400141                                                                                                    | 199830SX                                                                                                    |                                                                                                    |
|                                                                                                    | Descr                                               | iption: HEATER, VEH                                                                                                    | ICULAR,COMPARTM                                                                                                    |                                                                                                    |
|                                                                                                    |                                                     | Status:                                                                                                    |                                                                                                    |                                                                                                    |
| Lines Items for REQUISITION                                                                                                    |                                                     |                                                                                                    |                                                                                                    |                                                                                                    |
| REQUISITION NUMBER                                                                                                    | SUFFIX                                              | DOCUMENT ID                                                                                                    | NSN                                                                                                    | RADAY RECEIVED<br>DATE                                                                                                    |
| N0020782040473                                                                                                    | R                                                   | AOA                                                                                                    | 1R2540014199830SX                                                                                                    | 07/22/2008                                                                                                    |
|                                                                                                    |                                                     |                                                                                                    |                                                                                                    | 07/22/2008                                                                                                    |
| V5284181970684                                                                                                    | R                                                   | A0A                                                                                                    | 1R2540014199830SX                                                                                                    | 07/16/2008                                                                                                    |
| V5284181970684<br>V5284181977C00                                                                                                    | R<br>R                                              | A0A<br>A0A                                                                                                    | 1R2540014199830SX<br>1R2540014199830SX                                                                                                    | 07/16/2008<br>07/16/2008<br>07/16/2008                                                                                                    |
| <u>V5284181970684</u><br><u>V5284181977C00</u><br><u>V5284181977C01</u>                                                                                                    | R<br>R<br>R                                         | A0A<br>A0A<br>A0A                                                                                                    | 1R2540014199830SX<br>1R2540014199830SX<br>1R2540014199830SX                                                                                                    | 07/16/2008<br>07/16/2008<br>07/16/2008<br>07/16/2008                                                                                                    |
| V5284181970684<br>V5284181977C00<br>V5284181977C01<br>V5284181977C20                                                                                                    | R<br>R<br>R<br>R                                    | A0A<br>A0A<br>A0A<br>A0A                                                                                                    | 1R2540014199830SX<br>1R2540014199830SX<br>1R2540014199830SX<br>1R2540014199830SX                                                                                                    | 07/16/2008<br>07/16/2008<br>07/16/2008<br>07/16/2008<br>07/16/2008                                                                                                    |
| V5284181970684<br>V5284181977C00<br>V5284181977C01<br>V5284181977C20<br>V5284181977C11                                                                                                    | R<br>R<br>R<br>R<br>R                               | A0A<br>A0A<br>A0A<br>A0A<br>A0A                                                                                                    | 1R25400141998305X<br>1R25400141998305X<br>1R25400141998305X<br>1R25400141998305X<br>1R25400141998305X                                                                                                    | 07/16/2008<br>07/16/2008<br>07/16/2008<br>07/16/2008<br>07/16/2008<br>07/16/2008                                                                                                    |
| <u>V5284181970684</u><br><u>V5284181977C00</u><br><u>V5284181977C01</u><br><u>V5284181977C20</u><br><u>V5284181977C11</u><br><u>V5284181977C04</u>                                                                                                    | R<br>R<br>R<br>R<br>R<br>R                          | A0A<br>A0A<br>A0A<br>A0A<br>A0A<br>A0A                                                                                                    | 1R2540014199830SX         1R2540014199830SX         1R2540014199830SX         1R2540014199830SX         1R2540014199830SX         1R2540014199830SX         1R2540014199830SX         1R2540014199830SX                                                                                                    | 07/16/2008<br>07/16/2008<br>07/16/2008<br>07/16/2008<br>07/16/2008<br>07/16/2008<br>07/16/2008                                                                                                    |
| <u>V5284181970684</u><br><u>V5284181977C00</u><br><u>V5284181977C01</u><br><u>V5284181977C20</u><br><u>V5284181977C11</u><br><u>V5284181977C04</u><br><u>V5284181967C03</u>                                                                                                    | R<br>R<br>R<br>R<br>R<br>R<br>R                     | A0A<br>A0A<br>A0A<br>A0A<br>A0A<br>A0A<br>A0A                                                                                                    | 1R2540014199830SX         1R2540014199830SX         1R2540014199830SX         1R2540014199830SX         1R2540014199830SX         1R2540014199830SX         1R2540014199830SX         1R2540014199830SX         1R2540014199830SX         1R2540014199830SX                                                                                                    | 07/12/2008           07/16/2008           07/16/2008           07/16/2008           07/16/2008           07/16/2008           07/16/2008           07/16/2008           07/16/2008           07/15/2008                                                                |
| V5284181970684         V5284181977C00         V5284181977C01         V5284181977C20         V5284181977C11         V5284181977C04         V5284181967C03         V5284181967C04                                                                                                    | R<br>R<br>R<br>R<br>R<br>R<br>R<br>R                | A0A<br>A0A<br>A0A<br>A0A<br>A0A<br>A0A<br>A0A<br>A0A<br>A0A                                                                                                    | 1R2540014199830SX         1R2540014199830SX         1R2540014199830SX         1R2540014199830SX         1R2540014199830SX         1R2540014199830SX         1R2540014199830SX         1R2540014199830SX         1R2540014199830SX         1R2540014199830SX         1R2540014199830SX         1R2540014199830SX                                                                                                    | 07/12/2008           07/16/2008           07/16/2008           07/16/2008           07/16/2008           07/16/2008           07/16/2008           07/16/2008           07/15/2008           07/15/2008                                                                |
| V5284181970684         V5284181977C00         V5284181977C01         V5284181977C20         V5284181977C11         V5284181977C04         V5284181967C03         V5284181967C04         V5284181967C04         V5284181967C04                                                                                                    | R<br>R<br>R<br>R<br>R<br>R<br>R<br>R<br>R           | A0A<br>A0A<br>A0A<br>A0A<br>A0A<br>A0A<br>A0A<br>A0A<br>A0A<br>A0A                                                                                                    | 1R2540014199830SX         1R2540014199830SX                                                     | 07/12/2008           07/16/2008           07/16/2008           07/16/2008           07/16/2008           07/16/2008           07/16/2008           07/15/2008           07/15/2008           07/15/2008           07/03/2008                                           |
| V5284181970684         V5284181977C00         V5284181977C01         V5284181977C20         V5284181977C11         V5284181977C04         V5284181967C03         V5284181967C04         V5284181967C04         V5284181967C04         V5284181967C04         V5284181967C04         V5284181967C04                                                                      | R<br>R<br>R<br>R<br>R<br>R<br>R<br>R<br>R<br>0      | A0A         A0A         A0A         A0A         A0A         A0A         A0A         A0A         A0A         A0A         A0A         A0A         A0A         A0A         A0A         A0A         A0A         A0A         A0A         A0A         A0A         A0A                                     | 1R25400141998305X         1R25400141998305X                           | 07/12/2008         07/16/2008         07/16/2008         07/16/2008         07/16/2008         07/16/2008         07/15/2008         07/15/2008         07/03/2008         06/20/2008                                                                                  |
| V5284181970684         V5284181977C00         V5284181977C01         V5284181977C10         V5284181977C14         V5284181967C03         V5284181967C04         V5284181967C04         V5284181967C04         V5284181967C04         V5284181967C04         V5284181967C04         V5284181967C04         V5284181851037         N00189816902Q7         N0042181430421 | R<br>R<br>R<br>R<br>R<br>R<br>R<br>R<br>R<br>0<br>R | A0A         A0A         A0A         A0A         A0A         A0A         A0A         A0A         A0A         A0A         A0A         A0A         A0A         A0A         A0A         A0A         A0A         A0A         A0A         A0A         A0A         A0A         A0A         A0A         A0A | 1R25400141998305X         1R25400141998305X         1R25400141998305X | 07/22/2008           07/16/2008           07/16/2008           07/16/2008           07/16/2008           07/16/2008           07/16/2008           07/16/2008           07/15/2008           07/15/2008           07/03/2008           06/20/2008           05/28/2008 |

#### Figure 4.26

- a. The Search Detail page provides a list of Requisition records associated with the specified NIIN.
  - The Search Detail NIIN section provides information about the NIIN to include FSC, NSN, Description, and Status. If a different Search By parameter had been selected, this page would appear differently to reflect the parameter used (examples are provided in other sections).
  - 2. The "Lines Items for REQUISITION" table provides information on the Requisition Number, Suffix, Document ID, NSN, and Raday Received Date for each Requisition record associated with the search parameter used.
- b. Click the Requisition Number link in the results table to view the PDREP Requisition page. The page similar to the one shown in Figure 4.27 displays.

### Product Data Reporting and Evaluation Program (PDREP)

|                          | Print Back                     |
|--------------------------|--------------------------------|
|                          | PDREP - REQUISITION            |
|                          |                                |
| Requisition Number:      | N0020782040473 Suffix: R       |
| Raday Received Date:     | 07/22/2008                     |
| Status:                  |                                |
| Shipper RIC:             |                                |
| Supplier Address:        |                                |
| NSN (COG-FSC-NIIN-SMIC): | 1R-2540-014199830-SX           |
| Nomenclature:            | HEATER, VEHICULAR, COMPARTMENT |
| Quantity Shipped:        |                                |
| Unit of Issue            | EA                             |
| Unit Cost:               |                                |
| To RIC:                  | NBZ                            |
| From RIC:                |                                |
| Ship Date:               |                                |
| Transportation Number:   |                                |
| Inventory Control Point: |                                |
| Priority Code:           | 13                             |
| Media Status:            | S                              |
| Signal Code:             | A                              |
| Funding Code:            | 26                             |
| Advice Code:             |                                |
| Project Code:            | 770                            |
|                          |                                |

### Figure 4.27

- c. To print the Requisition record, click the Print button and specify a printer.
- d. To return to the Search Detail page, click the Back button.
- e. To return to the Search Result CAGE CODE page, click the Back button in the Search Detail page.

Requisitions may also be searched by Requisition Number and NIIN in the Requisition Search page in the PDREP application.

# 4.10 Special Quality Data Results

In the example below, we have specified the Search By field as "CAGE" and provided a CAGE Code to search for in the Search For field. The results of the search parameters input return four Special Quality Data (SDR) records associated with the specified CAGE Code. To view these records, click the hyperlinked number associated with the Special Quality Data line item in the PDREP Records result table (Figure 4.28).

| PDREP H                  | Iome • Submit Feedback • External Links • PDRE                                                          | P Manuals User Profile: <u>TEST PLAN</u> • logout |
|--------------------------|----------------------------------------------------------------------------------------------------|---------------------------------------------------|
|                          | Product Data Reporting and                                                                              | Evaluation Program (PDREP)                        |
|                          | court poss                                                                                              |                                                   |
|                          | Search Resu                                                                                             | t - CAGE CODE                                     |
|                          | Print                                                                                                   | Back                                              |
|                          |                                                                                                    |                                                   |
| 1. Click t<br>2. Click ( | ions<br>the '#' link for the record type to the detail listin<br>Cancel to modify the search qualifiers | 3                                                 |
|                          | CAGE CODE:                                                                                              | REPLACE CODE(If any):                             |
|                          | COMPANY NAME:<br>CITY: ERIE                                                                             | <b>STATE/ZIP:</b> PA 16502-1544                   |
|                          | STATUS: ACTIVE (COMPANY IN OPE                                                                          | RATION)                                           |
|                          | Report Period 01/01                                                                                     | /2004 to 01/01/2007                               |
|                          | Run 08                                                                                                  | /18/2014                                          |
|                          | PDREP Records                                                                                           |                                                   |
| Record                   | 5                                                                                                    |                                                   |
| 0                        | APL                                                                                                    |                                                   |
| 0                        | BULLETINS                                                                                               |                                                   |
| 1                        | CONTRACT AWARD AND DELIVERY DATA                                                                        |                                                   |
| 6                        | GIDEP ALERTS                                                                                            |                                                   |
| 0                        | LIMS                                                                                                    |                                                   |
| 4                        | MATERIAL INSPECTION RECORDS                                                                             |                                                   |
| 1                        | PRODUCT QUALITY DEFICIENCY REPORTS                                                                      |                                                   |
| 0                        | QUALIFIED PRODUCTS LIST                                                                                 |                                                   |
| 0                        | REQUISITION                                                                                             |                                                   |
| 4                        | SPECIAL QUALITY DATA                                                                                    |                                                   |
| 14                       | SUPPLIER AUDIT PROGRAM                                                                                  |                                                   |
| 14                       |                                                                                                    |                                                   |
| 0                        | SUPPLY DISCREPANCY REPORT                                                                               |                                                   |
| 0                        | SUPPLY DISCREPANCY REPORT<br>SURVEYS                                                                    |                                                   |
| 0                        | SUPPLY DISCREPANCY REPORT<br>SURVEYS<br>TEST REPORTS                                                    |                                                   |

# Figure 4.28

This will redirect to the Search Detail page shown in Figure 4.29.

| PDREP Home • Submit Feedback •                                                              | <u>External Links</u> • <u>PDRE</u> | <u>P Manuals</u> Us   | er Profile: <u>TEST PLAN</u> • <u>loqout</u> |
|---------------------------------------------------------------------------------------------|-------------------------------------|-----------------------|----------------------------------------------|
| Product D                                                                                   | ata Reporting and                   | Evaluation Program (I | PDREP)                                       |
|                                                                                             | Searc                               | h Detail              |                                              |
|                                                                                             | Print                               | Back                  |                                              |
| Instructions<br>1. Click the link to view the record<br>2. Click Cancel to select other rec | d details<br>ord type               |                       |                                              |
|                                                                                             | Search Detai                        | I - CAGE CODE         |                                              |
| CAGE CODE:                                                                                  |                                     | REPLACE CODE(If any): |                                              |
| COMPANY NAME:                                                                               | -                                   |                       |                                              |
| CITY: ERIE                                                                                  | E                                   | STATE/ZIP:            | PA 16502-1544                                |
| STATUS: ACT                                                                                 | IVE (COMPANY IN OPER                | RATION)               |                                              |
| Lines Items for SPECIAL QUALITY                                                             | DATA                                |                       |                                              |
| REPORTING ACTIVITY                                                                          | CAGE CODE                           | SERIAL NUMBER         | ISSUE DATE                                   |
| N00102                                                                                      |                                     | 060003                | 02/06/2006                                   |
| N45112                                                                                      | · · ·                               | 060001                | 10/27/2005                                   |
| <u>N45112</u>                                                                               |                                     | 060019                | 09/26/2005                                   |
| N45112                                                                                      |                                     | 060023                | 01/23/2004                                   |

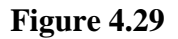

- a. The Search Detail page provides a list of SQD records for the company associated with the search parameter entered in the Search For field.
  - 1. The Search Detail CAGE CODE section provides information about the company associated with the CAGE Code specified. If a different Search By parameter had been selected, this page would appear differently to reflect the parameter used (examples are provided in other sections).
  - 2. The "Lines Items for SPECIAL QUALITY DATA" table provides information on the Reporting Activity, CAGE Code, Serial Number, and Issue Date for each SQD record associated with the search parameter used.
- b. Click the Reporting Activity link in the results table to view the Special Quality Data View Data page. The page similar to the one shown in Figure 4.30 displays.

|                                                                                                    | Product Data                                               | a Reporting and Evaluation prog                                    | JI dili (PDREP)                            |
|----------------------------------------------------------------------------------------------------|------------------------------------------------------------|--------------------------------------------------------------------|--------------------------------------------|
|                                                                                                    |                                                            | Print Back                                                         |                                            |
|                                                                                                    |                                                            | Special Quality Data - View Data                                   |                                            |
|                                                                                                    |                                                            | Date: 08/06/2014                                                   |                                            |
| Reporting Activity:<br>Serial Number:<br>CAGE Code:<br>Email Indicator:<br>Issue Date:<br>Completion Date: | N45112<br>130008<br>TPLAN<br>N<br>12/19/2013<br>12/19/2013 | Added Date:<br>Added Activity:<br>Update Date:<br>Update Activity: | 12/19/2013<br>TWIEC<br>02/12/2014<br>JMART |
| Narrative:                                                                                                 | test test test                                             |                                                                    |                                            |
|                                                                                                    |                                                            |                                                                    |                                            |
| FSC                                                                                                    |                                                            |                                                                    |                                            |
| FSC COMMOD                                                                                                 | DITY                                                       |                                                                    |                                            |
| 9999 MISCELLANEC                                                                                           | OUS ITEM                                                   |                                                                    |                                            |

- c. To print the SQD record, click the Print button and specify a printer.
- d. To return to the Search Detail page, click the Back button.
- e. To return to the Search Result CAGE CODE page, click the Back button in the Search Detail page.

Full access to SQD records is available through the Special Quality Data module in the PDREP application.

### **4.11 Supplier Audit Program**

TEST TEST

In the example below, we have specified the Search By field as "CAGE" and provided a CAGE Code to search for in the Search For field. The results of the search parameters input return two Supplier Audit Program (SAP) records. To view these records, click the hyperlinked number associated with the Supplier Audit Program line item in the PDREP Records result table (Figure 4.31).

| PDREP I                                 | Home • Submit Feedback • External Links • PDR                                                            | EP Manuals User Profile: <u>TEST PLAN</u> • logou |
|-----------------------------------------|----------------------------------------------------------------------------------------------------|---------------------------------------------------|
|                                         | Product Data Reporting and                                                                               | d Evaluation Program (PDREP)                      |
|                                         | Search Res                                                                                               | ult - CAGE CODE                                   |
|                                         | Prin                                                                                                    | Back                                              |
| ( <b>nstruc</b><br>1. Click<br>2. Click | tions<br>the '#' link for the record type to the detail listir<br>Cancel to modify the search qualifiers | ng                                                |
|                                         | CAGE CODE: TPLAN<br>COMPANY NAME: TEST PLAN                                                              | REPLACE CODE(If any):                             |
|                                         | CITY:<br>STATUS:                                                                                         | STATE/ZIP:                                        |
|                                         | Report Period 08/1<br>Run 0                                                                              | 8/2013 to 08/18/2014<br>8/18/2014                 |
|                                         | DDDED Pacords                                                                                            |                                                   |
| Record                                  |                                                                                                    |                                                   |
| 0                                       | APL                                                                                                    |                                                   |
| 0                                       | BULLETINS                                                                                                | -                                                 |
| 1                                       | CONTRACT AWARD AND DELIVERY DATA                                                                         | •                                                 |
| 0                                       | GIDEP ALERTS                                                                                             | -                                                 |
| 0                                       | LIMS                                                                                                    | •                                                 |
| 0                                       | MATERIAL INSPECTION RECORDS                                                                              | •                                                 |
| 8                                       | PRODUCT QUALITY DEFICIENCY REPORTS                                                                       | 1                                                 |
| 0                                       | QUALIFIED PRODUCTS LIST                                                                                  | 1                                                 |
| 0                                       | REQUISITION                                                                                              |                                                   |
| 1                                       | SPECIAL QUALITY DATA                                                                                     | -                                                 |
| -                                       | SUPPLIER AUDIT PROGRAM                                                                                   |                                                   |
| 2                                       |                                                                                                    |                                                   |
| <u>2</u><br>0                           | SUPPLY DISCREPANCY REPORT                                                                                |                                                   |
| 2<br>0<br>0                             | SUPPLY DISCREPANCY REPORT<br>SURVEYS                                                                     |                                                   |
| 2<br>0<br>0                             | SUPPLY DISCREPANCY REPORT<br>SURVEYS<br>TEST REPORTS                                                     |                                                   |

This will redirect to the Search Detail page shown in Figure 4.32.

| PDREP Home • Submit Fe                                                      | edback • Exte                                                                | ernal Links • I                     | PDREP Manuals      | User               | Profile: TEST PLAN • logout                                       |
|-----------------------------------------------------------------------------|------------------------------------------------------------------------------|-------------------------------------|--------------------|--------------------|-------------------------------------------------------------------|
| Pro                                                                         | oduct Data                                                                   | Reporting                           | and Evaluation     | n Program (PDI     | REP)                                                              |
|                                                                             |                                                                              | S                                   | earch Detail       |                    |                                                                   |
|                                                                             |                                                                              |                                     | Print Back         |                    |                                                                   |
| Instructions<br>1. Click the link to view th<br>2. Click Cancel to select o | e record deta<br>other record t                                              | ails<br>ype                         |                    |                    |                                                                   |
|                                                                             |                                                                              | Search I                            | Detail - CAGE CO   | DE                 |                                                                   |
|                                                                             |                                                                              |                                     | octain char co     |                    |                                                                   |
|                                                                             | CAGE CODE:                                                                   | TPLAN                               |                    |                    | REPLACE CODE(If any):                                             |
| COM                                                                         | CAGE CODE:<br>1PANY NAME:                                                    | TPLAN<br>TEST PLAN                  |                    |                    | REPLACE CODE(If any):                                             |
| COM                                                                         | CAGE CODE:<br>1PANY NAME:<br>CITY:                                           | TPLAN<br>TEST PLAN                  |                    |                    | REPLACE CODE(If any):                                             |
| COM                                                                         | CAGE CODE:<br>1PANY NAME:<br>CITY:<br>STATUS:                                | TPLAN<br>TEST PLAN                  |                    |                    | REPLACE CODE(If any):                                             |
| COM<br>Lines Items for SUPPLIER                                             | CAGE CODE:<br>1PANY NAME:<br>CITY:<br>STATUS:<br>AUDIT PROGE                 | TPLAN<br>TEST PLAN                  |                    |                    | REPLACE CODE(If any):                                             |
| Lines Items for SUPPLIER<br>AUDIT ACTIVITY                                  | CAGE CODE:<br>1PANY NAME:<br>CITY:<br>STATUS:<br>AUDIT PROGEN                | TPLAN<br>TEST PLAN<br>KAM           |                    | CAGE CODE          | REPLACE CODE(If any): STATE/ZIP: AUDITOR DATE                     |
| Lines Items for SUPPLIER AUDIT ACTIVITY TPLANO                              | CAGE CODE:<br>IPANY NAME:<br>CITY:<br>STATUS:<br>AUDIT PROGE<br>AUDIT 1<br>1 | TPLAN<br>TEST PLAN<br>RAM<br>NUMBER | AUDIT YEAR<br>2014 | CAGE CODE<br>TPLAN | REPLACE CODE(If any):<br>STATE/ZIP:<br>AUDITOR DATE<br>05/05/2014 |

Figure 4.32

- a. The Search Detail page provides a list of SAP records for the company associated with the search parameter entered in the Search For field.
  - 1. The Search Detail CAGE CODE section provides information about the company associated with the CAGE Code specified. If a different Search By parameter had been selected, this page would appear differently to reflect the parameter used (examples are provided in other sections).

- 2. The "Lines Items for SUPPLIER AUDIT PROGRAM" table provides information on the Audit Activity, Audit Number, Audit Year, CAGE Code, and Auditor Date for each SAP record associated with the search parameter used.
- b. Click the Audit Activity link in the results table to view the Supplier Audit Program View Data page. A page similar to the one shown in Figure 4.33 displays.

| PDREP Home • Submit Fe      | edback • External Links •                 | PDREP Manuals      |              | User Profile: TEST PL | AN • logout |
|-----------------------------|-------------------------------------------|--------------------|--------------|-----------------------|-------------|
| Pro                         | oduct Data Reporting                      | and Evaluation     | Progra       | m (PDREP)             |             |
|                             |                                           |                    |              |                       |             |
|                             |                                           | Print Back         |              |                       |             |
|                             | Supplier                                  | Audit Program - Vi | ew           |                       |             |
|                             | Da                                        | ate: 08/18/2014    |              |                       |             |
| Audit Originator            | PDATT                                     |                    | Lac          | t Undated: 05/05/2014 |             |
| Audit Unginator:            | TPLAND - 2014 001                         |                    | Las          |                       |             |
| Supplier Name:              | TEST DI AN                                |                    |              | AUL COUC. IFLAN       |             |
| Address Audited             | TEST FEAN                                 |                    |              |                       |             |
| Address Addreed.            |                                           |                    |              |                       |             |
|                             |                                           |                    |              |                       |             |
| Date Audited:               | 01/01/1980                                |                    |              |                       |             |
| Audited By:                 | SAP MANAGER                               |                    |              |                       |             |
| Phone:                      | 555-555-5555                              |                    |              | Fax:                  |             |
| DCMA Darticipated2          | NO                                        |                    | DC           | MA Audita             |             |
| DCMA Participated?          | NU                                        |                    | DC           | MA AUGIC?             |             |
| DUMA Rep.:                  |                                           |                    |              | E Maile               |             |
| Applicable Contract:        |                                           |                    |              | C"Mdll.               |             |
| Supplier Personnel Contact. | ctod:                                     |                    |              |                       |             |
| Name                        | т                                         | itle               |              | Phone                 | Fax         |
| IOF CONTACT                 | AUDIT MANAGER                             | inc.               | 555-555-5555 |                       | Tux         |
|                             |                                           |                    |              |                       |             |
| Process(es) A               | udited this Date                          | Result             |              | Sub-Contractor (      | AGE         |
| MPR 11 - Receiving Inspe    | ection                                    | NOT APPLICABLE     |              |                       |             |
| MPR 3RT - Radiography       |                                           | NOT APPLICABLE     |              |                       |             |
|                             |                                           |                    |              |                       |             |
| Insp                        | ection System Indicator:                  | ISO 9000 /         |              |                       |             |
| Calib                       | ration System Indicator:                  | MIL STD 45002 /    |              |                       |             |
| Supplier Prod               | uct/Capability Overview:                  | OVERVIEW           |              |                       |             |
| Aud                         | litor Overall Assessment: /               | ASSESSMENT         |              |                       |             |
|                             | Auditor's Date: (                         | 05/05/2014         |              |                       |             |
| Applicable Corrective A     | ction Report Number(s):                   |                    |              |                       |             |
|                             | Response Due Date:                        | NO                 |              |                       |             |
| Deficiency(ies) Reg         | uiring Corrective Action:                 | NONE               |              |                       |             |
| Corr                        | ective Action Complete?                   | YES                |              |                       |             |
| Alert-Inc                   | dicate Systemic Problem:<br>Alort Date: ( | rES<br>05/05/2014  |              |                       |             |
|                             | Auditor's Notes:                          | 00/00/2014         |              |                       |             |
|                             |                                           |                    |              |                       |             |
|                             |                                           | Print Back         |              |                       |             |
|                             |                                           |                    |              |                       |             |
|                             |                                           |                    |              |                       |             |

Figure 4.33

- c. To print the SAP record, click the Print button and specify a printer.
- d. To return to the Search Detail page, click the Back button.
- e. To return to the Search Result CAGE CODE page, click the Back button in the Search Detail page.

Full access to SAP records is available through the Supplier Audit Program module in the PDREP application.

# 4.12 Supply Discrepancy Report

In the example below, we have specified the Search By field as "DODAAC" and provided a DODAAC to search for in the Search For field. The results of the search parameters input return two SDR records. To view these records, click the hyperlinked number associated with the Supply Discrepancy Report line item in the PDREP Records result table (Figure 4.34).

| PDREP Ho                                  | ome • <u>Su</u>                | bmit Feedback • External Li                             | inks • PDREP Manuals  | User Profile:        | TEST PLAN • logout |
|-------------------------------------------|--------------------------------|---------------------------------------------------------|-----------------------|----------------------|--------------------|
|                                           |                                | Product Data Repo                                       | rting and Evaluatior  | n Program (PDREP)    |                    |
|                                           |                                |                                                         | Foarch Recult - DODAA | C                    |                    |
|                                           |                                | -                                                       | Search Result - DODAA | L                    |                    |
|                                           |                                |                                                         | Print Back            |                      |                    |
| Instruction<br>1. Click th<br>2. Click Ca | ons<br>ie '#' link<br>ancel to | for the record type to the modify the search qualifiers | detail listing<br>s   |                      |                    |
| D                                         | ODAAC:                         | N00102                                                  | ACTIVITY NAME: P      | ORTSMOUTH NAVAL SHIP | YARD               |
| Ad                                        | dress 1:                       |                                                         |                       |                      |                    |
| Ad                                        | dress 2:                       | DODTCMOLITU                                             | Chata /Zine N         |                      |                    |
|                                           | City:                          |                                                         | State/Zip: N          | H 03801-5000         |                    |
|                                           |                                | PDREP Records                                           | Run 08/20/2014        |                      |                    |
| Records                                   |                                |                                                         |                       |                      |                    |
| 0                                         | APL                            |                                                         |                       |                      |                    |
| 0                                         | BULLET                         | INS                                                     |                       |                      |                    |
| 2                                         | CONTRA                         | ACT AWARD AND DELIVERY                                  | DATA                  |                      |                    |
| 0                                         | GIDEP /                        | ALERTS                                                  |                       |                      |                    |
| 0                                         | LIMS                           |                                                         |                       |                      |                    |
| 0                                         | MATERI                         | AL INSPECTION RECORDS                                   | DODTO                 |                      |                    |
|                                           | PRODU                          |                                                         | PORTS                 |                      |                    |
|                                           | QUALIF                         |                                                         |                       |                      |                    |
| 0                                         | SDECIA                         |                                                         |                       |                      |                    |
| 0                                         | SUPPLI                         |                                                         |                       |                      |                    |
| 2                                         | SUPPLY                         | DISCREPANCY REPORT                                      |                       |                      |                    |
| 0                                         | SURVEY                         | /S                                                      |                       |                      |                    |
| 0                                         | TEST RE                        | EPORTS                                                  |                       |                      |                    |
| 0                                         | WARRA                          | NTY TRACKING                                            |                       |                      |                    |
|                                           |                                |                                                         |                       |                      |                    |

# Figure 4.34

This will redirect to the Search Detail page shown in Figure 4.35.

PDREP Home • Submit Feedback • External Links • PDREP Manuals

|                                                                  | Product Data Reporting and Evaluation Program (PDREP) |                       |                                 |                     |  |  |
|------------------------------------------------------------------|-------------------------------------------------------|-----------------------|---------------------------------|---------------------|--|--|
|                                                                  |                                                       | Search De             | etail                           |                     |  |  |
|                                                                  |                                                       | Print                 | ack                             |                     |  |  |
| Instructions<br>1. Click the link to vi<br>2. Click Cancel to se | ew the record det<br>elect other record               | tails<br>type         |                                 |                     |  |  |
|                                                                  |                                                       | Search Detail -       | DODAAC                          |                     |  |  |
| DODAAC: NO                                                       | 0102                                                  | ACTIVITY N            | IAME: PORTSMOUTH NAVAL SHI      | PYARD               |  |  |
| Address 1:                                                       |                                                       |                       |                                 |                     |  |  |
| Address 2:                                                       |                                                       |                       |                                 |                     |  |  |
| City: PC                                                         | RTSMOUTH                                              | State                 | e/Zip: NH 03801-5000            |                     |  |  |
| Lines Items for SUP                                              | PLY DISCREPANCY                                       | REPORT                |                                 |                     |  |  |
| REPORTING<br>ACTIVITY                                            | SERIAL<br>NUMBER                                      | REQUISITION<br>NUMBER | ORIGINATOR NAME                 | PREPARATION<br>DATE |  |  |
| <u>N00102</u>                                                    | 130001                                                | N0010213000001        | PORTSMOUTH NAVAL<br>SHIPYARD    | 04/19/2013          |  |  |
| <u>N00102</u>                                                    | 130002                                                | N0010212000002        | DEF DIS DEPOT<br>SUSQUEHANNA PA | 04/19/2013          |  |  |

### Figure 4.35

- a. The Search Detail page provides a list of SDR records entered by the specified Reporting Activity.
  - 1. The Search Detail DODAAC section provides information about the Activity reporting the supply discrepancy. If a different Search By parameter had been selected, this page would appear differently to reflect the parameter used (examples are provided in other sections).
  - 2. The "Lines Items for SUPPLY DISCREPANCY REPORT" table provides information on the Reporting Activity, Serial Number, Requisition Number, Originator Name, and Preparation Date for each SDR listed.
- b. Click the Reporting Activity link in the results table to view the PDPEP Supply Discrepancy Reports page. The page similar to the one shown in Figure 4.36 displays.
- a. To print the SDR Report page, click the Print button and specify a printer.
- b. To return to the Search Detail page, click the Back button.
- c. To return to the Search Result DODAAC page, click the Back button in the Search Detail page.

Full access to Supply Discrepancy Reports is available through the SDR module in the PDREP application.

#### Print Back

|                               | PDF                              | REP - SUPPLY DISCRE     | PANCY REPORTS                                        |
|-------------------------------|----------------------------------|-------------------------|------------------------------------------------------|
|                               |                                  | Date: 08/20/            | 2014                                                 |
| SDR NO:                       | N00102-130001                    |                         |                                                      |
| SDR Type:                     | SHIPPING                         | Problem Type:           | (Default) SUPPLY CUSTOMER ORIGINATED, DEPOT SHIPMENT |
| Associated EMS No :           | SHIFFING                         | Discovery Date:         | (Deladic) SOFFET COSTOMER ORIGINATED, DEFOT SHIFMENT |
| Update Activity:              |                                  | Update Date:            |                                                      |
| Originator:                   | (N00102)                         | Prep Date:              | 04/19/2013                                           |
|                               | PORTSMOUTH NAVAL SHIPYAR         | D Added Date:           | 04/19/2013                                           |
|                               |                                  | Release Date:           | 04/19/2013                                           |
| Originator POC:               |                                  |                         |                                                      |
|                               | (                                |                         |                                                      |
| Action Pt:                    | (NUU104)                         | Due Date:               | 06/18/2013                                           |
|                               | SUPPORT MECH                     | Extension Date:         |                                                      |
|                               |                                  | Release Date:           |                                                      |
| Action Point POC:             |                                  | Close Date:             |                                                      |
|                               |                                  | Rebuttal Date:          |                                                      |
| Shipper:                      | (N00104)                         |                         |                                                      |
|                               | NAVSUP WEAPON SYSTEMS SU         | JPPORT MECH             |                                                      |
|                               |                                  |                         |                                                      |
| Administering Office:         | 0                                |                         |                                                      |
|                               |                                  |                         |                                                      |
| Invoice No :                  |                                  | Invoice Date:           |                                                      |
| Transportation Document       |                                  | Invoice Date.           |                                                      |
| No.:                          |                                  |                         |                                                      |
| (GBL, Waybill, TCN, etc.)     |                                  |                         |                                                      |
|                               |                                  |                         |                                                      |
|                               | N0010212000001                   |                         |                                                      |
| Shipment Billing and Receip   | N0010213000001                   |                         |                                                      |
| Ordered:                      |                                  | Received:               |                                                      |
| Nomenclature:                 | NUT,SELF-LOCKING,HEXAGON         | Nomenclature:           |                                                      |
| Part No.:                     |                                  | Part No.:               |                                                      |
| NSN:                          | 1H-5310-000044583-L1             | NSN:                    |                                                      |
| U/I:                          | EA                               | U/I:                    |                                                      |
| # Shipped:                    | 1                                | Shipped:                | 0                                                    |
| # Received:                   | 1                                | # Received:             | 0                                                    |
| Quantity:                     | 1                                | Quantity:               | 0                                                    |
| Unit Price:                   | 47.000                           | Unit Price:             |                                                      |
| lotal:                        | 47.000                           | lotal:                  |                                                      |
| Discrepancy Code(s):          | C2 - EXPIRED SHELF LIFE ITE      | M (TE HAZARDOUS MAT     | FRIEL USE CODE H5)                                   |
| ,,,,-,-                       |                                  |                         |                                                      |
| Action Code(s):               | 1A - Disposition instructions f  | for discrepant materiel | requested; financial action not applicable.          |
|                               |                                  |                         |                                                      |
|                               |                                  |                         |                                                      |
| Remarks:                      | test of original navy to navy,   | should be 49-history.   |                                                      |
| Funding and Association       |                                  |                         |                                                      |
| Data:                         |                                  |                         |                                                      |
|                               |                                  |                         |                                                      |
| Location of Exhibit Narrative | 2:                               |                         |                                                      |
|                               |                                  |                         |                                                      |
| Shipment Comments:            |                                  |                         |                                                      |
| Additional Information:       |                                  |                         |                                                      |
| Additional Information:       |                                  |                         |                                                      |
| Job Order:                    | Hazardous                        | Material:               |                                                      |
| Key-Op:                       | Material Le                      | vel Code:               | QA-1, QC-22, LEVEL 1 NON-NUCLEAR                     |
| Project:                      | Distribution                     | n Addresses for Conjest |                                                      |
| Project.                      | Discribution                     | Addresses for copies.   |                                                      |
| Tracking and Control Data:    |                                  |                         |                                                      |
| SAC Code:                     |                                  |                         |                                                      |
| Physical Security Code:       |                                  |                         |                                                      |
| Action Point Closeout:        | DO NOT ALLOW ACTION POIN         | T TO CLOSE              |                                                      |
| Closed Out Due to Non-        | NO                               |                         |                                                      |
| Response:                     | NO                               |                         |                                                      |
|                               |                                  |                         |                                                      |
| In Accordance with Notice of  | of Discrepancy:                  |                         |                                                      |
| Material:                     |                                  |                         |                                                      |
| An Adjustment in Billing U    | as Roop /Will Ro Drocossed as at |                         |                                                      |
| Invoice/Bill Attached         | as been, will be processed as a. |                         |                                                      |
| Proof of Delivery (Parcel P   | ost Shipments) or Evidence of Sl | hipment Enclosed:       |                                                      |
|                               |                                  |                         |                                                      |
| The following Disposition is  | to be made of the Referenced N   | laterial:               |                                                      |
| Disposition:                  |                                  |                         |                                                      |
| Representatives will Call fo  | or Discussion in: 0 Da           | ys                      |                                                      |
| Material will be Picked Up 1  | In: 0 Da                         | ys                      |                                                      |
| Ship Material:                |                                  |                         |                                                      |
| Charges Collect Via:          |                                  |                         |                                                      |
| WebSDR\Tracking Number        | :                                |                         |                                                      |
|                               |                                  |                         |                                                      |
| Replacement Disposition:      |                                  |                         |                                                      |
| Replacement Date:             |                                  |                         |                                                      |
| Remarks:                      |                                  |                         |                                                      |

Figure 4.36

# 4.13 Surveys

In the example below, we have specified the Search By field as "CAGE" and provided a CAGE Code to search for in the Search For field. The results of the search parameters input return three Survey records associated with the specified CAGE Code. To view these records, click the hyperlinked number associated with the Surveys line item in the PDREP Records result table (Figure 4.37).

| PDREP Ho                                 | ome • Submit Feedback • External Links • PDR                                                         | EP Manuals User Profile               | e: <u>TEST PLAN</u> • <u>logout</u> |
|------------------------------------------|----------------------------------------------------------------------------------------------------|---------------------------------------|-------------------------------------|
|                                          | Product Data Reporting and                                                                           | Evaluation Program (PDREP)            |                                     |
|                                          |                                                                                                    | , , , , , , , , , , , , , , , , , , , | ,                                   |
|                                          | Search Resu                                                                                          | It - CAGE CODE                        |                                     |
|                                          | Print                                                                                                | Back                                  |                                     |
| Instruction<br>1. Click th<br>2. Click C | ons<br>he '#' link for the record type to the detail listin<br>ancel to modify the search qualifiers | g                                     |                                     |
|                                          | CAGE CODE: 71905                                                                                     | REPLACE CODE(If any):                 |                                     |
|                                          | COMPANY NAME: DERBYSHIRE MACHINE AND                                                                 | TOOL CO                               |                                     |
|                                          | CITY: PHILADELPHIA                                                                                   | STATE/ZIP: PA                         | 19144-1733                          |
|                                          | STATUS: ACTIVE (COMPANY IN OPERA                                                                     | (TION)                                |                                     |
|                                          | Report Period 06/0<br>Run 08                                                                         | 1/2011 to 08/01/2014<br>3/21/2014     |                                     |
|                                          | PDREP Records                                                                                        |                                       |                                     |
| Records                                  | 5                                                                                                    |                                       |                                     |
| 0                                        | APL                                                                                                  |                                       |                                     |
| <u>5</u>                                 | BULLETINS                                                                                            |                                       |                                     |
| <u>476</u>                               | CONTRACT AWARD AND DELIVERY DATA                                                                     |                                       |                                     |
| 0                                        | GIDEP ALERTS                                                                                         |                                       |                                     |
| 0                                        | LIMS                                                                                                 |                                       |                                     |
| 12                                       | MATERIAL INSPECTION RECORDS                                                                          |                                       |                                     |
| 12                                       | PRODUCT QUALITY DEFICIENCY REPORTS                                                                   |                                       |                                     |
| 0                                        | QUALIFIED PRODUCTS LIST                                                                              |                                       |                                     |
| 0                                        | REQUISITION                                                                                          |                                       |                                     |
| 1                                        | SPECIAL QUALITY DATA                                                                                 |                                       |                                     |
| 1                                        | SUPPLIER AUDIT PROGRAM                                                                               |                                       |                                     |
|                                          | SUPPLY DISCREPANCY REPORT                                                                            |                                       |                                     |
| 3                                        | SURVEYS                                                                                              |                                       |                                     |
| 2                                        |                                                                                                    |                                       |                                     |
|                                          | WARRANTY TRACKING                                                                                    |                                       |                                     |
|                                          |                                                                                                    |                                       |                                     |

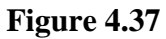

This will redirect to the Search Detail page shown in Figure 4.38.

| PDREP Home • Submit Feedback • External Links • PDREP Manuals                 |                                     |            |                      | r Profile: <u>TEST PLAN</u> • <u>loqout</u> |  |  |  |
|-------------------------------------------------------------------------------|-------------------------------------|------------|----------------------|---------------------------------------------|--|--|--|
| Pro                                                                           | duct Data Reporting                 | g and Eva  | aluation Program (PI | DREP)                                       |  |  |  |
|                                                                               | Creat Date?                         |            |                      |                                             |  |  |  |
|                                                                               | Search Detail                       |            |                      |                                             |  |  |  |
|                                                                               | Print Back                          |            |                      |                                             |  |  |  |
|                                                                               |                                     |            |                      |                                             |  |  |  |
| Instructions<br>1. Click the link to view the<br>2. Click Cancel to select of | e record details<br>her record type |            |                      |                                             |  |  |  |
|                                                                               | Search                              | Detail - C | AGE CODE             |                                             |  |  |  |
| CAGE CODE:                                                                    |                                     |            | REPLACE CODE(If any) | :                                           |  |  |  |
| COMPANY NAME:                                                                 |                                     |            |                      |                                             |  |  |  |
| СПУ:                                                                          | PHILADELPHIA                        |            | STATE/ZIP            | : PA 19144-1733                             |  |  |  |
| STATUS:                                                                       | ACTIVE (COMPANY IN O                | PERATION)  |                      |                                             |  |  |  |
| Lines Items for SURVEYS                                                       |                                     |            |                      |                                             |  |  |  |
| REQUESTING ACTIVITY                                                           | CAGE CODE SERIAL                    | NUMBER     | CONTRACT NUMBER      | COMPLETION DATE                             |  |  |  |
| N45112                                                                        | 140008                              |            | [                    | 02/21/2014                                  |  |  |  |
| N45112                                                                        | 130007                              |            |                      | 09/25/2013                                  |  |  |  |
| N45112                                                                        | 110015                              |            |                      | 08/02/2011                                  |  |  |  |

Figure 4.38

- a. The Search Detail page provides a list of Survey records for the company associated with the search parameter entered in the Search For field.
  - 1. The Search Detail CAGE CODE section provides information about the company associated with the CAGE Code specified. If a different Search By parameter had been selected, this page would appear differently to reflect the parameter used (examples are provided in other sections).
  - 2. The "Lines Items for SURVEYS" table provides information on the Requesting Activity, CAGE Code, Serial Number, Contract Number and Completion Date for each Survey record associated with the search parameter used.
- b. Click the Requesting Activity link in the results table to view the Survey View Data page. A page similar to the one shown in Figure 4.42 displays.

| PDREP Home • Submit Feedback • I | External Links • PDREP Manuals | User Profile:     | TEST PLAN • logout |
|----------------------------------|--------------------------------|-------------------|--------------------|
| Product Da                       | ta Reporting and Evaluatio     | n Program (PDREP) |                    |
|                                  |                                |                   |                    |
|                                  | Print Back                     |                   |                    |
|                                  |                                |                   |                    |
|                                  | Survey - View Data             |                   |                    |
|                                  | Date: 08/19/2014               |                   |                    |
| Reporting/Requesting Activity:   | N45112                         | Added Date:       | 02/21/2014         |
| Serial Number:                   | 140008                         | Added Activity:   | 1MART              |
| CAGE Code:                       | 140000                         | Update Date:      | 02/21/2014         |
| Survey Type:                     | PRE-AWARD                      | Update Activity:  | JMART              |
| Report Issue Date:               | 02/21/2014                     |                   |                    |
| Contractor Assessment Code:      | AWARD                          |                   |                    |
| Material Level Code:             | FLIGHT CRITICAL (NAVAIR)       |                   |                    |
| Quality Indicator:               | NO                             |                   |                    |
| External Control Number:         | TEST                           |                   |                    |
| Contract Number:                 | NO                             |                   |                    |
| Corrective Action Indicator:     | NO                             |                   |                    |
| Navy Participation Indicator     | NO                             |                   |                    |
| Used in PPIRS:                   | NO                             |                   |                    |
| Narrative:                       | test                           |                   |                    |
|                                  |                                |                   |                    |
| FSC                              |                                |                   |                    |
| FSC Material Description         |                                |                   |                    |
| 0000 ALL COMMODITIES             |                                |                   |                    |
| 4820 VALVES NON PWRD             |                                |                   |                    |
|                                  |                                |                   |                    |
| Category                         |                                |                   |                    |
| Cat Reviewed Literal No          | of Deficiencies                |                   |                    |
| 1 ORGANIZATION                   | 0                              |                   |                    |
|                                  |                                |                   |                    |

Figure 4.39

- c. To print the Survey record, click the Print button and specify a printer.
- d. To return to the Search Detail page, click the Back button.
- e. To return to the Search Result CAGE CODE page, click the Back button in the Search Detail page.

Full access to Survey records is available through the Survey module in the PDREP application.

# **4.14 Test Reports**

In the example below, we have specified the Search By field as "CAGE" and provided a CAGE Code to search for in the Search For field. The results of the search parameters input return two Test Report records associated with the specified CAGE Code. To view these records, click the hyperlinked number associated with the Test Reports line item in the PDREP Records result table (Figure 4.40).

| PDREP Ho                  | ome • Submit Feedback • External Links • Pl                                                 | REP Manuals User Profile: <u>TEST PLAN</u> • logout |
|---------------------------|---------------------------------------------------------------------------------------------|-----------------------------------------------------|
|                           | Product Data Reporting a                                                                    | nd Evaluation Program (PDREP)                       |
|                           |                                                                                             |                                                     |
|                           | Search Re                                                                                   | sult - CAGE CODE                                    |
|                           | -                                                                                           |                                                     |
|                           | Ч                                                                                           | Int Back                                            |
| Inclused                  | 0.75                                                                                        |                                                     |
| 1. Click th<br>2. Click C | ons '#' link for the record type to the detail lis<br>ancel to modify the search qualifiers | ting                                                |
|                           | CAGE CODE:                                                                                  | REPLACE CODE(If any):                               |
|                           | COMPANY NAME:                                                                               |                                                     |
|                           | CITY: PHILADELPHIA                                                                          | STATE/ZIP: PA 19144-1733                            |
|                           | STATUS: ACTIVE (COMPANY IN OPE                                                              | RATION)                                             |
|                           | Report Period 06                                                                            | /01/2011 to 08/01/2014                              |
|                           | Kun                                                                                         | 08/21/2014                                          |
|                           | PDREP Records                                                                               |                                                     |
| Records                   |                                                                                             |                                                     |
| 0                         | APL                                                                                         |                                                     |
| 5                         | BULLETINS                                                                                   |                                                     |
| 476                       | CONTRACT AWARD AND DELIVERY DATA                                                            |                                                     |
| 0                         | GIDEP ALERTS                                                                                |                                                     |
| 0                         | LIMS                                                                                        |                                                     |
| 12                        | MATERIAL INSPECTION RECORDS                                                                 |                                                     |
| 12                        | PRODUCT QUALITY DEFICIENCY REPORTS                                                          |                                                     |
| 0                         | QUALIFIED PRODUCTS LIST                                                                     |                                                     |
| 0                         | REQUISITION                                                                                 |                                                     |
| 1                         | SPECIAL QUALITY DATA                                                                        |                                                     |
| 1                         | SUPPLIER AUDIT PROGRAM                                                                      |                                                     |
| 0                         | SUPPLY DISCREPANCY REPORT                                                                   |                                                     |
| 3                         | SURVEYS                                                                                     |                                                     |
| 2                         | TEST REPORTS                                                                                |                                                     |
| 0                         | WARRANTY TRACKING                                                                           |                                                     |
|                           |                                                                                             |                                                     |

# Figure 4.40

This will redirect to the Search Detail page shown in Figure 4.41.

| PDREP Home • Submit Feedback • External Links • PDREP Manuals User Profile: TEST |                                     |                       |                     |            |
|----------------------------------------------------------------------------------|-------------------------------------|-----------------------|---------------------|------------|
| Pro                                                                              | duct Data Repo                      | rting and Evaluati    | on Program (PDREP)  | )          |
|                                                                                  |                                     | Search Detail         |                     |            |
|                                                                                  |                                     | Print Back            |                     |            |
| Instructions<br>1. Click the link to view the<br>2. Click Cancel to select ot    | e record details<br>her record type |                       |                     |            |
|                                                                                  | Se                                  | earch Detail - CAGE C | ODE                 |            |
| CAGE CODE:                                                                       |                                     | RE                    | PLACE CODE(If any): |            |
| COMPANY NAME:                                                                    |                                     |                       |                     |            |
| СПУ:                                                                             | PHILADELPHIA                        |                       | STATE/ZIP: PA       | 19144-1733 |
| STATUS:                                                                          | ACTIVE (COMPANY                     | IN OPERATION)         |                     |            |
| Lines Items for TEST REPOR                                                       | RTS                                 |                       |                     |            |
| REPORTING ACTIVITY                                                               | CAGE CODE                           | SERIAL NUMBER         | CONTRACT NUMBER     | ISSUE DATE |
| N45112                                                                           |                                     | 130004                |                     | 04/25/2013 |
| <u>N45112</u>                                                                    |                                     | 110001                |                     | 08/25/2011 |

Figure 4.41

- a. The Search Detail page provides a list of Test Report records for the company associated with the search parameter entered in the Search For field.
  - 1. The Search Detail CAGE CODE section provides information about the company associated with the CAGE Code specified. If a different Search By parameter had been selected, this page would appear differently to reflect the parameter used (examples are provided in other sections).
  - 2. The "Lines Items for TEST REPORTS" table provides information on the Reporting Activity, CAGE Code, Serial Number, Contract Number, and Issue Date for each Test Report record associated with the search parameter used.
- b. Click the Reporting Activity link in the results table to view the Test View Data page. The page similar to the one shown in Figure 4.42 displays.

| PDREP Home • Submit Feedba | ick • External Links | PDREP Manuals     | User             | Profile: TEST PLAN | <ul> <li>logout</li> </ul> |
|----------------------------|----------------------|-------------------|------------------|--------------------|----------------------------|
| Produc                     | t Data Reportir      | ng and Evaluation | Program (PD      | REP)               |                            |
|                            |                      |                   |                  |                    |                            |
|                            |                      | Print Back        |                  |                    |                            |
|                            |                      | Tost - View Data  |                  |                    |                            |
|                            | D                    | ate: 08/19/2014   |                  |                    |                            |
| Reporting Activity:        | N45112               |                   | Added Date:      | 04/25/2013         |                            |
| Serial Number:             | 130004               |                   | Added Activity:  | KCARR              |                            |
| CAGE Code:                 |                      |                   | Update Date:     | 01/07/2014         |                            |
| NSN:                       | 9999-                | U                 | Jpdate Activity: | JMART              |                            |
| Issue Date:                | 04/25/2013           |                   |                  |                    |                            |
| Test Type Code:            | FIRST ARTICLE        |                   |                  |                    |                            |
| Final Disposition:         | ACCEPT               |                   |                  |                    |                            |
| Contract Number:           |                      |                   |                  |                    |                            |
| Satisfactory Results Ind:  | Y                    |                   |                  |                    |                            |
| Used In PPIRS:             | Y                    |                   |                  |                    |                            |
| Material Specification:    |                      |                   |                  |                    |                            |
| Narrative:                 | test888              |                   |                  |                    |                            |
|                            | Atta                 | achments          |                  |                    |                            |
| File Name                  |                      | File Description  | Co               | mments             |                            |
| 0313phone.doc              | test                 |                   | test             |                    |                            |

- c. To print the SQD record, click the Print button and specify a printer.
- d. To return to the Search Detail page, click the Back button.
- e. To return to the Search Result CAGE CODE page, click the Back button in the Search Detail page.

Full access to Test records is available through the Test module in the PDREP application.

# **4.15** Warranty Tracking

In the example below, we have specified the Search By field as "CAGE" and provided a CAGE Code to search for in the Search For field. The results of the search parameters input return six Warranty Tracking records associated with the specified CAGE Code. To view these records, click the hyperlinked number associated with the Warranty Tracking line item in the PDREP Records result table (Figure 4.43).

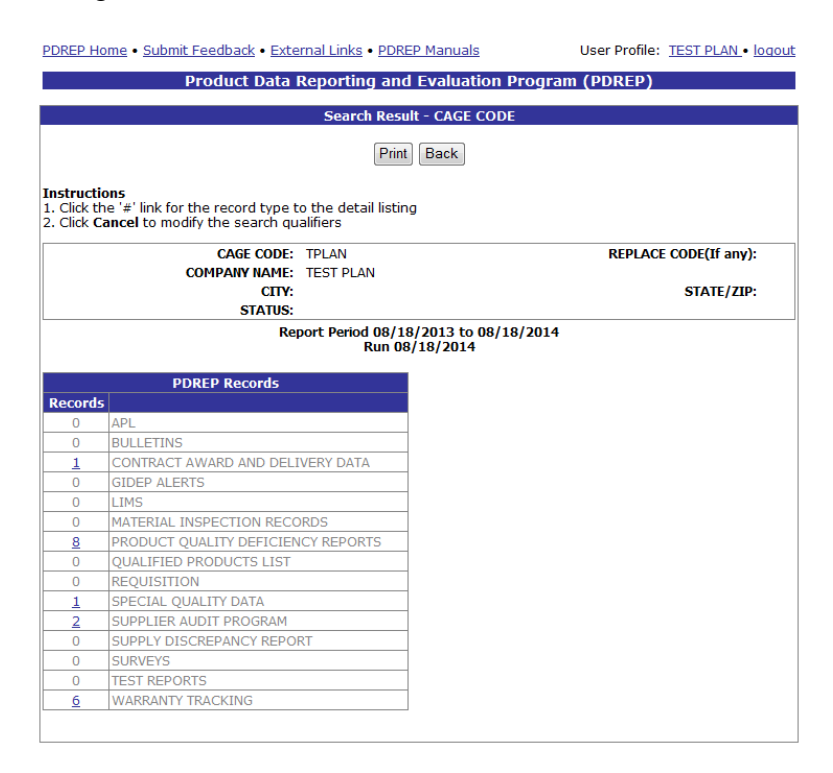

# Figure 4.43

This will redirect to the Search Detail page shown in Figure 4.44.

| PDREP Home • Submit Feedback • External Links • PDREP Manuals                      |                                |                    | User Profile: TEST PLAN • logout |
|------------------------------------------------------------------------------------|--------------------------------|--------------------|----------------------------------|
| Produ                                                                              | ct Data Reporting a            | nd Evaluation Prog | ram (PDREP)                      |
|                                                                                    |                                |                    |                                  |
|                                                                                    | Se                             | arch Detail        |                                  |
|                                                                                    | P                              | rint Back          |                                  |
|                                                                                    | <u> </u>                       |                    |                                  |
| Instructions<br>1. Click the link to view the re<br>2. Click Cancel to select othe | ecord details<br>r record type |                    |                                  |
|                                                                                    | Search D                       | etail - CAGE CODE  |                                  |
| CA                                                                                 | GE CODE: TPLAN                 |                    | REPLACE CODE(If any):            |
| СОМРА                                                                              | NY NAME: TEST PLAN             |                    |                                  |
|                                                                                    | CITY:                          |                    | STATE/ZIP:                       |
|                                                                                    | STATUS:                        |                    |                                  |
| Lines Items for WARRANTY TH                                                        | RACKING                        |                    |                                  |
| CONTRACT NUMBER                                                                    | ORDER NUMBER                   | ATTACHMENT N       | UMBER CREATED DATE               |
| 01                                                                                 | EZWT                           | 1                  | 08/01/2014                       |
| 01                                                                                 | EZWT                           | 1                  | 06/25/2014                       |
| 01                                                                                 | EZWT                           | 1                  | 08/04/2014                       |
| 01                                                                                 | EZWT                           | 1                  | 06/26/2014                       |
| 01                                                                                 | EZWT                           | 1                  | 06/19/2014                       |
| 01                                                                                 | EZWT                           | 1                  | 06/19/2014                       |

Figure 4.44

- a. The Search Detail page provides a list of Warranty records for the company associated with the search parameter entered in the Search For field.
  - 1. The Search Detail CAGE CODE section provides information about the company associated with the CAGE Code specified. If a different Search By parameter had been selected, this page would appear differently to reflect the parameter used (examples are provided in other sections).
  - 2. The "Lines Items for WARRANTY TRACKING" table provides information on the Contract Number, Order Number, Attachment Number and Created Date for each Warranty Tracking record associated with the search parameter used.
- b. Click the Contract Number link in the results table to view the Warranty Detail page. The page similar to the one shown in Figure 4.45 displays.

| PDREP Home •                                                                                            | Submit Feedb                                                      | oack • Externa                                                                                                    | Links • PDRE                                                                                                    | P Manuals                                                                         | User Pro                                                  | file: TEST PLAN                                | • logout            |
|----------------------------------------------------------------------------------------------------|-------------------------------------------------------------------|----------------------------------------------------------------------------------------------------|----------------------------------------------------------------------------------------------------|-----------------------------------------------------------------------------------|-----------------------------------------------------------|------------------------------------------------|---------------------|
|                                                                                                    | Produ                                                             | uct Data Rep                                                                                                    | orting and                                                                                                    | Evaluation                                                                        | Program (PDRE                                             | P)                                             |                     |
| Warranty Sea                                                                                            | rch <u>Sourc</u>                                                  | e of Repair Sea                                                                                                    | arch <u>UII Se</u><br>Warran                                                                                                    | arch<br>Ity Detail                                                                |                                                           |                                                |                     |
|                                                                                                    |                                                                   |                                                                                                    | Print                                                                                                    | Back                                                                              |                                                           |                                                |                     |
| <u>Check UII Regis</u><br><u>Source of Repa</u><br>View PDF: Click<br>List Download:<br>Filter Records: | stry<br>ir Instructions<br>here to down<br>Click <u>here</u> to d | Cont<br>Cont<br>Proc<br>Seria<br>Orde<br>Atta<br>Line 1<br>Exhit<br>PDF I<br>Uploa<br>S<br>Ioad data in PI<br>download data | ract Number<br>ract Year<br>jurement Instr.<br>lized Identifier<br>r Number<br>chment Number<br>Litem Type<br>it Line Item<br>Date<br>d Date<br>DF format<br>in Microsoft E | 01<br>17<br>Code A<br>0001<br>EZWT<br>er 1<br>CLIN-000<br>A<br>2014-08<br>2014-08 | D1-AA<br>-01<br>-01                                       |                                                |                     |
| <u>Warranty</u><br><u>Item UII</u>                                                                      | <u>Starting</u><br><u>Event</u>                                   | <u>Usaqe</u><br><u>Qty./Units</u>                                                                                           | <u>Duration</u><br><u>Qty./Units</u>                                                                                                    | <u>Fixed</u><br>Expiration<br>Date                                                | <u>Warranty</u><br><u>Administrator</u><br><u>Type/ID</u> | <u>Warranty</u><br><u>Guarantor</u><br>Type/ID | <u>Item</u><br>Type |
| ABC                                                                                                    | Installation                                                      | 1 / 10<br>Kilogram<br>Drum                                                                                                  | 1 / Cycles                                                                                                    | 09/30/2020                                                                        | CAGE TPLAN                                                | CAGE TPLAN                                     | Ρ                   |
| <u>ABC</u>                                                                                              | Installation                                                      | 1 / 10<br>Kilogram<br>Drum                                                                                                  | 1 / Cycles                                                                                                    | 09/30/2020                                                                        | CAGE TPLAN                                                | CAGE TPLAN                                     | Ρ                   |
| 1 to 2 of 2                                                                                             |                                                                   | Show                                                                                                    | wing 10 👻 p                                                                                                    | oer page                                                                          | First Pre                                                 | vious 1 Next                                   | Last                |

- c. To print the SQD record, click the Print button and specify a printer.
- d. To return to the Search Detail page, click the Back button.
- e. To return to the Search Result CAGE CODE page, click the Back button in the Search Detail page.

Full access to Warranty records is available through the Warranty module in the PDREP application.

# 5 DLA-CDCS Output

| PDREP Home • Submit Feedback                                                                                                    | External Links • PDREP Manuals User Profile: <u>TEST PLAN</u> • logout |  |  |  |  |
|----------------------------------------------------------------------------------------------------|------------------------------------------------------------------------|--|--|--|--|
| Product                                                                                                    | Data Reporting and Evaluation Program (PDREP)                          |  |  |  |  |
|                                                                                                    | Search                                                                 |  |  |  |  |
| Instructions         Please follow these steps to perform PDREP Search         1. Enter or complete Start Date and End Date         a. Correct format for date fields is MM/DD/YYYY or use Calendar         2. Select the data element for Search By         3. Enter the value in Search For         4. Select the Application you wish to perform the search on<br>To limit the search result, enter all the values requested         Note:       DLA Weapon System Data (EBS) can be searched by NIIN or NSN |                                                                        |  |  |  |  |
| Date Range                                                                                                    |                                                                        |  |  |  |  |
| (M) Start Date:                                                                                                    | 01/01/2005                                                             |  |  |  |  |
| (M) End Date:                                                                                                    | 01/01/2007                                                             |  |  |  |  |
| (M) Search By:                                                                                                    | DODAAC -                                                               |  |  |  |  |
| (M) Search For:                                                                                                    | W62G2T Code Lookup                                                     |  |  |  |  |
| Output                                                                                                    | PDREP     DLA-CDCS     DLA-QEP     DLA-QNR     Search                  |  |  |  |  |

# Figure 5.1

This search returns a list of DLA Closed and Open CDCS records associated with the Search parameter specified. Record counts are returned associated with the following categories:

- Doc 0 PQDR (CAT 1)
- Doc 1 PQDR (CAT 2)
- Doc 2 Phone Complaints
- Doc 3 SF 364 (DISREP)
- Doc 4 DLA Quality AuditSP
- Doc 5 DD Form 1225 (Storage QC Report)
- Doc 6 SDR (Direct Vendor Delivery)
- Doc 7 SDR (Depot to Customer)
- Doc 8, SDR (Depot Customer Return)
- Doc 9 SDR (Depot Contract Receipt)
- Doc B SF 380 (Type I Medical)
- Doc C SF 280 (Type II Medical)
- Doc D SF 380 (Type III Medical)
- Doc E DD 1938 (GIDEP Alert)
- Doc F DD 1938 (GIDEP Safe Alert)

A zero in the Records column indicates there are no records in that module associated with the search parameter within the specified date range. Results may be returned by expanding the date range, or selecting a different Search By parameter.

Note that the same Search Result page displays regardless of which Search By parameters are selected.

|                                                                                                    | Product Data Reporting a                                                                                                    | Product Data Reporting and Evaluation Program (PDREP)                                                                                                    |  |  |  |  |  |  |
|----------------------------------------------------------------------------------------------------|----------------------------------------------------------------------------------------------------|----------------------------------------------------------------------------------------------------|--|--|--|--|--|--|
|                                                                                                    | Soarch                                                                                                    |                                                                                                    |  |  |  |  |  |  |
|                                                                                                    | Search                                                                                                    |                                                                                                    |  |  |  |  |  |  |
|                                                                                                    | P                                                                                                    | Print Back                                                                                                    |  |  |  |  |  |  |
|                                                                                                    | _                                                                                                    |                                                                                                    |  |  |  |  |  |  |
| Instruct                                                                                                    | ions<br>the '#' link for the record type to the detail lis                                                                                                    | sting                                                                                                    |  |  |  |  |  |  |
| 2. Click                                                                                                    | Cancel to modify the search qualifiers                                                                                                    | Stilly                                                                                                    |  |  |  |  |  |  |
|                                                                                                    | DODAAC: W62G2T                                                                                                    | ACTIVITY NAME: W18G DI & DISTRIBUTION                                                                                                    |  |  |  |  |  |  |
|                                                                                                    | Address 1: REC WHSE 57                                                                                                    |                                                                                                    |  |  |  |  |  |  |
|                                                                                                    | Address 2:                                                                                                    |                                                                                                    |  |  |  |  |  |  |
|                                                                                                    | City: TRACY                                                                                                    | State/Zip: CA 95304-5000                                                                                                    |  |  |  |  |  |  |
|                                                                                                    | Run                                                                                                    | 08/21/2014                                                                                                    |  |  |  |  |  |  |
|                                                                                                    | DLA Closed CDCS Records DLA Open CDCS Records                                                                                                    |                                                                                                    |  |  |  |  |  |  |
|                                                                                                    |                                                                                                    | DLA Open CDCS Records                                                                                                    |  |  |  |  |  |  |
| Record                                                                                                    | s                                                                                                    | Records                                                                                                    |  |  |  |  |  |  |
| Record                                                                                                    | s<br>DOC 0 - PQDR (CAT 1)                                                                                                    | DLA Open CDCS Records           Records           0         DOC 0 - PQDR (CAT 1)                                                                                                    |  |  |  |  |  |  |
| <b>Record</b><br>0<br>0                                                                                                    | 5<br>DOC 0 - PQDR (CAT 1)<br>DOC 1 - PQDR (CAT 2)                                                                                                    | DLA Open LDCS Records           Records           0         DOC 0 - PQDR (CAT 1)           0         DOC 1 - PQDR (CAT 2)                                                                                                    |  |  |  |  |  |  |
| <b>Record</b><br>0<br>0<br>0                                                                                                    | 5<br>DOC 0 - PQDR (CAT 1)<br>DOC 1 - PQDR (CAT 2)<br>DOC 2 - PHONE COMPLAINTS                                                                                                    | ODD Open CDCS Records           Records           0         DOC 0 - PQDR (CAT 1)           0         DOC 1 - PQDR (CAT 2)           0         DOC 2 - PHONE COMPLAINTS                                                                                                    |  |  |  |  |  |  |
| Record           0           0           0           1                                                                                                    | 5<br>DOC 0 - PQDR (CAT 1)<br>DOC 1 - PQDR (CAT 2)<br>DOC 2 - PHONE COMPLAINTS<br>DOC 3 - SF 361 (DISREP)                                                                                                    | ODD Open CDCS Records           Records           0         DOC 0 - PQDR (CAT 1)           0         DOC 1 - PQDR (CAT 2)           0         DOC 2 - PHONE COMPLAINTS           0         DOC 3 - SF 361 (DISREP)                                                                                                    |  |  |  |  |  |  |
| Record           0           0           0           1           0                                                                                                    | S<br>DOC 0 - PQDR (CAT 1)<br>DOC 1 - PQDR (CAT 2)<br>DOC 2 - PHONE COMPLAINTS<br>DOC 3 - SF 361 (DISREP)<br>DOC 4 - DLA QUALITY AUDITSP                                                                                                    | ODEA Open CDCS Records           Records           0         DOC 0 - PQDR (CAT 1)           0         DOC 1 - PQDR (CAT 2)           0         DOC 2 - PHONE COMPLAINTS           0         DOC 3 - SF 361 (DISREP)           0         DOC 4 - DLA QUALITY AUDITSP                                                                                                    |  |  |  |  |  |  |
| Record           0           0           0           1           0           0                                                                                                    | S<br>DOC 0 - PQDR (CAT 1)<br>DOC 1 - PQDR (CAT 2)<br>DOC 2 - PHONE COMPLAINTS<br>DOC 3 - SF 361 (DISREP)<br>DOC 4 - DLA QUALITY AUDITSP<br>DOC 5 - DD FORM 1225 (STORAGE QC<br>REPORT)                                                                                                    | DDA Open CDCS Records           Records           0         DOC 0 - PQDR (CAT 1)           0         DOC 1 - PQDR (CAT 2)           0         DOC 2 - PHONE COMPLAINTS           0         DOC 3 - SF 361 (DISREP)           0         DOC 4 - DLA QUALITY AUDITSP           0         DOC 5 - DD FORM 1225 (STORAGE QC REPORT)                                                                                                    |  |  |  |  |  |  |
| Record           0           0           0           0           0           0           0           0           0           0           0           0           0                                                                                                    | S<br>DOC 0 - PQDR (CAT 1)<br>DOC 1 - PQDR (CAT 2)<br>DOC 2 - PHONE COMPLAINTS<br>DOC 3 - SF 361 (DISREP)<br>DOC 4 - DLA QUALITY AUDITSP<br>DOC 5 - DD FORM 1225 (STORAGE QC<br>REPORT)<br>DOC 6 - SDR (DIRECT VENDOR DELIVERY)                                                                                                    | DCA Open CDCS Records           Records           0         DOC 0 - PQDR (CAT 1)           0         DOC 1 - PQDR (CAT 2)           0         DOC 2 - PHONE COMPLAINTS           0         DOC 3 - SF 361 (DISREP)           0         DOC 4 - DLA QUALITY AUDITSP           0         DOC 5 - DD FORM 1225 (STORAGE QC<br>REPORT)           0         DOC 6 - SDR (DIRECT VENDOR DELIVERY)                                                                                                    |  |  |  |  |  |  |
| Record:           0           0           1           0           0           1           0           0           125                                                                                                    | S<br>DOC 0 - PQDR (CAT 1)<br>DOC 1 - PQDR (CAT 2)<br>DOC 2 - PHONE COMPLAINTS<br>DOC 3 - SF 361 (DISREP)<br>DOC 4 - DLA QUALITY AUDITSP<br>DOC 5 - DD FORM 1225 (STORAGE QC<br>REPORT)<br>DOC 6 - SDR (DIRECT VENDOR DELIVERY)<br>DOC 7 - SDR (DEPOT TO CUSTOMER)                                                                                                    | DCA Open CDCS Records           Records           0         DOC 0 - PQDR (CAT 1)           0         DOC 1 - PQDR (CAT 2)           0         DOC 2 - PHONE COMPLAINTS           0         DOC 2 - S 361 (DISREP)           0         DOC 5 - DD FORM 1225 (STORAGE QC<br>REPORT)           0         DOC 5 - SDR (DIRECT VENDOR DELIVERY)           0         DOC 7 - SDR (DEPOT TO CUSTOMER)                                                                                                    |  |  |  |  |  |  |
| Record:           0           0           1           0           0           0           1           0           0           125           0                                                                                                    | S<br>DOC 0 - PQDR (CAT 1)<br>DOC 1 - PQDR (CAT 2)<br>DOC 2 - PHONE COMPLAINTS<br>DOC 3 - SF 361 (DISREP)<br>DOC 4 - DLA QUALITY AUDITSP<br>DOC 5 - DD FORM 1225 (STORAGE QC<br>REPORT)<br>DOC 6 - SDR (DIRECT VENDOR DELIVERY)<br>DOC 7 - SDR (DEPOT TO CUSTOMER)<br>DOC 8 - SDR (DEPOT CUSTOMER RETURN)                                                                                                    | DCA Open CDCS Records           Records           0         DOC 0 - PQDR (CAT 1)           0         DOC 1 - PQDR (CAT 2)           0         DOC 2 - PHONE COMPLAINTS           0         DOC 2 - SF 361 (DISREP)           0         DOC 4 - DLA QUALITY AUDITSP           0         DOC 5 - DD FORM 1225 (STORAGE QC<br>REPORT)           0         DOC 6 - SDR (DIRECT VENDOR DELIVERY)           0         DOC 7 - SDR (DEPOT TO CUSTOMER)           0         DOC 8 - SDR (DEPOT CUSTOMER RETURN)                                                                                                    |  |  |  |  |  |  |
| Records           0           0           0           0           0           0           0           0           0           0           0           0           0           0           0           0           0           0           0           0           0           0           0                                                 | S<br>DOC 0 - PQDR (CAT 1)<br>DOC 1 - PQDR (CAT 2)<br>DOC 2 - PHONE COMPLAINTS<br>DOC 3 - SF 361 (DISREP)<br>DOC 4 - DLA QUALITY AUDITSP<br>DOC 5 - DD FORM 1225 (STORAGE QC<br>REPORT)<br>DOC 6 - SDR (DIRECT VENDOR DELIVERY)<br>DOC 7 - SDR (DEPOT TO CUSTOMER)<br>DOC 8 - SDR (DEPOT CUSTOMER RETURN)<br>DOC 9 - SDR (DEPOT CONTRACT RECEIPT)                                                                                                    | DCA Open CDCS Records           Records           0         DOC 0 - PQDR (CAT 1)           0         DOC 1 - PQDR (CAT 2)           0         DOC 2 - PHONE COMPLAINTS           0         DOC 2 - SF 361 (DISREP)           0         DOC 3 - SF 361 (DISREP)           0         DOC 5 - DD FORM 1225 (STORAGE QC<br>REPORT)           0         DOC 6 - SDR (DIRECT VENDOR DELIVERY)           0         DOC 7 - SDR (DEPOT TO CUSTOMER)           0         DOC 8 - SDR (DEPOT CONTRACT RECURN)           0         DOC 9 - SDR (DEPOT CONTRACT RECEIPT)                                                                                                    |  |  |  |  |  |  |
| Records           0           0           0           0           0           0           0           0           125           0           0           0           0           0           0           0           0           0           0           0           0                                                                       | S<br>DOC 0 - PQDR (CAT 1)<br>DOC 1 - PQDR (CAT 2)<br>DOC 2 - PHONE COMPLAINTS<br>DOC 3 - SF 361 (DISREP)<br>DOC 4 - DLA QUALITY AUDITSP<br>DOC 5 - DD FORM 1225 (STORAGE QC<br>REPORT)<br>DOC 6 - SDR (DIRECT VENDOR DELIVERY)<br>DOC 7 - SDR (DEPOT TO CUSTOMER)<br>DOC 8 - SDR (DEPOT CUSTOMER RETURN)<br>DOC 9 - SDR (DEPOT CONTRACT RECEIPT)<br>DOC 8 - SF 380 (TYPE I MEDICAL)                                                                                                    | DCA Open CDCS Records           Records           0         DOC 0 - PQDR (CAT 1)           0         DOC 1 - PQDR (CAT 2)           0         DOC 2 - PHONE COMPLAINTS           0         DOC 3 - SF 361 (DISREP)           0         DOC 4 - DLA QUALITY AUDITSP           0         DOC 5 - DD FORM 1225 (STORAGE QC<br>REPORT)           0         DOC 6 - SDR (DIRECT VENDOR DELIVERY)           0         DOC 7 - SDR (DEPOT TO CUSTOMER)           0         DOC 8 - SDR (DEPOT TO CUSTOMER RETURN)           0         DOC 9 - SDR (DEPOT CONTRACT RECEIPT)           0         DOC 8 - SF 380 (TYPE I MEDICAL)                                                                                                    |  |  |  |  |  |  |
| Records           0           0           0           1           0           0           125           0           0           0           0           0           0           0           0           0           0           0           0           0           0                                                                       | DOC 0 - PQDR (CAT 1)           DOC 1 - PQDR (CAT 2)           DOC 2 - PHONE COMPLAINTS           DOC 3 - SF 361 (DISREP)           DOC 4 - DLA QUALITY AUDITSP           DOC 5 - DD FORM 1225 (STORAGE QC<br>REPORT)           DOC 6 - SDR (DIRECT VENDOR DELIVERY)           DOC 7 - SDR (DEPOT TO CUSTOMER)           DOC 8 - SDR (DEPOT TO CUSTOMER RETURN)           DOC 9 - SDR (DEPOT CONTRACT RECEIPT)           DOC 9 - SF 380 (TYPE I MEDICAL)                                                                                                    | DCA Open CDCS Records           Records           0         DOC 0 - PQDR (CAT 1)           0         DOC 1 - PQDR (CAT 2)           0         DOC 2 - PHONE COMPLAINTS           0         DOC 3 - SF 361 (DISREP)           0         DOC 4 - DLA QUALITY AUDITSP           0         DOC 5 - DD FORM 1225 (STORAGE QC<br>REPORT)           0         DOC 6 - SDR (DIRECT VENDOR DELIVERY)           0         DOC 7 - SDR (DEPOT TO CUSTOMER)           0         DOC 8 - SDR (DEPOT TO CUSTOMER RETURN)           0         DOC 9 - SDR (DEPOT CONTRACT RECEIPT)           0         DOC 8 - ST 380 (TYPE I MEDICAL)                                                                                                    |  |  |  |  |  |  |
| Records           0           0           0           0           0           0           0           0           0           0           0           0           0           0           0           0           0           0           0           0           0           0           0           0           0           0           1 | DOC 0 - PQDR (CAT 1)           DOC 1 - PQDR (CAT 2)           DOC 2 - PHONE COMPLAINTS           DOC 3 - SF 361 (DISREP)           DOC 4 - DLA QUALITY AUDITSP           DOC 5 - DD FORM 1225 (STORAGE QC<br>REPORT)           DOC 6 - SDR (DIRECT VENDOR DELIVERY)           DOC 7 - SDR (DEPOT TO CUSTOMER RETURN)           DOC 8 - SDR (DEPOT CONTRACT RECEIPT)           DOC 9 - SDR (DEPOT CONTRACT RECEIPT)           DOC 8 - SF 380 (TYPE II MEDICAL)           DOC 0 - SF 380 (TYPE III MEDICAL)                                                                                                    | DCA Open CDCS Records           0         DOC 0 - PQDR (CAT 1)           0         DOC 1 - PQDR (CAT 2)           0         DOC 2 - PHONE COMPLAINTS           0         DOC 2 - ST 361 (DISREP)           0         DOC 5 - DD FORM 1225 (STORAGE QC<br>REPORT)           0         DOC 6 - SDR (DIRECT VENDOR DELIVERY)           0         DOC 7 - SDR (DEPOT TO CUSTOMER)           0         DOC 9 - SDR (DEPOT CONTRACT RECEIPT)           0         DOC 9 - ST 380 (TYPE II MEDICAL)           0         DOC 0 - SF 380 (TYPE III MEDICAL)                                                                                                    |  |  |  |  |  |  |
| Records           0           0           0           1           0           0           125           0           0           0           0           0           0           0           0           0           0           0           0           0           0           0           0           0           0                       | DOC 0 - PQDR (CAT 1)           DOC 1 - PQDR (CAT 2)           DOC 2 - PHONE COMPLAINTS           DOC 3 - SF 361 (DISREP)           DOC 4 - DLA QUALITY AUDITSP           DOC 5 - DD FORM 1225 (STORAGE QC<br>REPORT)           DOC 6 - SDR (DIRECT VENDOR DELIVERY)           DOC 7 - SDR (DEPOT TO CUSTOMER)           DOC 8 - SDR (DEPOT CONTRACT RECEIPT)           DOC 9 - SDR (DEPOT CONTRACT RECEIPT)           DOC 0 - SF 380 (TYPE I MEDICAL)           DOC 0 - SF 380 (TYPE IIM MEDICAL)           DOC 0 - SF 380 (TYPE IIM MEDICAL)           DOC 0 - SF 380 (TYPE IIM MEDICAL)           DOC 0 - SF 380 (TYPE IIM MEDICAL) | DCA Open CDCS Records           Records           0         DOC 0 - PQDR (CAT 1)           0         DOC 1 - PQDR (CAT 2)           0         DOC 2 - PHONE COMPLAINTS           0         DOC 2 - PHONE COMPLAINTS           0         DOC 3 - SF 361 (DISREP)           0         DOC 4 - DLA QUALITY AUDITSP           0         DOC 5 - DD FORM 1225 (STORAGE QC<br>REPORT)           0         DOC 6 - SDR (DIRECT VENDOR DELIVERY)           0         DOC 7 - SDR (DEPOT TO CUSTOMER)           0         DOC 8 - SDR (DEPOT TO CUSTOMER RETURN)           0         DOC 9 - SDR (DEPOT CONTRACT RECEIPT)           0         DOC 8 - SF 380 (TYPE I MEDICAL)           0         DOC C - SF 280 (TYPE II MEDICAL)           0         DOC C - SF 380 (TYPE II MEDICAL)           0         DOC C - SF 380 (TYPE II MEDICAL)           0         DOC C - SF 380 (TYPE II MEDICAL)           0         DOC C - SF 380 (TYPE II MEDICAL)           0         DOC E - DD 1938 (GIDEP ALERT) |  |  |  |  |  |  |

# Figure 5.2

Clicking a hyperlinked number in the result set will redirect the user to information about those records. In the example above, clicking the number associated with Doc 3 - SF 361 (DISREP), returns the information displayed in Figure 5.3

| PDREP Home • Subr                                                | PDREP Home • Submit Feedback • External Links • PDREP Manuals User |                  |                            |               |  |  |  |
|------------------------------------------------------------------|--------------------------------------------------------------------|------------------|----------------------------|---------------|--|--|--|
| Product Data Reporting and Evaluation Program (PDREP)            |                                                                    |                  |                            |               |  |  |  |
| Search Detail                                                    |                                                                    |                  |                            |               |  |  |  |
| Print Back                                                       |                                                                    |                  |                            |               |  |  |  |
| Instructions<br>1. Click the link to vi<br>2. Click Cancel to se | ew the record d<br>elect other recor                               | etails<br>d type |                            |               |  |  |  |
|                                                                  |                                                                    | Search De        | tail - DODAAC              |               |  |  |  |
| DODAAC:                                                          | W62G2T                                                             | ACT              | TIVITY NAME: W1BG DLA DIST | TRIBUTION     |  |  |  |
| Address 1:                                                       | REC WHSE 57                                                        |                  |                            |               |  |  |  |
| Address 2:                                                       |                                                                    |                  |                            |               |  |  |  |
| City: TRACY State/Zip: CA 95304-5000                             |                                                                    |                  |                            |               |  |  |  |
| Lines Items for DOC 3 - SF 361 (DISREP)                          |                                                                    |                  |                            |               |  |  |  |
| RETRIEVAL KE                                                     | Y DO                                                               | СИМЕНТ ТҮРЕ      | CONTRACT NUMBER            | RECEIVED DATE |  |  |  |
| E05213026                                                        | 05213026 3 08/01/2005                                              |                  |                            |               |  |  |  |

Figure 5.3

- a. The Search Detail page provides a list of DOC 3 records associated with the search parameter entered in the Search For field.
  - 1. The Search Detail DODAAC section provides information about the Activity associated with the DODAAC specified. If a different Search By parameter had been selected, this page would appear differently to reflect the parameter used (examples are provided in other sections).
  - The "Lines Items for DOC 3 SF 361 (DISREP)" table provides information on the Retrieval Key, Document Type, Contract Number, and Received Date for each DOC 3 record associated with the search parameter used.
- b. Click the hyperlinked value in the Retrieval Key field. In this instance, the DLA CDCS Closed Discrepancies page (for documents of Type 3) displays as shown in Figure 5.4.

| PDREP Home • Submit  | <u>Feedback</u> • Ex                                  | ternal Links • PDREP Ma                                            | unuals User Profile: <u>TEST PLAN</u> • logout                                                                              |  |  |  |
|----------------------|-------------------------------------------------------|--------------------------------------------------------------------|----------------------------------------------------------------------------------------------------|--|--|--|
|                      | Product Data Reporting and Evaluation Program (PDREP) |                                                                    |                                                                                                    |  |  |  |
|                      |                                                       |                                                                    | ,, ,                                                                                                    |  |  |  |
|                      |                                                       | Print Ro                                                           | ak                                                                                                    |  |  |  |
|                      |                                                       |                                                                    | CK                                                                                                    |  |  |  |
|                      |                                                       |                                                                    |                                                                                                    |  |  |  |
|                      |                                                       | DLA - CDCS CLOSED D                                                | DISCREPANCIES                                                                                                    |  |  |  |
|                      |                                                       | Date: 08/21                                                        | /2014                                                                                                    |  |  |  |
| Document Typ         | e. 3 - SE 362-D                                       | SPED                                                               |                                                                                                    |  |  |  |
| Control Numbe        | er: E05213026                                         | JILE                                                               | Received Date: 08/01/2005                                                                                                   |  |  |  |
| Report Control Numbe | er:                                                   |                                                                    | Closed Date: 08/08/2005                                                                                                    |  |  |  |
| NS                   | N: 23160091                                           | Sh                                                                 | ipping Activity: UNK                                                                                                    |  |  |  |
| Originator Cod       | e: W62G2T                                             | Co                                                                 | ntract Number:                                                                                                    |  |  |  |
| CAGE Cod             | e:                                                    | Contract                                                           | Order Number:                                                                                                    |  |  |  |
| Company Nam          | e:                                                    | Discrepancy Qty: 1                                                 |                                                                                                    |  |  |  |
| Cit                  | y:                                                    |                                                                    | Unit Value: 0                                                                                                    |  |  |  |
| Stat<br>Action Cod   | e:                                                    |                                                                    | Total value: 0                                                                                                    |  |  |  |
| Action Offic         | e. 00H                                                | Co                                                                 | molection Date: 08/08/2005                                                                                                  |  |  |  |
| Condition Cod        | e:                                                    | PDR                                                                | EP Added Date: 09/07/2005                                                                                                   |  |  |  |
|                      |                                                       |                                                                    |                                                                                                    |  |  |  |
| Codes:               | Code De                                               | finitions:                                                         | Code Comments:                                                                                                    |  |  |  |
| Discrepancy:         | S4 MATERIA<br>BILLED                                  | L NOT RECEIVED BUT                                                 | MATERIAL NOT RECEIVED BUT BILLED.                                                                                           |  |  |  |
| Cause:               | OT OTHER/E                                            | OES NOT APPLY                                                      | NO INFORMATION ON REQUISITION LISTED ABOVE                                                                                  |  |  |  |
| Disposition:         | 701 SDR REJ                                           | ECTED. SEE REMARKS.                                                | SDR REJECTED. SEE REMARKS.                                                                                                  |  |  |  |
| Corrective Action 1: | NO NO ACTI                                            | ON REQUIRED                                                        | NO ACTION REQUIRED.                                                                                                    |  |  |  |
| Corrective Action 2: |                                                       |                                                                    |                                                                                                    |  |  |  |
| Corrective Action 3: |                                                       |                                                                    |                                                                                                    |  |  |  |
| Comments:            | 27 LOGISTICS<br>JON.MARATITA<br>TO ASSIST IN          | READINESS SQUADRON<br>CANNON AFB, NM 8810<br>VALIDATING DELIV- ERY | LGRTC 511 N KNOLL BLVD, BLDG 206 KONRADD-<br>3 505-784-6211 REQUEST SHIPPING INFORMATION<br>OF ITEMS POSTED ON TAR LISTING. |  |  |  |

### Figure 5.4

As another example, using Figure 5.2, clicking the hyperlinked number 125 associated with "DOC 7 – SDR (DEPOT TO CUSTOMER), displays the results shown in Figure 5.5.

| PDREP Home • Submit Fee                                                     | edback • Exte                                                                                               | ernal Links • PE | OREP Manuals             | User Profile: TEST PLAN • logout |  |  |  |
|-----------------------------------------------------------------------------|----------------------------------------------------------------------------------------------------|------------------|--------------------------|----------------------------------|--|--|--|
| Pro                                                                         | duct Data                                                                                                   | Reporting a      | nd Evaluation Program    | (PDREP)                          |  |  |  |
|                                                                             |                                                                                                    | Se               | arch Detail              |                                  |  |  |  |
|                                                                             | Print] Back                                                                                                 |                  |                          |                                  |  |  |  |
| Instructions<br>1. Click the link to view th<br>2. Click Cancel to select o | Instructions<br>1. Click the link to view the record details<br>2. Click Cancel to select other record type |                  |                          |                                  |  |  |  |
|                                                                             |                                                                                                    | Search I         | Detail - DODAAC          |                                  |  |  |  |
| DODAAC: W620                                                                | G2T                                                                                                    | A                | CTIVITY NAME: W1BG DLA D | ISTRIBUTION                      |  |  |  |
| Address 1: REC \                                                            | NHSE 57                                                                                                    |                  |                          |                                  |  |  |  |
| Address 2:                                                                  |                                                                                                    |                  |                          |                                  |  |  |  |
| City: TRAC                                                                  | Y                                                                                                    |                  | State/Zip: CA 95304-     | 5000                             |  |  |  |
| Lines Items for DOC 7 - SDR (DEPOT TO CUSTOMER)                             |                                                                                                    |                  |                          |                                  |  |  |  |
| RETRIEVAL KEY                                                               | DOCU                                                                                                    | MENT TYPE        | CONTRACT NUMBER          | RECEIVED DATE                    |  |  |  |
| G06228011                                                                   | 7                                                                                                    |                  |                          | 08/16/2006                       |  |  |  |
| <u>G06228010</u>                                                            | 7                                                                                                    |                  |                          | 08/16/2006                       |  |  |  |
| 606227006                                                                   | 7                                                                                                    |                  |                          | 08/15/2006                       |  |  |  |

Figure 5.5

a. Click the hyperlinked value in the Retrieval Key field. In this instance, the DLA – CDCS Closed Discrepancies page (for documents of Type 7) displays as shown in Figure 5.6.

| PDREP Hor                                                                                                    | ne • <u>Submit Feed</u>                                                                                                    | back • External L                                                                      | nks • PDREP Mar                                         | nuals                                                               | User Profile:              | TEST PLAN • logout |  |  |
|----------------------------------------------------------------------------------------------------|----------------------------------------------------------------------------------------------------|----------------------------------------------------------------------------------------|---------------------------------------------------------|---------------------------------------------------------------------|----------------------------|--------------------|--|--|
|                                                                                                    | Product Data Reporting and Evaluation Program (PDREP)                                                                                                    |                                                                                        |                                                         |                                                                     |                            |                    |  |  |
| Print                                                                                                    |                                                                                                    |                                                                                        |                                                         |                                                                     |                            |                    |  |  |
|                                                                                                    |                                                                                                    | DLA - C                                                                                | DCS CLOSED D                                            | ISCREPANCIES                                                        |                            |                    |  |  |
| Do<br>Coi<br>Report Coi<br>Ori<br>Co                                                                                                    | Document Type: 7 - REPORT OF DISCREPANCY (DEPOT TO CUSTOMER)       Control Number: G06228011     Received Date: 08/16/2006       Report Control Number:     Closed Date: 08/18/2006       NSN: 5120013000095     Shipping Activity: AQ5       Originator Code: W6262T     Contract Number:       CAGE Code:     Contract Number:       Company Name:     Discrepancy Qty: 1 |                                                                                        |                                                         |                                                                     |                            |                    |  |  |
|                                                                                                    | State:                                                                                                    |                                                                                        |                                                         | Total Value: 0                                                      |                            |                    |  |  |
|                                                                                                    | Action Code: 1Z                                                                                                    |                                                                                        | Co                                                      | Nomenciature:<br>noletion Date: 08/1:                               | 8/2006                     |                    |  |  |
| Co                                                                                                    | ndition Code:                                                                                                    |                                                                                        | PDRE                                                    | P Added Date: 09/1                                                  | 4/2006                     |                    |  |  |
| Codes:<br>Discrepand<br>Cause:<br>Disposition<br>Corrective                                                                                                    | ry: S1<br>n: 719<br>Action 1:                                                                                                    | Code Definitions<br>QUANTITY LESS<br>ON RECEIPT DO<br>SDR REJECTED. I<br>PREVIOUSLY SU | THAN QUANTITY<br>CUMENT<br>DUPLICATE OF<br>BMITTED SDR. | Code Comments:<br>QTY RECEIVED LES<br>DOCUMENT.<br>DISPOSITION STAT | SS THAN QTY<br>TUS CODES = | ON RECEIPT         |  |  |
| Corrective                                                                                                    | Action 2:                                                                                                    |                                                                                        |                                                         |                                                                     |                            |                    |  |  |
| Corrective                                                                                                    | Action 3:                                                                                                    |                                                                                        |                                                         |                                                                     |                            |                    |  |  |
| Comments:         XU DEF DIST DEPOT SAN JOAQUIN 25600 S CHRISMAN ROAD REC WHSE 10 PH 209 839           4307 TRACY CA 95304-5000 RENFROW SHERY, CM 209 839 4678, DSN 4624678 |                                                                                                    |                                                                                        |                                                         |                                                                     |                            |                    |  |  |
|                                                                                                    |                                                                                                    | 1                                                                                      | Nork Center Cor                                         | nments:                                                             |                            |                    |  |  |
| Act Shop<br>AQ5                                                                                                    | Date<br>08/18/2006                                                                                                    | Contact                                                                                | Phone<br>AUTOMATED<br>REPLY                             | DUPLICATE TRANS                                                     | Comments<br>MISSION. DU    | PLICATE OF         |  |  |

Figure 5.6

- b. To print the DLA CDCS Closed Discrepancies record, click the Print button and specify a printer.
- c. To return to the Search Detail page, click the Back button.
- d. To return to the Search Result CAGE CODE page, click the Back button in the Search Detail page.

# 6 DLA-QEP Output

| PDREP Home • Submit Feedback | <ul> <li>External Links</li> <li>PDREP Manuals</li> </ul>                                                                                                    | User Profile: <u>TEST PLAN</u> • <u>logout</u>                                                                     |
|------------------------------|----------------------------------------------------------------------------------------------------|----------------------------------------------------------------------------------------------------|
| Product                      | Data Reporting and Evaluation Prog                                                                                                    | gram (PDREP)                                                                                                    |
|                              | Search                                                                                                    |                                                                                                    |
|                              | <ul> <li>Instructions</li> <li>Please follow these steps to perform PDRE</li> <li>1. Enter or complete Start Date and End D <ul> <li>a. Correct format for date fields is MM/DI</li> </ul> </li> <li>2. Select the data element for Search By</li> <li>3. Enter the value in Search For</li> <li>4. Select the Application you wish to perfor <ul> <li>To limit the search result, enter all the v</li> </ul> </li> <li>Note: DLA Weapon System Data (EBS) card</li> </ul> | P Search<br>Date<br>D/YYYY or use Calendar<br>rm the search on<br>ralues requested<br>n be searched by NIIN or NSN |
| Date Range                   |                                                                                                    |                                                                                                    |
| (M) Start Date:              | 08/01/2013                                                                                                    |                                                                                                    |
| (M) End Date:                | 09/01/2013                                                                                                    |                                                                                                    |
| (M) Search By:               | FSC -                                                                                                    |                                                                                                    |
| (M) Search For:              | 8415 Code Lookup                                                                                                    |                                                                                                    |
| Output                       | ◎ PDREP ◎ DLA-CDCS ◎ DLA-QEP ④                                                                                                    | DLA-QNR                                                                                                    |
|                              | Search                                                                                                    |                                                                                                    |

# Figure 6.1

This search returns a list of DLA QNR records associated with the Search parameter specified. Record counts are returned associated with the following categories:

- DLA Quality Notification Data (EBS)
- DLA Technical Data Code (EBS)
- DLA Termination Code (EBS)
- DLA Weapon System Code (EBS)

A zero in the Records column indicates there are no records in that category associated with the search parameter within the specified date range. Results may be returned by expanding the date range, or selecting a different Search By parameter.

Note that the same Report page displays regardless of which Search By parameters are selected.

# 6.1 DLA Quality Notification Data (EBS)

| PDREP Ho                                 | ome • <u>Submit Feedb</u>                                                                                                    | ack • External Links • PDF | REP Manuals   | User Profile:   | TEST PLAN • logout |  |  |
|------------------------------------------|----------------------------------------------------------------------------------------------------|----------------------------|---------------|-----------------|--------------------|--|--|
|                                          | Produ                                                                                                    | ct Data Reporting an       | d Evaluation  | Program (PDREP) |                    |  |  |
|                                          |                                                                                                    | Search                     | Result - FSC  |                 |                    |  |  |
|                                          | Print Back                                                                                                    |                            |               |                 |                    |  |  |
| Instruction<br>1. Click th<br>2. Click C | Instructions<br>1. Click the '#' link for the record type to the detail listing<br>2. Click <b>Cancel</b> to modify the search qualifiers |                            |               |                 |                    |  |  |
| F                                        | SC: 8415                                                                                                    | DES                        | CRIPTION: CLO | THING SPEC PUR  |                    |  |  |
|                                          | Report Period 08/01/2013 to 09/01/2013<br>Run 08/25/2014                                                                                  |                            |               |                 |                    |  |  |
|                                          | DLA QNR                                                                                                    | Records                    |               |                 |                    |  |  |
| Records                                  | ;                                                                                                    |                            |               |                 |                    |  |  |
| <u>88</u>                                | DLA QUALITY NOTI                                                                                                    | FICATION DATA (EBS)        |               |                 |                    |  |  |
| 0                                        | DLA TECHNICAL DA                                                                                                    | ATA CODE (EBS)             |               |                 |                    |  |  |
| 0                                        | DLA TERMINATION                                                                                                    | CODE (EBS)                 |               |                 |                    |  |  |
| 0                                        | DLA WEAPON SYST                                                                                                    | EM DATA CODE (EBS)         |               |                 |                    |  |  |
|                                          |                                                                                                    |                            |               |                 |                    |  |  |

# Figure 6.2

Clicking a hyperlinked number in the result set will redirect the user to information about those records. In the example above, clicking the number associated with DLA Quality Notification Data (EBS) returns the information displayed in Figure 6.3.

| PDREP Home • Submit Feedback • External Links • PDREP Manuals User Profile: TEST PLAN • logo |                                 |           |                           |         |                              |  |  |  |
|----------------------------------------------------------------------------------------------|---------------------------------|-----------|---------------------------|---------|------------------------------|--|--|--|
| Produ                                                                                        | uct Data Reportir               | ng and E  | valuation Program         | (PDREP) |                              |  |  |  |
|                                                                                              | Search Detail                   |           |                           |         |                              |  |  |  |
|                                                                                              | Print Back                      |           |                           |         |                              |  |  |  |
| Instructions<br>1. Click the link to view the r<br>2. Click Cancel to select othe            | ecord details<br>er record type |           |                           |         |                              |  |  |  |
|                                                                                              | S                               | earch Det | ail - FSC                 |         |                              |  |  |  |
| FSC: 8415                                                                                    |                                 | DESCRIPT  | TON: CLOTHING SPEC PU     | JR      |                              |  |  |  |
| Lines Items for DLA QUALITY                                                                  | NOTIFICATION DATA               | (EBS)     |                           |         |                              |  |  |  |
| QUALITY NOTIFICATION<br>NUMBER                                                               | NOTIFICATION<br>TYPE            | DODAAC    | NOTIFICATION CREA<br>DATE | TE NO   | DTIFICATION<br>IPLETION DATE |  |  |  |
| 000201743137                                                                                 | Z5                              | SW3121    | 08/16/2013                |         |                              |  |  |  |
| 000201743137                                                                                 | Z5                              | SW3121    | 08/16/2013                |         |                              |  |  |  |
| 000201743137                                                                                 | Z5                              | SW3121    | 08/16/2013                |         |                              |  |  |  |
| 0002017/3138                                                                                 | 75                              | SW/3121   | 08/16/2013                |         |                              |  |  |  |

#### Figure 6.3

- a. The Search Detail page provides a list of Quality Notification Data (EBS) records associated with the search parameter entered in the Search For field.
  - 1. The Search Detail FSC section provides information about the FSC. If a different Search By parameter had been selected, this page would appear differently to reflect the parameter used (examples are provided in other sections).

- The "Lines Items for DLA QUALITY NOTIFICATION DATA (EBS)" table provides information on the Quality Notification Number, Notification Type, DODAAC, Notification Create Date, and Notification Complete Date for each record associated with the search parameter used.
- b. Click the hyperlinked value in the Quality Notification Number field. The DLA Quality Notification Record (EBS) page displays (Figure 6.4).

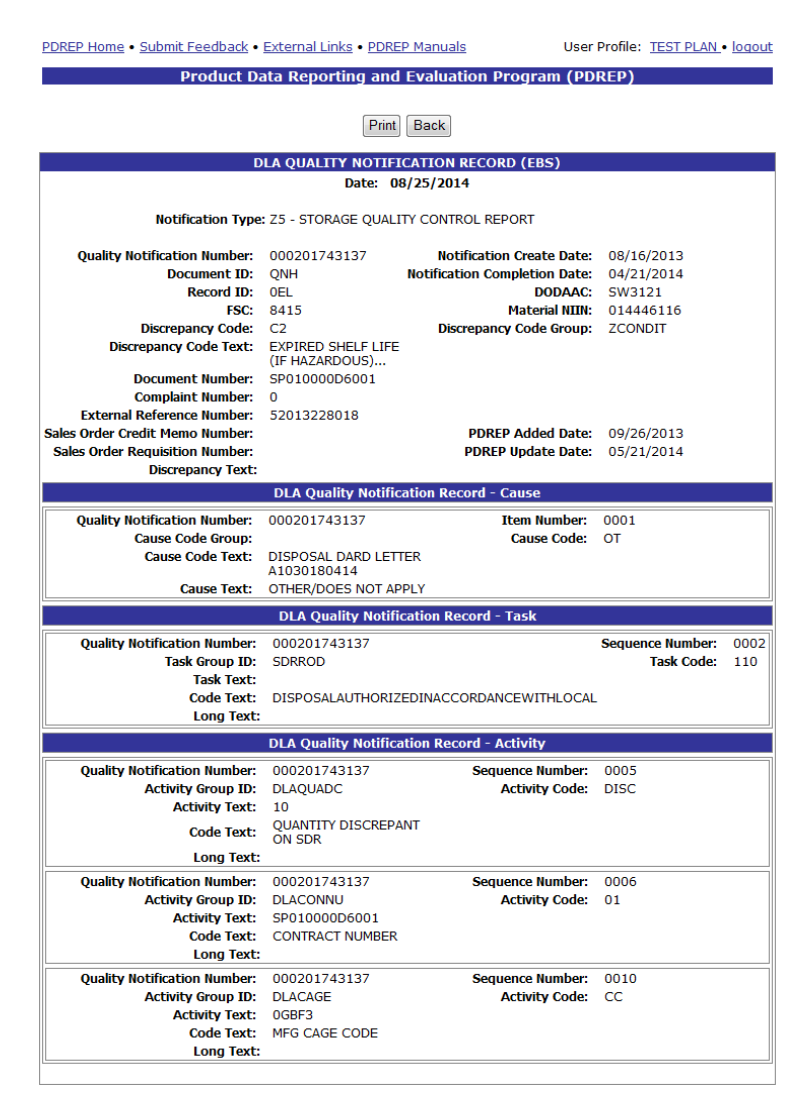

#### Figure 6.4

- c. To print the DLA Quality Notification Record (EBS), click the Print button and specify a printer.
- d. To return to the Search Detail page, click the Back button.
- e. To return to the Search Result FSC page, click the Back button in the Search Detail page.

# 6.2 DLA Technical Data Code (EBS)

| PDREP Home • Submit Feedback                                                                                                    | External Links • PDREP Manuals     User Profile: <u>TEST PLAN</u> • logout |  |  |  |  |
|----------------------------------------------------------------------------------------------------|----------------------------------------------------------------------------|--|--|--|--|
| Product                                                                                                    | Data Reporting and Evaluation Program (PDREP)                              |  |  |  |  |
|                                                                                                    | Search                                                                     |  |  |  |  |
| Instructions<br>Please follow these steps to perform PDREP Search<br>1. Enter or complete Start Date and End Date<br>a. Correct format for date fields is MM/DD/YYYY or use Calendar<br>2. Select the data element for Search By<br>3. Enter the value in Search For<br>4. Select the Application you wish to perform the search on<br>To limit the search result, enter all the values requested<br>Note: DLA Weapon System Data (EBS) can be searched by NIIN or NSN |                                                                            |  |  |  |  |
| Date Range                                                                                                    |                                                                            |  |  |  |  |
| (M) Start Date:                                                                                                    | 08/25/2007                                                                 |  |  |  |  |
| (M) End Date:                                                                                                    | 08/25/2014                                                                 |  |  |  |  |
| (M) Search By:                                                                                                    | NIIN -                                                                     |  |  |  |  |
| (M) Search For:                                                                                                    | 010560669 Code Lookup                                                      |  |  |  |  |
| Output                                                                                                    | PDREP OLA-CDCS DLA-QEP OLA-QNR<br>Search                                   |  |  |  |  |

# Figure 6.5

Searching by NIIN with the Search Range defined above returns the result set shown in Figure 6.6.

| PDREP Ho                                  | me • <u>Submit Feedback</u> • <u>Exte</u>                                             | ernal Links • PDRE              | P Manuals                        | User Profile: | TEST PLAN • logout |  |  |  |
|-------------------------------------------|---------------------------------------------------------------------------------------|---------------------------------|----------------------------------|---------------|--------------------|--|--|--|
|                                           | Product Data Reporting and Evaluation Program (PDREP)                                 |                                 |                                  |               |                    |  |  |  |
|                                           |                                                                                       | Search R                        | esult - NIIN                     |               |                    |  |  |  |
|                                           | Print Back                                                                            |                                 |                                  |               |                    |  |  |  |
| Instructio<br>1. Click the<br>2. Click Ca | <b>ns</b><br>e '#' link for the record type t<br><b>incel</b> to modify the search qu | o the detail listin<br>alifiers | g                                |               |                    |  |  |  |
|                                           | FSC:                                                                                  | 1260                            | NIIN:                            | 010560669     |                    |  |  |  |
|                                           | NSN:                                                                                  | 1260010560669                   | )                                |               |                    |  |  |  |
|                                           | Description:                                                                          |                                 |                                  |               |                    |  |  |  |
|                                           | Status:                                                                               |                                 |                                  |               |                    |  |  |  |
|                                           | Re                                                                                    | port Period 08/25<br>Run 08     | 5/2007 to 08/25/2014<br>/25/2014 | ł             |                    |  |  |  |
|                                           |                                                                                       | Kun bo                          | 125/2011                         |               |                    |  |  |  |
|                                           | DLA OND Decords                                                                       |                                 |                                  |               |                    |  |  |  |
| Pocorde                                   | DLA QNK RECORDS                                                                       |                                 |                                  |               |                    |  |  |  |
| 5                                         | DLA OUALITY NOTIFICATION                                                              | DATA (EBS)                      |                                  |               |                    |  |  |  |
| 1                                         | DLA TECHNICAL DATA CODE                                                               | (ERS)                           |                                  |               |                    |  |  |  |
|                                           | DLA TERMINATION CODE (E                                                               | (200)                           |                                  |               |                    |  |  |  |
|                                           | DLA WEADON SYSTEM DATA                                                                | CODE (ERS)                      |                                  |               |                    |  |  |  |
|                                           | DLA WEAPON STSTEM DATA                                                                | CODE (EBS)                      |                                  |               |                    |  |  |  |
| L                                         |                                                                                       |                                 |                                  |               |                    |  |  |  |

# Figure 6.6

Clicking a hyperlinked number in the result set will redirect the user to information about those records. In the example above, clicking the number associated with DLA Technical Data Code (EBS) record returns the information displayed in Figure 6.7

| PDREP Home • Submit Feedback • Exte                                                                                                    | ernal Links • PDREP Manuals                                                                                 | User Profile: <u>TEST PLAN</u> • logout |  |  |  |  |  |  |
|----------------------------------------------------------------------------------------------------|----------------------------------------------------------------------------------------------------|-----------------------------------------|--|--|--|--|--|--|
| Product Data                                                                                                    | Reporting and Evaluation Progra                                                                             | m (PDREP)                               |  |  |  |  |  |  |
|                                                                                                    | Search Detail                                                                                               |                                         |  |  |  |  |  |  |
|                                                                                                    | Print Back                                                                                                  |                                         |  |  |  |  |  |  |
| Instructions<br>1. Click the link to view the record deta<br>2. Click Cancel to select other record to                                      | Instructions<br>1. Click the link to view the record details<br>2. Click Cancel to select other record type |                                         |  |  |  |  |  |  |
|                                                                                                    | Search Detail - NIIN                                                                                        |                                         |  |  |  |  |  |  |
| FSC:         1260         NIII:         010560669           NSN:         1260010560669         0           Description:         5         5 |                                                                                                    |                                         |  |  |  |  |  |  |
| Lines Items for DLA TECHNICAL DATA CODE (EBS)                                                                                               |                                                                                                    |                                         |  |  |  |  |  |  |
| NSN PN                                                                                                    | ITEM NAME                                                                                                   | ADDED DATE                              |  |  |  |  |  |  |
| 1260010560669                                                                                                    | COVER,WINDOW                                                                                                | 12/27/2007                              |  |  |  |  |  |  |

Figure 6.7

- a. The Search Detail page provides a list of DLA Technical Data Code (EBS) records associated with the NIIN entered in the Search For field.
  - 1. The Search Detail NIIN section provides information about the NIIN including FSC, NSN, Description, and Status.
  - 2. The "Lines Items for DLA TECHNICAL DATA CODE (EBS)" table provides information on the NSN PN, Item Name, and Added Date for each record associated with the search parameter used.
- b. Click the hyperlinked value in the NSN PN field. The DLA Technical Data (EBS) page displays (Figure 6.8).

| PDREP Home • Submit Feedb                             | ack • External Links | PDREP Manuals     Us    | er Profile: | TEST PLAN • logout |
|-------------------------------------------------------|----------------------|-------------------------|-------------|--------------------|
| Product Data Reporting and Evaluation Program (PDREP) |                      |                         |             |                    |
| Print Back                                            |                      |                         |             |                    |
| DLA TECHNICAL DATA (EBS)                              |                      |                         |             |                    |
| Date: 08/25/2014                                      |                      |                         |             |                    |
| Place of Inspection Code:                             |                      | Quality Control Code    | :           |                    |
| FSC:                                                  | 1260                 | NIIN                    | : 01056     | 0669               |
| NSN PN:                                               | 1260010560669        |                         |             |                    |
| Item Name:                                            | COVER,WINDOW         |                         |             |                    |
| AMC:                                                  | 2                    | Flight Safety Indicator | :           |                    |
| AMSC:                                                 | G                    | Special Proceed Code    | :           |                    |
| Critical Part Indicator:                              |                      | PDREP Added Date        | : 12/27/    | 2007               |

Figure 6.8

- c. To print the DLA Technical Data (EBS) record, click the Print button and specify a printer.
- d. To return to the Search Detail page, click the Back button.
- e. To return to the Search Result FSC page, click the Back button in the Search Detail page.

# 6.3 DLA Termination Code (EBS)

| PDREP Home • Submit Feedback • External Links • PDREP Manuals         User Profile: TEST PLAN • log |                                                                                                    |  |  |  |
|----------------------------------------------------------------------------------------------------|----------------------------------------------------------------------------------------------------|--|--|--|
| Product                                                                                             | Product Data Reporting and Evaluation Program (PDREP)                                                                                                    |  |  |  |
|                                                                                                    | Search                                                                                                    |  |  |  |
|                                                                                                    | Instructions<br>Please follow these steps to perform PDREP Search<br>1. Enter or complete Start Date and End Date<br>a. Correct format for date fields is MM/DD/YYYY or use Calendar<br>2. Select the data element for Search By<br>3. Enter the value in Search For<br>4. Select the Application you wish to perform the search on<br>To limit the search result, enter all the values requested |  |  |  |
|                                                                                                    | Note: DLA Weapon System Data (EBS) can be searched by NIIN or NSN                                                                                                    |  |  |  |
| Date Range                                                                                          |                                                                                                    |  |  |  |
| (M) Start Date:                                                                                     | 01/01/2007                                                                                                    |  |  |  |
| (M) End Date:                                                                                       | 12/30/2007                                                                                                    |  |  |  |
| (M) Search By:                                                                                      | CAGE CODE -                                                                                                    |  |  |  |
| (M) Search For:                                                                                     | Code Lookup                                                                                                    |  |  |  |
| Output                                                                                              | PDREP OLA-CDCS DLA-QEP OLA-QNR<br>Search                                                                                                    |  |  |  |

# Figure 6.9

In this example, searching by CAGE Code returns the results displayed in Figure 6.10

| PDREP H                                                                                                    | ome • <u>Submit Feed</u>         | <u>lback</u> • <u>External Links</u> • <u>F</u> | DREP Man                | uals              | User Profile:  | TEST PLAN • logout |
|----------------------------------------------------------------------------------------------------|----------------------------------|-------------------------------------------------|-------------------------|-------------------|----------------|--------------------|
| Product Data Reporting and Evaluation Program (PDREP)                                                                              |                                  |                                                 |                         |                   |                |                    |
|                                                                                                    |                                  | Search R                                        | esult - CA              | GE CODE           |                |                    |
|                                                                                                    |                                  | F                                               | Print Back              | ζ.                |                |                    |
| Instructions<br>1. Click the '#' link for the record type to the detail listing<br>2. Click Cancel to modify the search qualifiers |                                  |                                                 |                         |                   |                |                    |
|                                                                                                    | CAGE CODE: REPLACE CODE(If any): |                                                 |                         |                   |                |                    |
|                                                                                                    | CITY:<br>STATUS:                 | SOUTH BEND<br>ACTIVE (COMPANY IN O              | PERATION)               | S                 | TATE/ZIP: IN 4 | 6628-1373          |
|                                                                                                    |                                  | Report Period 0<br>Rui                          | 1/01/2007<br>n 08/25/20 | to 12/30/20<br>14 | 07             | ,                  |
|                                                                                                    |                                  |                                                 |                         |                   |                |                    |
|                                                                                                    | DLA QN                           | R Records                                       |                         |                   |                |                    |
| Records                                                                                                    | 5                                |                                                 |                         |                   |                |                    |
| 0                                                                                                    | DLA QUALITY NO                   | TIFICATION DATA (EBS)                           |                         |                   |                |                    |
| 0                                                                                                    | DLA TECHNICAL                    | DATA CODE (EBS)                                 |                         |                   |                |                    |
| 1                                                                                                    | DLA TERMINATIO                   | N CODE (EBS)                                    |                         |                   |                |                    |
| 0                                                                                                    | DLA WEAPON SY                    | STEM DATA CODE (EBS)                            |                         |                   |                |                    |
|                                                                                                    |                                  |                                                 |                         |                   |                |                    |

# Figure 6.10

Clicking a hyperlinked number in the result set will redirect the user to information about those records. In the example above, clicking the number associated with DLA Termination Code (EBS) record returns the information displayed in Figure 6.11

| PDREP Home • Submit Feedback • External Links • PDREP Manuals User Profile: TEST PLAN • lo            |                                    |                  | User Profile: <u>TEST PLAN</u> • logout |
|----------------------------------------------------------------------------------------------------|------------------------------------|------------------|-----------------------------------------|
| Product Data Reporting and Evaluation Program (PDREP)                                                 |                                    |                  |                                         |
| Search Detail                                                                                         |                                    |                  |                                         |
|                                                                                                    | Pr                                 | int Back         |                                         |
| Instructions 1. Click the link to view the record details 2. Click Cancel to select other record type |                                    |                  |                                         |
| Search Detail - CAGE CODE                                                                             |                                    |                  |                                         |
| CAGE CODE:                                                                                            | REPLACE CODE(If any):              |                  |                                         |
| COMPANY NAME:                                                                                         |                                    |                  |                                         |
| CITY: S                                                                                               | DUTH BEND STATE/ZIP: IN 46628-1373 |                  |                                         |
| STATUS: ACTIVE (COMPANY IN OPERATION)                                                                 |                                    |                  |                                         |
| Lines Items for DLA TERMINATION CODE (EBS)                                                            |                                    |                  |                                         |
| DOCUMENT NUMBER                                                                                       | NSN PN                             | TERMINATION CODE | CAGE CODE CANCEL DATE                   |
| 80910362079701                                                                                        | 5325011224989                      | G                | 03/10/2007                              |

Figure 6.11

- a. The Search Detail page provides a list of DLA Termination Code (EBS) records associated with the CAGE Code entered in the Search For field.
  - 1. The Search Detail CAGE Code section provides information associated with the CAGE Code specified including Company Name, City, State, Zip, Status, and Replace Code (if any).
  - 2. The "Lines Items for DLA TERMINATION CODE (EBS)" table provides information on the Document Number, NSN PN, Termination Code, CAGE Code and Cancel Date for each record associated with the search parameter used.
- b. Click the hyperlinked value in the NSN PN field. The DLA Termination Code (EBS) page displays (Figure 6.12).

| PDREP Home • Submit Feedb                             | ack • External Links • Pl | DREP Manuals U    | ser Profile: | TEST PLAN • logout |
|-------------------------------------------------------|---------------------------|-------------------|--------------|--------------------|
| Product Data Reporting and Evaluation Program (PDREP) |                           |                   |              |                    |
| Print Back                                            |                           |                   |              |                    |
| DLA TERMINATION CODE (EBS)                            |                           |                   |              |                    |
| Date: 08/25/2014                                      |                           |                   |              |                    |
| Document Number:                                      | 80910362079701            | Cancel Dat        | e: 03/10/    | /2007              |
| FSC:                                                  | 5325                      | NII               | N: 01122     | 4989               |
| NSN PN:                                               | 5325011224989             |                   |              |                    |
| CAGE Code:                                            |                           | PDREP Added Dat   | e: 12/27/    | /2007              |
| Termination Code:                                     | G - TERMINATED, GOV       | ERNMENT REQUESTED |              |                    |

Figure 6.12

- c. To print the DLA Termination Code (EBS) record, click the Print button and specify a printer.
- d. To return to the Search Detail page, click the Back button.
- e. To return to the Search Result CAGE Code page, click the Back button in the Search Detail page.

# 7 SUMMARY

This concludes the instruction for using the PDREP Search functionality. The PDREP Customer Support Desk is available to answer additional questions or to assist in data changes or exception processing and can be contacted as follows:

| E-Mail:     | webptsmh@navy.mil |
|-------------|-------------------|
| Commercial: | (207) 438-1690    |
| DSN:        | 684-1690          |
| Fax:        | (207) 438-6535    |